# EBSAIDANCHeet 사용자 매뉴얼[고교]

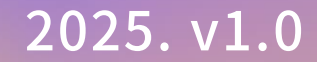

# INDEX

| 플러스 시작하기 |
|----------|
| 게이트      |
| 메인       |
| 로그인      |
| 개인화 LNB  |
|          |

단추 플러스 사용하기
I. AI 코스웨어
II. AI 문제은행
1) AI 문제추천
2) 단추 시험지
3) 단과 학습관

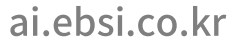

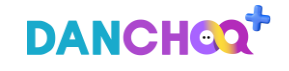

# 단추 플러스 시작하기

I. 게이트

II. 메인

III. 로그인

IV. 개인화 LNB

- 1) 학습분석
- 2) 학습서랍
- 3) 단추후기
- 4) 오류내역

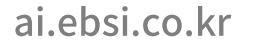

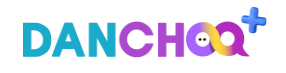

01 게이트 진입 – 이용가이드 다운로드 및 고교 메인 화면으로 이동

EBS AI 단추 플러스 게이트

1) EBS AI 단추 플러스 게이트 화면으로 진입합니다.

단추 플러스시작하기 / 게이트

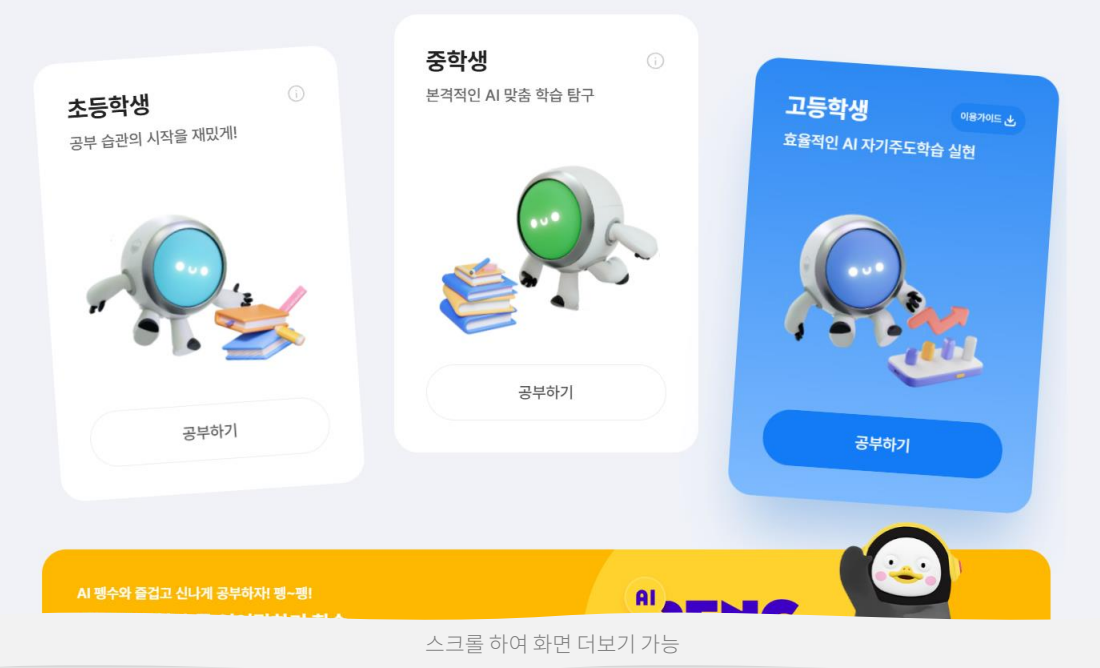

1) 초등학생, 중학생, 고등학생의 개별 안내 배너가 노출됩니다.

이동합니다.

2) [공부하기] 클릭 시, EBS AI 초등/중학/고교의 해당 메인 화면으로

3) [이용가이드] 클릭 시, 관련 가이드 PDF 파일이 새창으로 열립니다.

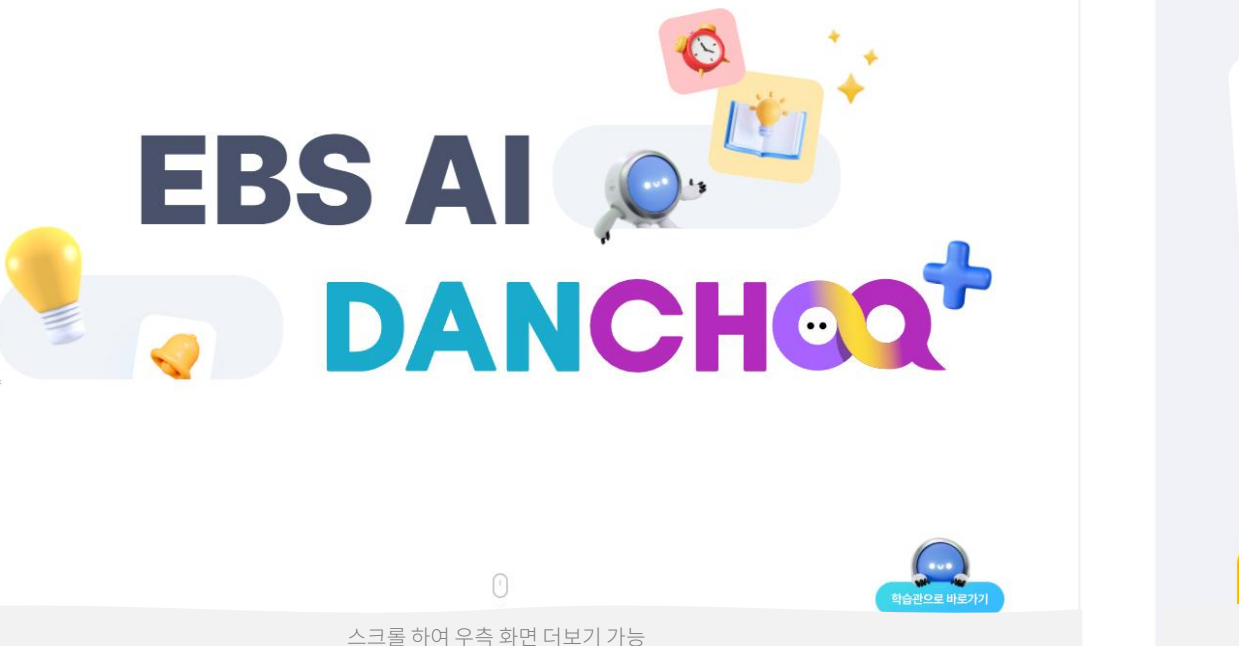

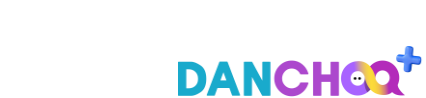

# EBS AI 단추 플러스 메인

# 01 메인 진입 – 메뉴 이동, 고교 메인 화면으로 이동

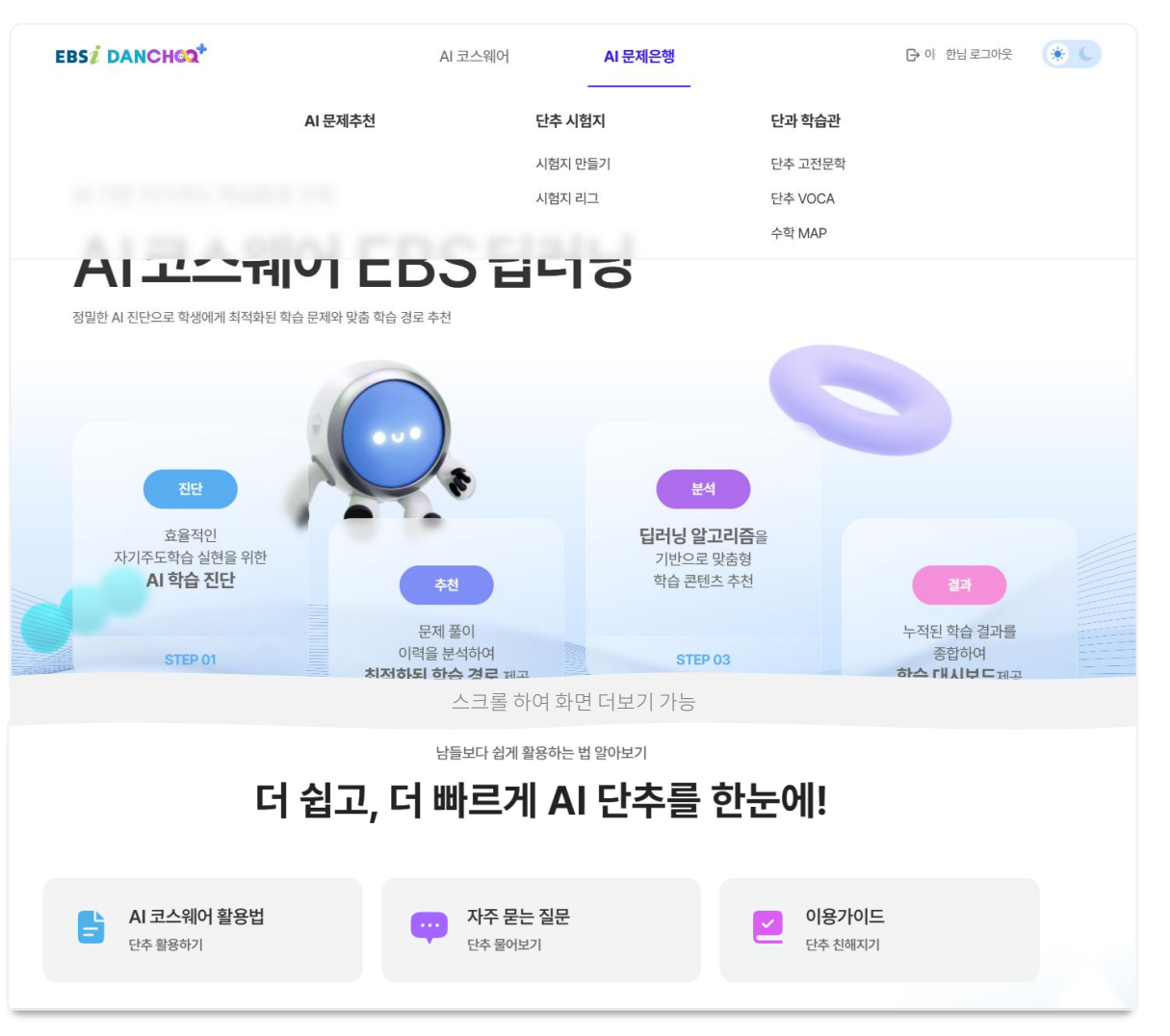

1) EBS AI 단추 플러스 메인 화면으로 진입합니다.
 2) 상단 [AI 코스웨어] 클릭 시, 해당 메뉴로 이동합니다.
 3) [AI 문제은행] 클릭 시, 해당 메뉴에 속한 하위 메뉴가 펼쳐지며 클릭하여 해당 메뉴로 이동이 가능합니다.
 4) [로그인] 클릭 시, EBS 공통 로그인 화면으로 이동합니다.
 5) 우측 상단 화이트 모드 or 다크 모드를 클릭하여 해당 모드로 화면
 보기가 가능합니다.
 6) 스크롤 하여 화면 더보기가 가능하며, 단추 플러스의 부가서비스 (단추

플러스 영상보기, FAQ, 사용자 매뉴얼)를 이용할 수 있습니다.

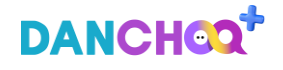

이동합니다.

DANCHOO

# EBS AI 단추 플러스 로그인

#### 로그인 – 로그인 후, 단추 플러스 서비스 이용 가능 01

2) 상단 메뉴 및 로그인 버튼 클릭 시, EBS 공통 로그인 화면으로

-] 로그인 🏾 🛞 🕻 EBSI DANCHOO AI 코스웨어 AI 문제은행 AI 기반 자기주도 학습환경 구축 EBS1 🚺 • 로그인 AI코스웨어 EBS 딥러닝 0-0 0 정밀한 AI 진단으로 학생에게 최적화된 학습 문제와 맞춤 학습 경로 추천 비밀번호 아이디 저장 로그인 효율적인 **딥러닝 알고리즘을** 자기주도학습 실현을 위한 기반으로 맞춤형 SNS로그인 AI 학습 진단 학습 콘텐츠 추천 문제 풀이 누적된 학습 결과를 이려우 보서하여 조하하네 중략 1) EBS 공통 로그인 화면으로 이동 후, 아이디/비밀번호를 입력하고 [로그인] 1) EBS AI 단추 플러스 메인 화면으로 진입합니다.

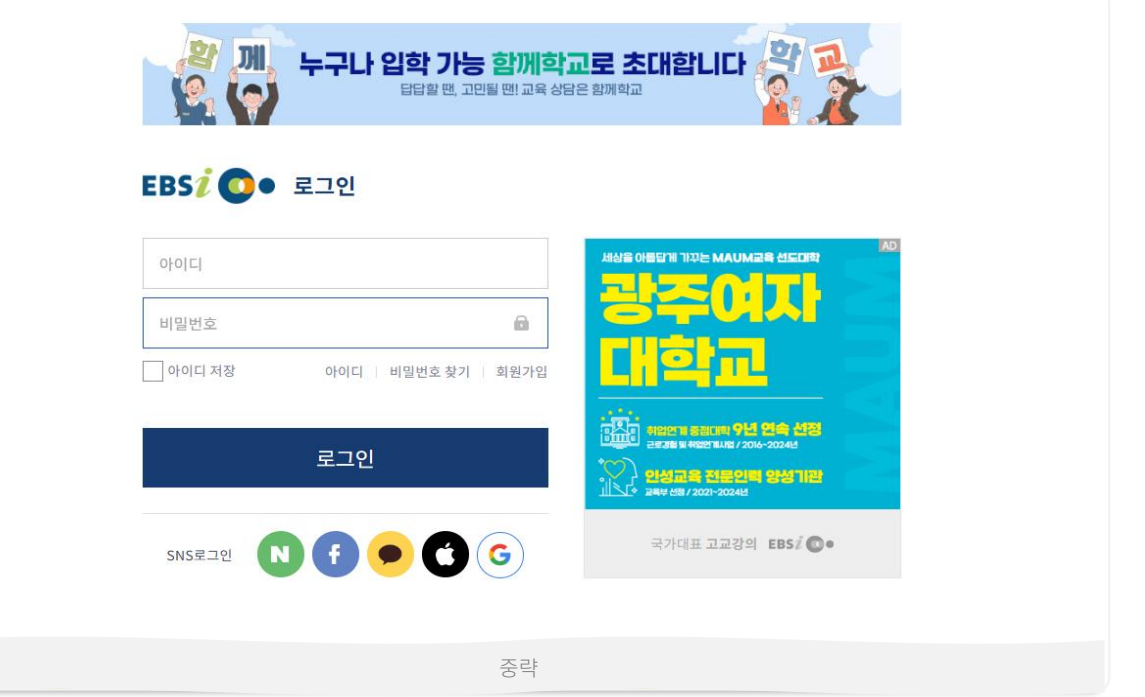

2) 정상적으로 로그인이 진행되면, EBS AI 단추 플러스의 '메인 or 이전

화면에서 클릭한 메뉴'로 이동하여 서비스를 이용할 수 있습니다.

버튼을 클릭합니다.

6

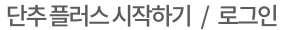

# 01 학습 현황 분석(1/4) – 학습분석 진입 후 학습 데이터가 없을 시, AI 코스웨어로 이동하여 학습 필요

| EBS 2 DANCHOO+                                                                            | AI 코스웨어 | AI 문제은행                            | -) 로그인 🌸 🕻 |  |  |  |  |  |
|-------------------------------------------------------------------------------------------|---------|------------------------------------|------------|--|--|--|--|--|
| <b>학습 현황 분석</b> 이 학습 종합 분석                                                                |         |                                    |            |  |  |  |  |  |
| 윤 용님                                                                                      |         |                                    |            |  |  |  |  |  |
|                                                                                           |         |                                    |            |  |  |  |  |  |
| AI 코스웨어로 공부를 시작해볼까요?<br>아직 학습 이력이 없습니다.<br>최적화된 학습 문제와 맞춤 학습 경로를 추천해드립니다.<br>AI 코스웨어 바로가기 |         |                                    |            |  |  |  |  |  |
| <b>단추 고전문학</b><br>AI 추천 작품으로 고전문학 뽀개기                                                     | 문제 불러가기 | 단추 VOCA<br>나만의 맞춤 단어장으로 재미있게 단어 학습 | 문제 불러기기    |  |  |  |  |  |

1) 메인 화면 LNB, 학습분석을 클릭하여 해당 메뉴로 진입합니다. 2) 최초 진입한 사용자의 학습 이력과 학년 설정이 없을 경우 나오는 화면이며, 프로필 페이지로 이동하여 설정할 수 있도록 시스템 얼럿이 팝업 됩니다. 3) [AI 코스웨어 바로가기] 버튼을 클릭하면 AI 코스웨어 서브메인 페이지로 이동합니다. 4) 단추 고전문학 : [문제 풀러가기] 버튼을 클릭하면 단추 고전문학 서브메인 페이지로 이동합니다. 5) 단추 VOCA : [문제 풀러가기] 버튼을 클릭하면 단추 VOCA 서브메인

# 01 학습 현황 분석 > 일일/주간(2/4) – 사용자가 진행 중인 학습 현황을 대시보드로 한눈에 파악 가능

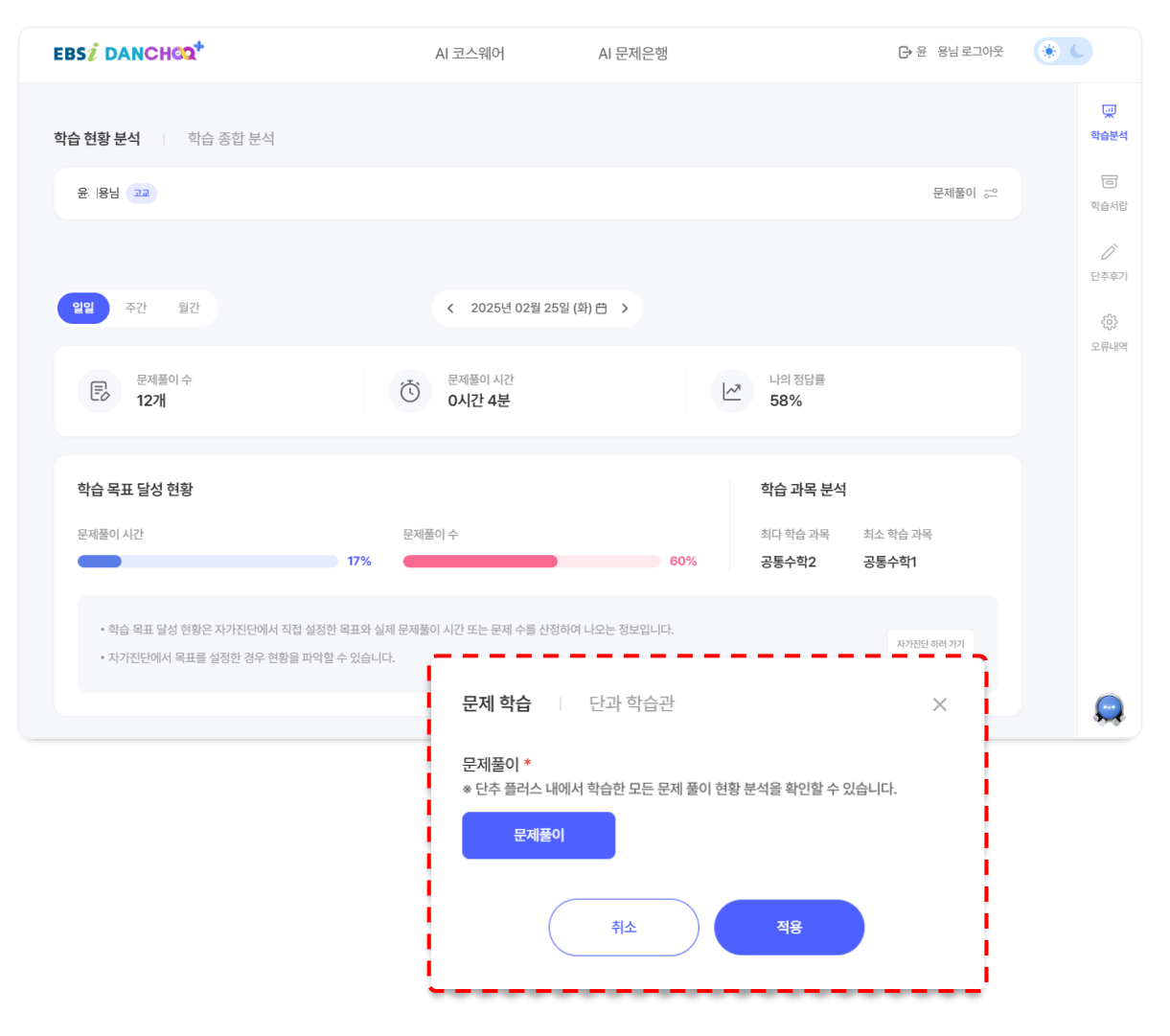

| 1) 메인 화면 LNB, 학습분석을 클릭하여 해당 메뉴로 진입합니다.     |
|--------------------------------------------|
| 2) 일일/주간/월간으로 학습현황을 조회할 수 있습니다.            |
| 3) 우측 상단 [문제풀이] 버튼을 클릭하면 팝업이 노출됩니다.        |
| 4) 문제 풀이 수 : 내가 학습한 문제풀이 수가 노출됩니다.         |
| 5) 문제 풀이 시간 : 내가 학습한 문제풀이 시간이 노출됩니다.       |
| 6) 나의 정답률 : 나의 정답률이 노출됩니다.                 |
| 7) 학습 목표 달성 현황 (일일, 주간, 월간)                |
| - 학습시간 : 자가진단에서 설정한 단추 학습 목표 시간 대비 실제 [내가  |
| 들은 강의 시간+나의 문제풀이 시간]을 산정하여 그래프로 노출됩니다.     |
| - 문제풀이 : 자가진단에서 설정한 목표 문제풀이 개수 대비 실제 [내가 푼 |
| 문제 수]를 산정하여 그래프로 노출됩니다.                    |
|                                            |

8) 학습 과목 분석 : 사용자의 학습량에 따른 최다/최소 과목이 노출됩니다.

# 01 학습 현황 분석 > 월간(3/4) – 날짜별/과목별로 학습 진행 상태 및 목표달성 현황을 확인

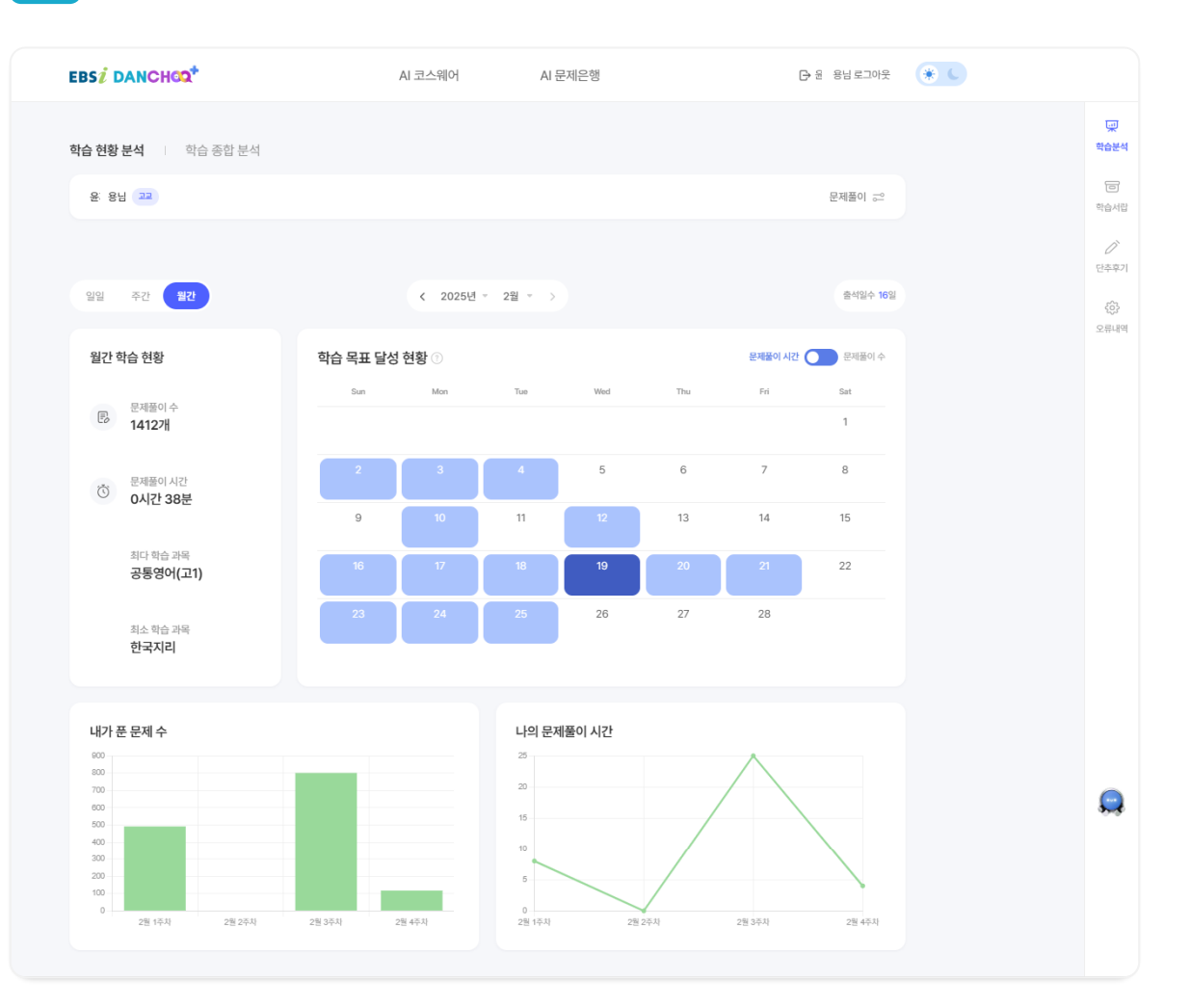

 1) 월간 학습 현황 : 월간 누적 학습량을 확인할 수 있습니다.
 2) 학습 목표 달성 현황 : 월별 학습 달성률을 히트맵 그래프로 확인할 수 있습니다.
 3) 목표수치 대비 학습시간과 문제풀이에 대한 달성률을 확인합니다.
 4) 사용자가 학습한 과목별로 내가 푼 문제 수, 나의 문제풀이 시간에 대해 주차별로 비교하여 확인 가능합니다.

# 01 학습 현황 분석 > 문제학습 비교 분석 현황(4/4) – 그래프를 통해 학습 진행 상태를 비교하여 확인

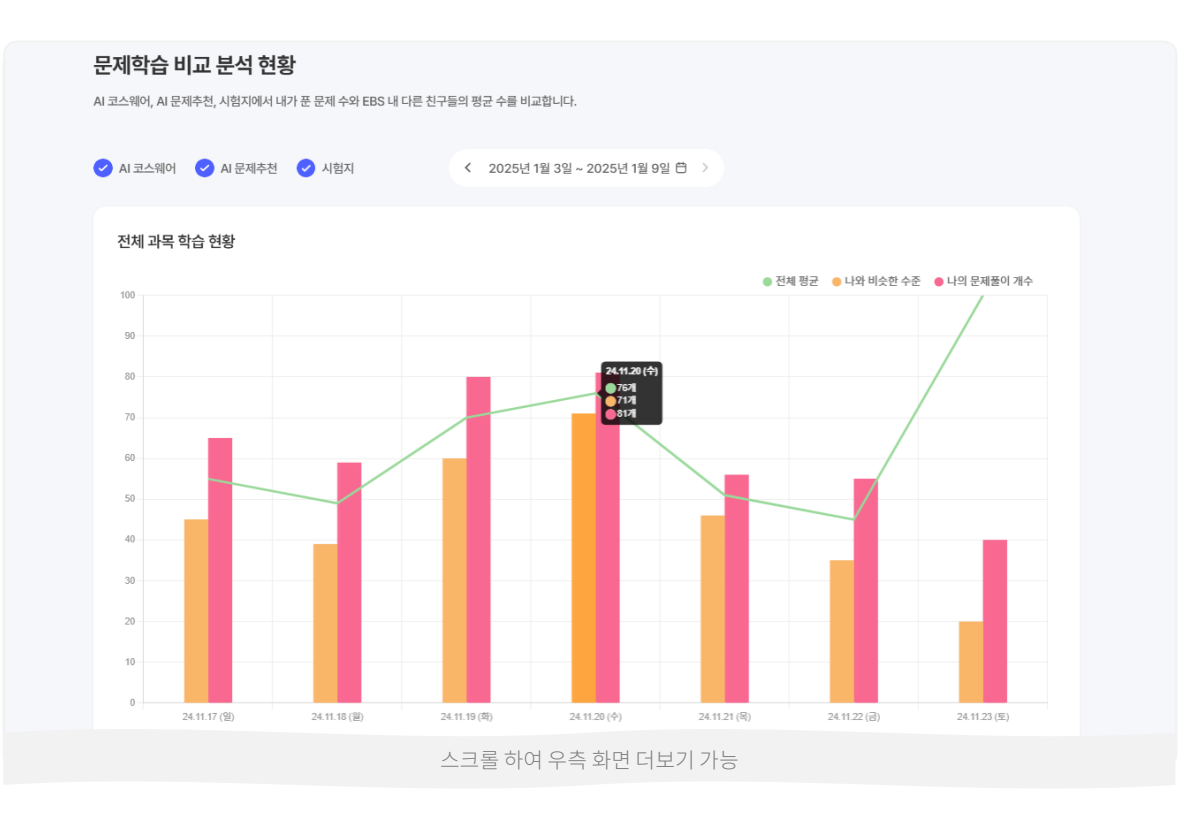

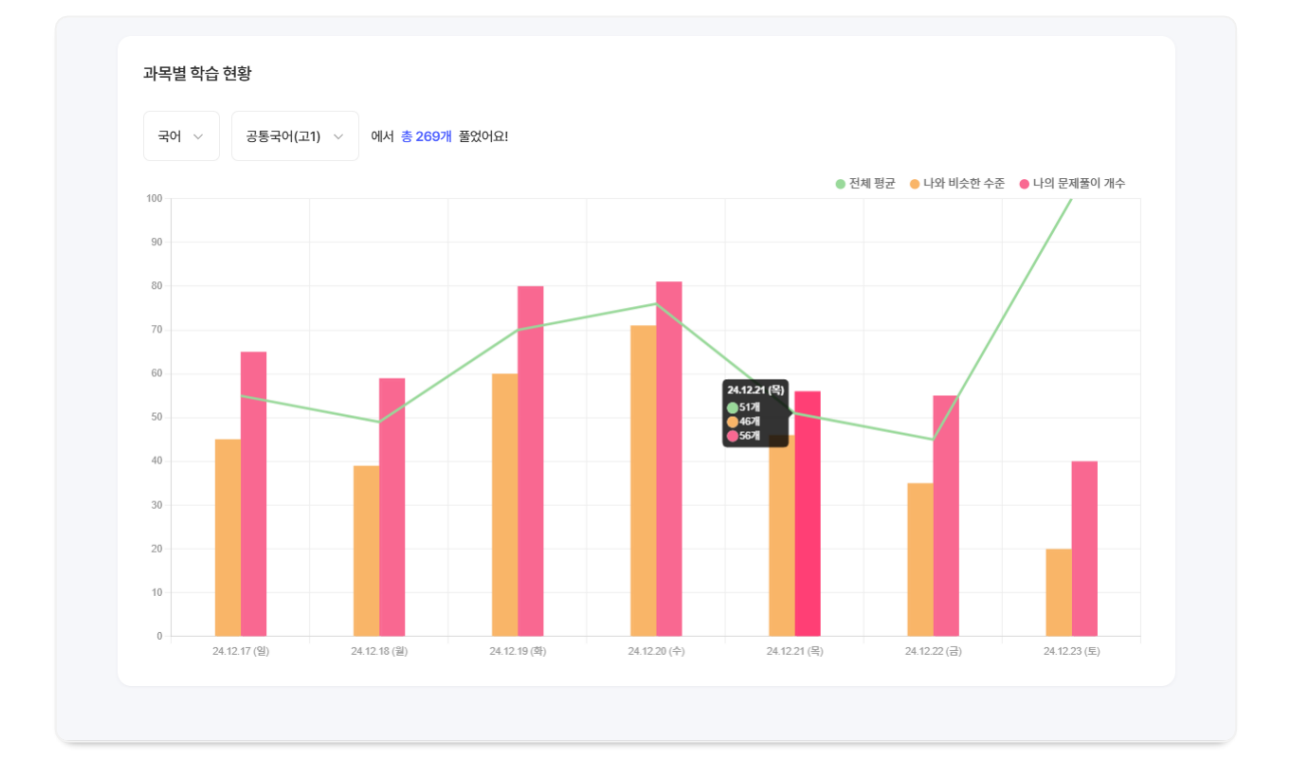

AI 코스웨어, AI 문제추천, 시험지를 통해 학습한 결과 확인이 가능합니다.
 주간별로 전체 과목 학습현황 및 과목별 학습 현황을 조회할 수 있습니다.
 전체 과목 학습 현황 : 나의 문제풀이 개수, 나와 비슷한 수준의 문제풀이 개수, 전체 평균의 문제풀이 개수가 노출됩니다.
 ai.ebsi.co.kr

 1) 사용자가 선택한 과목의 문제풀이 수를 비교 분석하여 노출합니다.
 2) 과목별 학습 현황 : 나의 문제풀이 개수, 나와 비슷한 수준의 문제풀이 개수, 전체 평균의 문제풀이 개수가 노출되며 일주일 단위로 조회할 수 있습니다.

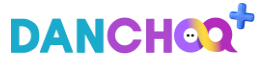

# 02 학습 현황 분석 > 단과 학습관(1/6) – 단추 고전문학 학습 현황 확인

| EBSį DANCHOQ <sup>+</sup> | AI 코스웨어                                                | AI 문제은행                                                             | 🕒 로그아웃    | * |
|---------------------------|--------------------------------------------------------|---------------------------------------------------------------------|-----------|---|
| <b>학습 현황 분석</b> 학습 종합 분석  |                                                        |                                                                     |           |   |
| 윤 용님                      |                                                        |                                                                     | 단추 고전문학 😅 |   |
|                           |                                                        |                                                                     |           |   |
|                           | 단추 고전문학 AI 문<br>아직 학습 이다<br>최적하된 고전문학을 AI가 있<br>단추 고전문 | 문제추천으로 뽀개기!<br><sup>적이</sup> 없습니다.<br>앞아서 척적 추천해 드립니다.<br>*확 바로가기   |           |   |
|                           | ſ                                                      | 문제 학습 🔰 <b>단과 학습관</b>                                               |           | × |
|                           |                                                        | <b>단과 *</b><br>★ 학습한 단과의 현황 분석을 확인할 수 있습니!<br><b>단추 고전문학</b> 단추 VOC | Eł.       |   |
|                           |                                                        | 취소                                                                  | 적용        |   |

 1) 단추 고전문학 학습 데이터가 없을 경우 나오는 화면입니다.
 2) [단추 고전문학 바로가기] 버튼 클릭 시 AI 문제은행 > 단과 학습관 > 단추 고전문학 서브 메인 페이지로 이동합니다.
 3) 이전 화면의 학습 현황 분석 또는 학습 종합 분석 탭의 우측에 있는 [학년 선택] 버튼을 클릭하면 레이어 팝업이 노출됩니다.
 4) 레이어 팝업에서 두번째 탭인 단과 학습관을 선택 후, [단추 고전문학] 버튼을 클릭하여 학습 현황 분석 > 단추 고전문학 페이지에 진입합니다.
 (이때 해당 영역에서 [학년 선택]버튼명이 [단추 고전문학]으로 변경됩니다.)

# 02 학습 현황 분석 > 단과 학습관(2/6) – 일간 학습 현황 확인

|                          | Al              | I 코스웨어             | AI 문제은행           |           | ▶ 윤 용님 로그아웃 | * |                                                        |
|--------------------------|-----------------|--------------------|-------------------|-----------|-------------|---|--------------------------------------------------------|
| <b>학습 현황 분석</b> 학습 종합 분석 |                 |                    |                   |           |             |   | ()<br>학습분                                              |
| 윤: 용님                    |                 |                    |                   |           | 단추 고전문학 😅   |   | 다.<br>학습서림                                             |
| 열업 주간 월간                 |                 | < 2025년 02월 21일 (금 | 3) 芭 >            |           |             |   | (<br>만추후)<br>(<br>(<br>)<br>(<br>)<br>(<br>)<br>(<br>) |
| () 학습한 교진문학 수<br>1건      | 문과 문제풀이 수<br>5개 | È                  | 문제풀이 시간<br>이시간 이분 | 나의<br>205 | 정답률<br>%    |   | 오류내                                                    |

#### 고전문학 비교 분석 현황

고전문학에서 내가 푼 문제 수와 EBS 내 다른 친구들의 평균 수를 비교합니다.

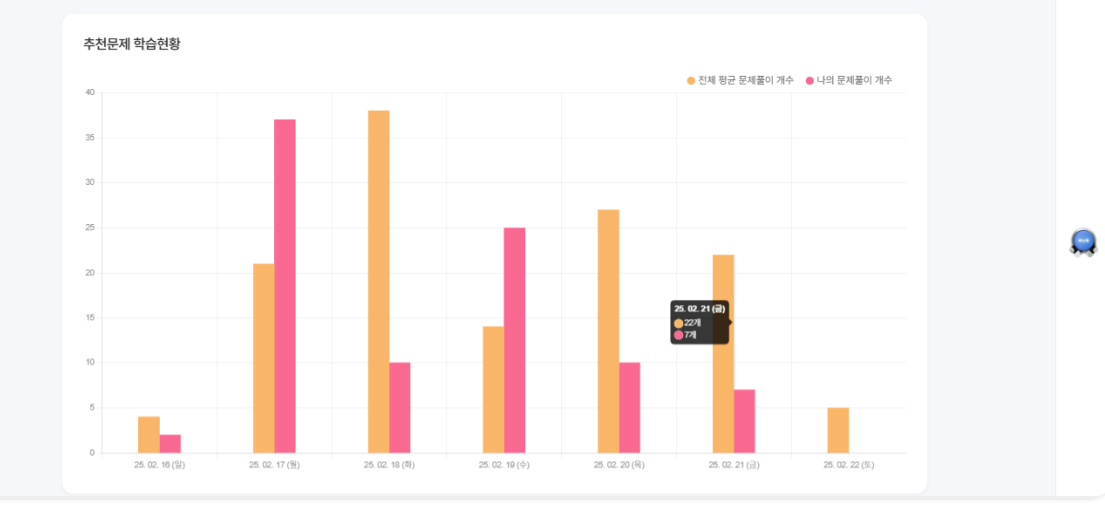

1) 오늘의 학습 현황 정보가 노출됩니다.
 2) 오늘 학습한 고전문학 작품 수 정보가 노출됩니다.
 3) 오늘 풀었던 고전문학 문제 수 정보가 노출됩니다.
 4) 오늘 풀었던 고전문학 문제 풀이 시간 정보가 노출됩니다.
 5) 오늘 풀었던 고전문학 문제의 정답률 정보가 노출됩니다.
 6) 오늘 풀었던 풀었던 고전문학 문제 풀이 시간과 전체 평균 문제 풀이 시간 그래프가 노출됩니다.
 - 나의 풀이시간과 전체 평균 시간을 그래프로 시각화하여 다른 수강생
 대비 나의 문제 풀이 시간 비교가 가능합니다.

DANCHOOT

# 02 학습 현황 분석 > 단과 학습관(3/6) – 주간 학습 현황 확인

| EBSI DANCHOO                                | AI 코스웨어                   | AI 문제은행            | [→ 원 용님 로그아웃  | * •                   |
|---------------------------------------------|---------------------------|--------------------|---------------|-----------------------|
| <b>학습 현황 분석</b> 학습 종합 분석                    |                           |                    |               | y<br>학습분석             |
| 윤 용님                                        |                           |                    | 단추 고전문학 🤝     | (B)<br>학습서립           |
|                                             |                           |                    |               | び<br>ビ<br>추<br>후<br>ブ |
| 일일 주간 월간                                    | < 2025년 02월 16일 ~ 2025년 0 | 2월 22일 📋 >         |               | ŝ                     |
| <ul> <li>학습한 고전문학 수</li> <li>13건</li> </ul> | 문제플이수<br>79개              | 문제플이 시간<br>이시간 11분 | 나의 정답률<br>18% | 744.4                 |
|                                             |                           |                    |               |                       |

#### 고전문학 비교 분석 현황

고전문학에서 내가 푼 문제 수와 EBS 내 다른 친구들의 평균 수를 비교합니다.

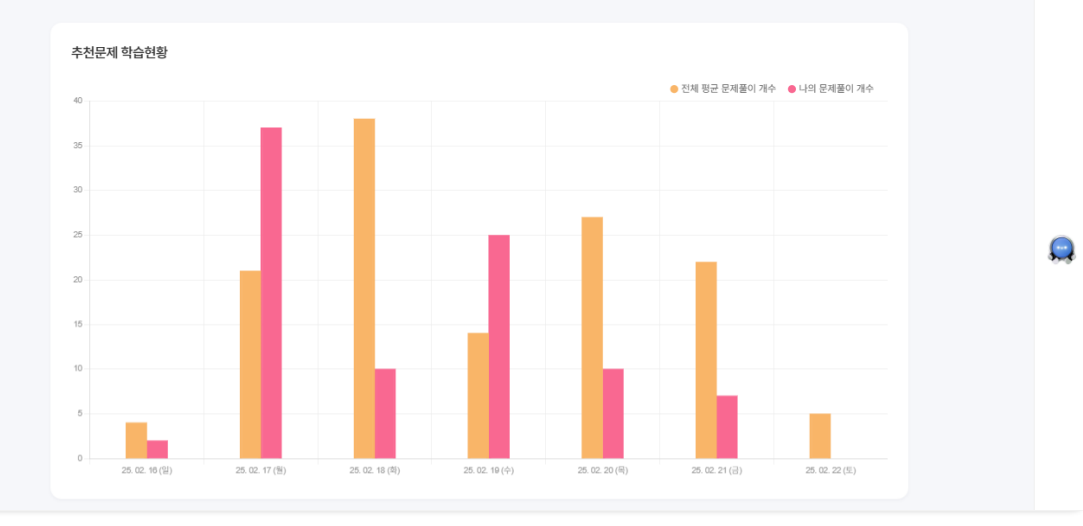

 이번 주에 학습한 현황 정보가 노출됩니다.
 이번 주 학습한 고전문학 작품 수 정보가 노출됩니다.
 이번 주에 풀었던 문제 수 정보가 노출됩니다.
 이번 주에 풀었던 문제 풀이 시간 정보가 노출됩니다.
 이번 주에 내가 풀었던 문제 풀이 시간과 전체 평균 문제 풀이 시간 그래프가 노출됩니다.
 나의 풀이시간과 전체 평균 시간을 그래프로 시각화하여 다른 수강생 대비 나의 문제 풀이 시간 비교가 가능합니다.

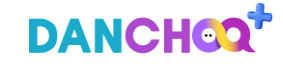

# 02 학습 현황 분석 > 단과 학습관(4/6) – 월간 학습 현황 확인

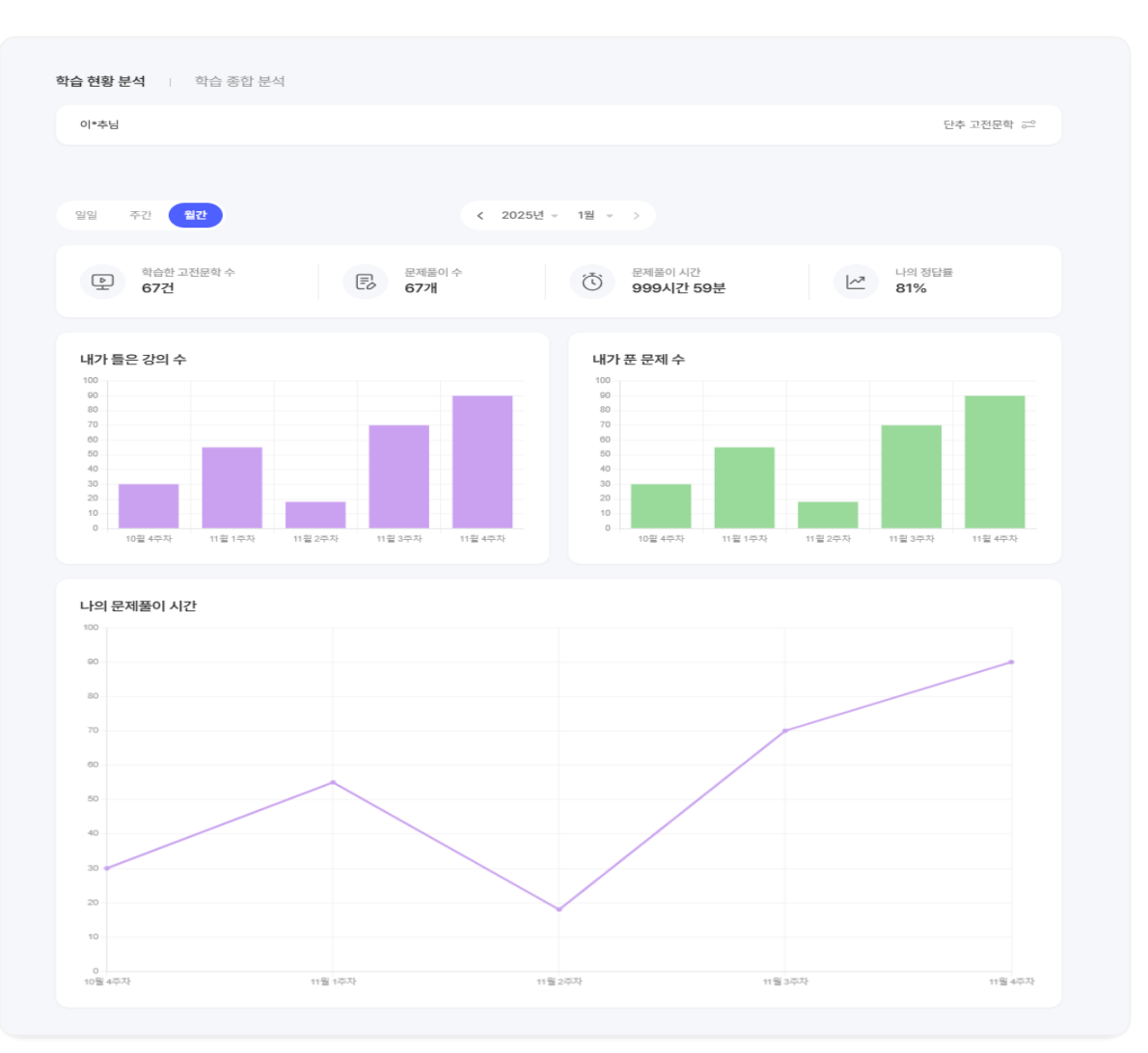

| 1) 이번 달에 학습한 현황 확인이 가능합니다.               |
|------------------------------------------|
| 2) 이번 달에 학습한 고전문학 작품 수 정보가 노출됩니다.        |
| 3) 이번 달에 풀었던 문제 수 정보가 노출됩니다.             |
| 4) 이번 달에 풀었던 문제 풀이 시간 정보가 노출됩니다.         |
| 5) 이번 달에 풀었던 문제의 정답률 정보가 노출됩니다.          |
| 6) 이번 달에 내가 풀었던 문제 풀이 시간과 전체 평균 문제 풀이 시간 |
| 그래프가 노출됩니다.                              |
| - 나의 풀이시간과 전체 평균 시간을 그래프로 시각화하여 다른 수강생   |

대비 나의 문제 풀이 시간 비교가 가능합니다.

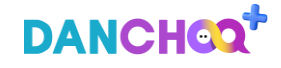

# 02 학습 현황 분석 > 단과 학습관(5/6) – 단추 VOCA 학습 현황 확인

| EBSį DANCHOQ <sup>+</sup>  | AI 코스                                 | 웨어                                                     | AI 문제은행                          | ┣• 로그0    | ) (*) 원 |
|----------------------------|---------------------------------------|--------------------------------------------------------|----------------------------------|-----------|---------|
| <b>학습 현황 분석</b> 이 학습 종합 분석 |                                       |                                                        |                                  |           |         |
| 윤 용님                       |                                       |                                                        |                                  | 단추 VOCA a | •       |
|                            |                                       |                                                        |                                  |           |         |
|                            | 단추 VOCA로<br>아직 학<br>최적화된 학습 문제와<br>단추 | 은 공부를 시작해될<br>습 이력이 없습니다.<br>맞춤 학습 경로를 추천<br>VOCA 바로가기 | <b>볼까요?</b><br>해드립니다.            |           |         |
|                            | ſ                                     | 문제 학습                                                  | 단과 학습관                           |           | ×       |
|                            |                                       | 한과*<br>* 학습한 단과의<br>단추 고진                              | 의 현황 분석을 확인할 수 있습니<br>네문학 단추 VOC | Ch.       |         |
|                            |                                       |                                                        | <u>मै</u> र                      | 적용        |         |

1) 단추 VOCA 학습 데이터가 없을 경우 나오는 화면입니다. 2) [단추 VOCA 바로가기] 버튼을 누르면 AI 문제은행 > 단과 학습관 > 단추 VOCA 서브 메인 페이지로 이동합니다. 3) 학습 현황 분석 탭의 우측에 있는 [문제풀이] 또는 학습 종합 분석 탭의 우측에 있는 [학년 선택] 버튼을 클릭하면 레이어 팝업이 노출됩니다. 4) 레이어 팝업에서 두번째 탭인 단과 학습관을 선택 후, [단추 VOCA] 버튼을 클릭하여 학습 현황 분석 > 단추 VOCA 페이지에 진입합니다.

DANCHOO

# 1) 학습분석

# 02 학습 현황 분석 > 단과 학습관(6/6) – 사용자의 VOCA 학습 이력 및 문제 풀이 현황을 비교 분석하여 제공

| EBSI DANCHOO                                                                                                    | AI 코스웨어 AI 문제은행                                             | ⊖ 로그아웃        |
|----------------------------------------------------------------------------------------------------|-------------------------------------------------------------|---------------|
| <b>학습 현황 분석</b> 🔰 학습 종합 분석                                                                                                    |                                                             |               |
| 윤 용님                                                                                                    |                                                             | 탄추 VOCA 🗢     |
|                                                                                                    |                                                             |               |
| 일일 주간 월간                                                                                                    | < 2024년 12월 15일 (일) 🖨 >                                     |               |
| 탄 추천문제 풀이 수 정답 수         99,999개         13개         131         1         131 | 문 <sup>위즈플이 수</sup> 정답수<br>67개 13개 <sup>(1)</sup> 999시간 59분 | 나의 정답률<br>81% |

#### 단추 VOCA 비교 분석 현황

단추 VOCA에서 학습한 추천문제와 퀴즈풀이 현황을 보여줍니다.

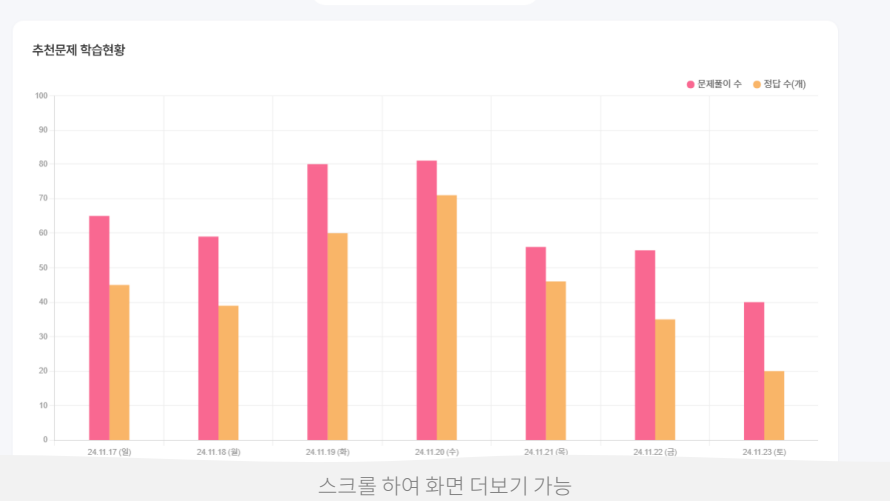

< 2025년 1월 3일 ~ 2025년 1월 9일 🖰

| 1) 단추 VOCA 메뉴에서 학습 중인 강의나 학습 시간을 파악할 수 있습니다.  |
|-----------------------------------------------|
| 2) 일일/주간/월간별로 학습 현황을 조회할 수 있습니다.              |
| 3) 추천문제 풀이 수/ 정답 수 : VOCA학습장에서 단어와 관련된 추천문제를  |
| 제공하고 있으며, 이를 풀이한 문제 수를 나타냅니다.                 |
| 4) 퀴즈풀이 수/ 정답 수 : 단추 VOCA에서 단어테스트와 VOCA퀴즈 풀이한 |
| 전체 수를 나타냅니다.                                  |
| 5) 퀴즈풀이 시간 : 단추 VOCA에서 단어테스트와 VOCA퀴즈 풀이한 전체   |
| 시간을 나타냅니다.                                    |
| 6) 나의 정답률 : 단추 VOCA에서 단어테스트와 VOCA퀴즈 풀이한 전체    |
| 정답수를 산정하여 단어 정답률을 확인 가능합니다.                   |
| 7) 추천문제 학습현황 : 사용자가 푼 추천문제 풀이 수와 정답 수를        |
| 비교하여 그래프로 노출합니다.                              |
| 8) 퀴즈풀이 현황 : 사용자가 푼 퀴즈풀이 수와 정답 수를 비교하여        |
| 그래프로 노출합니다.                                   |

# 03 학습 종합 분석(1/5) – 학습분석 진입 후 학습 데이터가 없을 시, AI 코스웨어로 이동하여 학습 진행 필요

| <form></form>                                                                                                    |                            |                                                 |            |         |     |
|----------------------------------------------------------------------------------------------------|----------------------------|-------------------------------------------------|------------|---------|-----|
| <text><text><section-header><section-header></section-header></section-header></text></text>                                                                                                    | EBS & DANCHOO+             | AI 코스웨어                                         | AI 문제은행    | [+ 로그아웃 | * • |
| <section-header><section-header><section-header><section-header><section-header></section-header></section-header></section-header></section-header></section-header>                                                                                                    | 학습 현황 분석 🔰 <b>학습 종합 분석</b> |                                                 |            |         |     |
| <section-header><section-header><section-header><section-header><section-header><section-header><section-header></section-header></section-header></section-header></section-header></section-header></section-header></section-header>                                                                                                    | 윤 용님                       |                                                 |            |         |     |
| <section-header></section-header>                                                                                                    |                            |                                                 |            |         |     |
| <section-header><text><text><text><text><section-header></section-header></text></text></text></text></section-header>                                                                                                    | 학습 성취도 분석                  |                                                 |            |         |     |
|                                                                                                    |                            | AI 코스웨어로 공부를 시작해볼                               | ም요?        |         |     |
|                                                                                                    |                            | 아직 학습 이력이 없습니다.<br>이*추님에게 최적화된 학습 문제와 맞춤 학습 경로를 | } 추천해드립니다. |         |     |
| 하는 취약점 분석         아직 함습 이력이 없습니다.         내의 핵습수준에 맞춰 핵습하고 핵술분석 결과를 확인해 보세요.             비적 없을       · 해우 위역         이 적 있을       · 해우 위역         이 적 있을       · 해우 위역         이 적 있을       · 한국         이 적 있을       · 해우 위역                                                                                                    |                            | AI 코스웨어 바로가기                                    |            |         |     |
| ・ 印주 학습 이력이 없습니다.         나의 학습수준에 맞춰 학습하고 학습분석 콤파를 확인해 보세요.    MAP 대시보도          ・ 이역 없        ・ 예우 위약        ・ 위약        ・ 위약        ・ 위약        ・ 위약        ・ 위약        ・ 위약        ・ 위약        ・ 위약        ・ 위약        ・ 위약        ・ 위약        ・ 위약        ・ 위약        ・ 위약        ・ 위약        ・ 위약        ・ 위약        ・ 위약        ・ 위약        ●        ・ 위약        ●        ・ 위약        ●        ●        ●        ●        ●        ●        ●        ●        ●        ●        ●        ●        ●        ●        ●        ●        ●        ●        ●        ●        ●        ●        ●        ●        ●        ●        ●        ●        ●        ●        ●        ●        ●        ●        ●        ●        ●        ●        ●        ●        ●        ●        ●        ● |                            |                                                 |            |         |     |
| 아직 학습 이력이 없습니다.         나의 학습수준에 맞춰 학습하고 학습분석 결과를 확인해 보세요.    MAP 대시보드          이 역 없음       • 매우 취약       • 분통       • 우수       • 매우 우수         이 역 없음       0       0       0       0       0       0                                                                                                    |                            |                                                 |            |         |     |
| 아직 학습 이력이 없습니다.           나의 학습수준에 맞춰 학습하고 학습분석 결과를 확인해 보세요.             MAP 대시보드           • 이력 없음         • 예우 취약         • 보통         • 우수         • 예우 우수           0         0         0         0         0         0         0                                                                                                    | 학습 취약점 분석                  |                                                 |            |         |     |
| 나의 학습수준에 맞춰 학습하고 학습분석 결과를 확인해 보세요.<br>MAP 대시보드<br>• 이력 없음<br>0 • 매우 취약<br>0 0 0 0 0 0 0 0 0 0 0 0 0 0 0 0 0 0 0                                                                                                     |                            | 아직 학습 이력이 없습니다                                  | ŀ.         |         |     |
| · 이력 없용         · 매우 취약         · 분통         · 우수         · 매우 우수           0         0         0         0         0         0         0         0                                                                                                    |                            | 나의 학습수준에 맞춰 학습하고 학습분석 결과를                       | 확인해 보세요.   |         |     |
| · 예우 취약         · 체약         · 보통         · 우수         · 예우 우수           0         0         0         0         0         0         0         0                                                                                                    |                            |                                                 |            |         |     |
| • 이핵 없음 • 매우 취약 • 위약 • 보통 • 우수 • 매우 우수 0 0 0                                                                                                    | MAP 대시보드                   |                                                 |            |         |     |
| 0 0 0 0 0                                                                                                    | • 이력 없음 • <b>매우 취약</b>     | • 취약 • 보통                                       | • 우수       | • 매우 우수 |     |
|                                                                                                    | 0 0                        | 0                                               | 0          | 0 0     |     |
|                                                                                                    |                            |                                                 |            |         |     |

 1) 학습분석에서 두번째 탭을 클릭하여 해당 메뉴로 진입합니다.
 2) [AI 코스웨어 바로가기] 버튼을 클릭하면 AI 코스웨어 서브메인 페이지로 이동합니다.

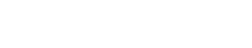

# 03 학습 종합 분석 > 나의 단추 학습지표(2/5) – 학습 이력 분석 데이터 제공

| EBS i DANCHOO*                                                                                        | AI 코스웨어           | AI 문제은행           |       | 윤 용님 로그아웃       | * ( |
|----------------------------------------------------------------------------------------------------|-------------------|-------------------|-------|-----------------|-----|
| 학습 현황 분석 학습 종합 분석                                                                                     |                   |                   |       |                 |     |
| 윤 용님 교교                                                                                               |                   |                   |       | 2학년 > 국어 > 독서 減 |     |
| <b>나의 단추 학습지표</b><br>선택한 학년의 과목별 학습지표를 5단계로 확인할 수 있습니다.<br>단추 문제 풀이 결과에 따라 학습 지표가 변경되어 수준에 맞는 문제가 추천! | 됩니다.              |                   |       |                 |     |
| 국어 > 독서                                                                                               |                   |                   | 1 2 3 | 3 4 5           |     |
| 국어 > 문학                                                                                               |                   |                   | 1 2 3 | 3 4 5           |     |
| 국어 > 작문                                                                                               |                   |                   | 1 2 3 | 3 4 5           |     |
| 국어 > 화법                                                                                               |                   |                   | 1 2 3 | 3 4 5           |     |
| 국어 > 언어와 매체                                                                                           |                   |                   | 1 2 3 | 4 5             |     |
|                                                                                                    | · 단추 학습지표 안내: [높음 | 은 수준] 1~5 [낮은 수준] |       |                 |     |
|                                                                                                    |                   |                   |       |                 |     |

1) 사용자가 선택한 학년을 기준으로 과목별 수준을 확인할 수 있습니다. 2) AI 코스웨어 / AI 문제은행 내에서 학습한 문제풀이 이력을 기준으로 사이트 내 다른 사용자들과 문제풀이 정답률을 비교하여 수준에 대한 데이터를 5단계로 나타냅니다. 3) 학습지표 구성 - 1단계(매우 우수), 2단계(우수), 3단계(보통), 4단계(취약), 5단계(매우 취약), 색상 표시 無(학습 이력 없음)

# 03 학습 종합 분석 > 학습 성취도 분석(2/5) – 날짜별/과목별로 학습 현황 분석 데이터 제공

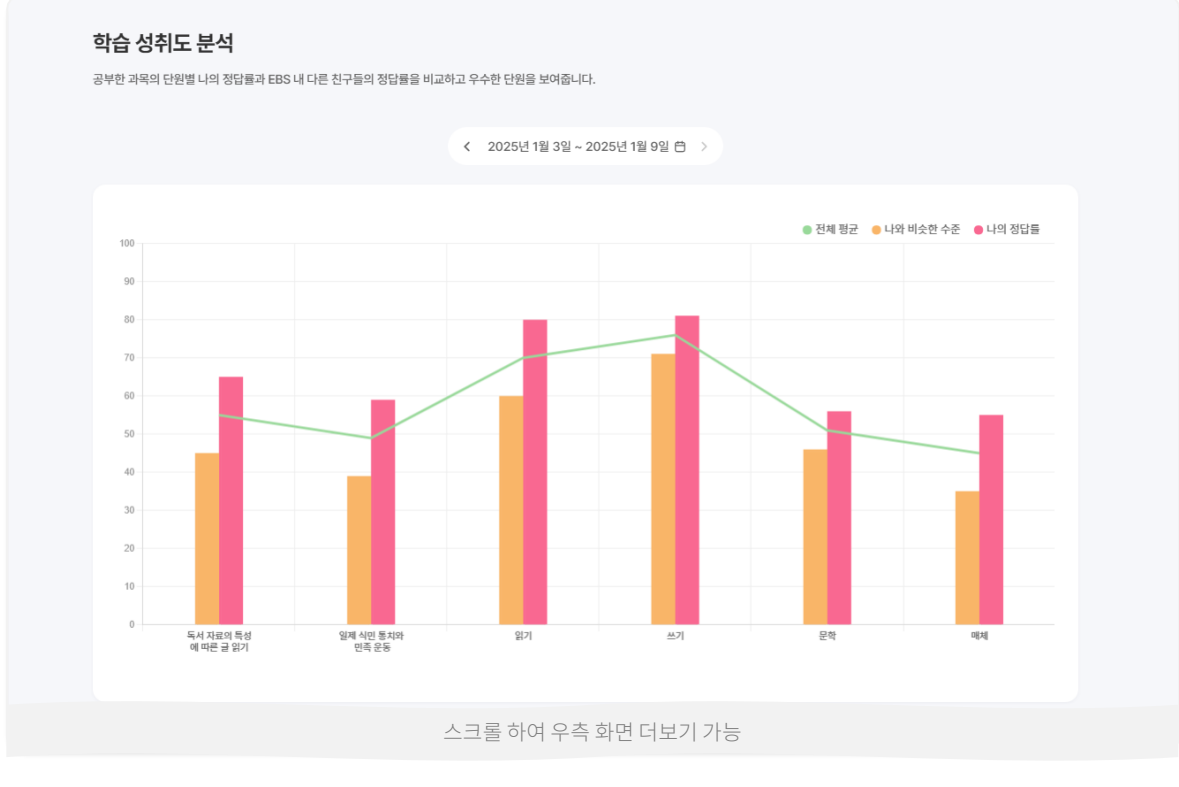

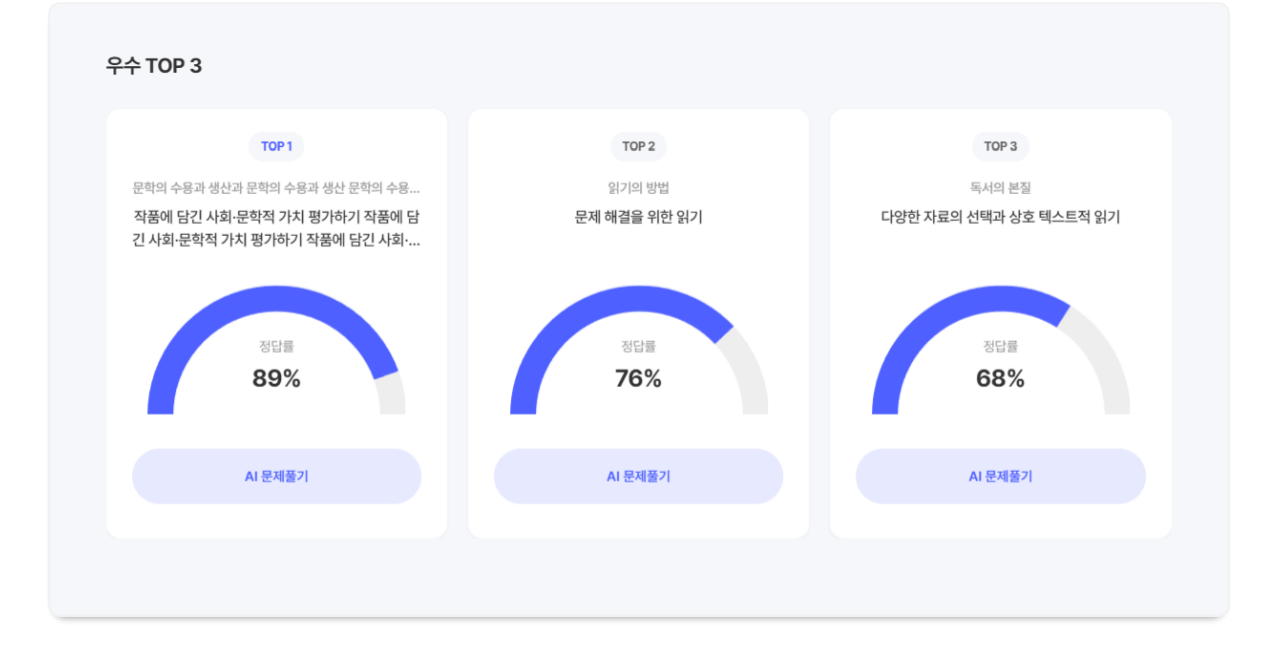

 1) 학습 성취도 분석 : 레이어 팝업에서 선택한 과목의 문제풀이에 대한 정답률을 비교하여 데이터를 제공합니다.

2) 구성 : 나의 정답률, 나와 비슷한 수준의 정답률, 전체 평균의 정답률이 노출됩니다.

ai.ebsi.co.kr

 1) 사용자가 선택한 과목의 문제풀이 중 정답률 높은 순으로 3개의 데이터를 노출합니다.
 2) [AI 문제풀기] 버튼 클릭 시 해당하는 단원의 문제풀기 뷰어 페이지로 이동합니다.

ai.ebsi.co.kr

2) 구성 : 나의 오답률, 전체 상위10%, 전체 평균의 오답률이 노출됩니다.

1) 학습 취약점 분석 : 이전 화면에서 선택한 과목의 문제풀이에 대한
 오답률을 비교하여 데이터를 제공합니다.

<text>

학습 종합 분석 > 학습 취약점 분석(3/5) – 날짜별/과목별로 학습 현황 분석 데이터 제공

2) [AI 문제풀기] 버튼 클릭 시 해당하는 단원의 문제풀기 뷰어 페이지로 이동합니다.
3) 학습 점검 권장 TOP3 : 문제 소요 시간이 짧거나, 문제 건너뛰기 등의
□ 비율이 가장 높았던 단원 3개의 데이터를 노출합니다.

1) 사용자의 문제풀이 중 오답률 높은 순으로 3개의 데이터를 노출합니다.

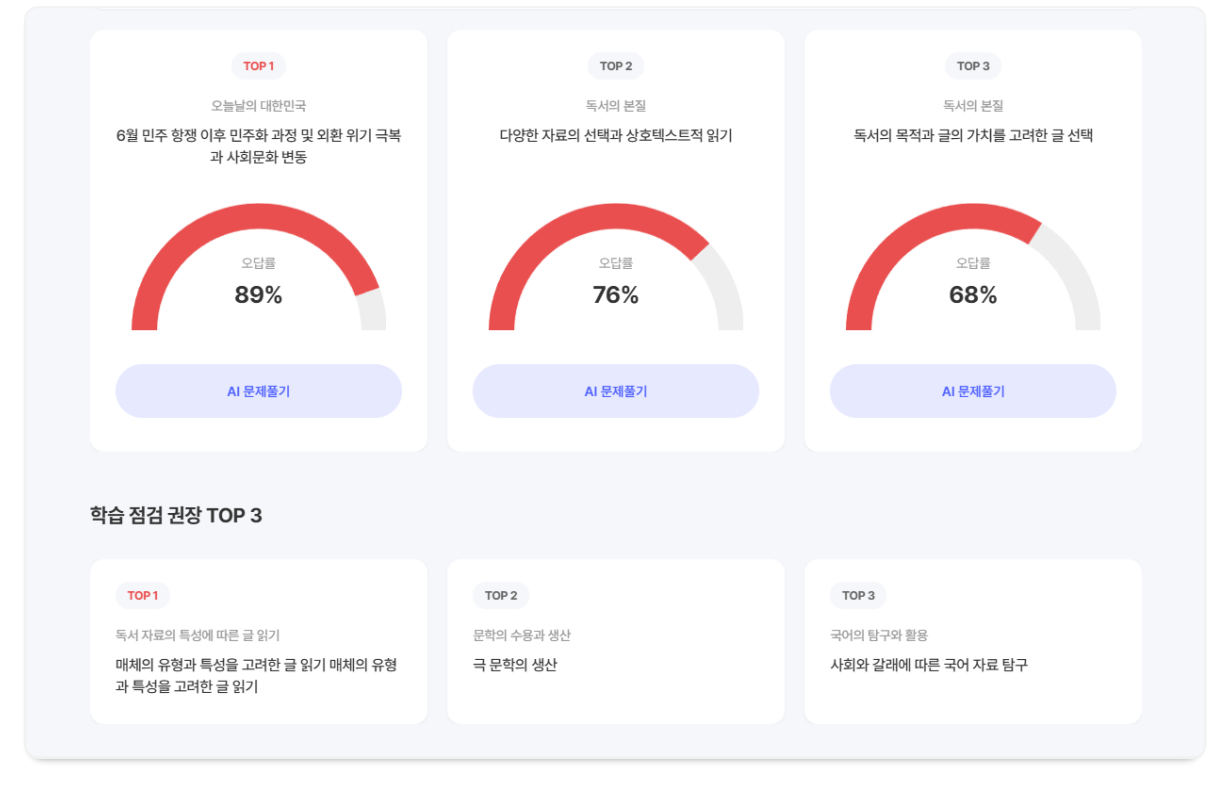

EBS AI 단추 플러스 사용자 매뉴얼[고교]

단추플러스시작하기 / 개인화LNB

1) 학습분석

03

학습 취약점 분석

# 03 학습 종합 분석 > MAP대시보드(4/5) – 선택한 과목의 단원별 학습 수준을 한눈에 볼 수 있는 대시보드 제공

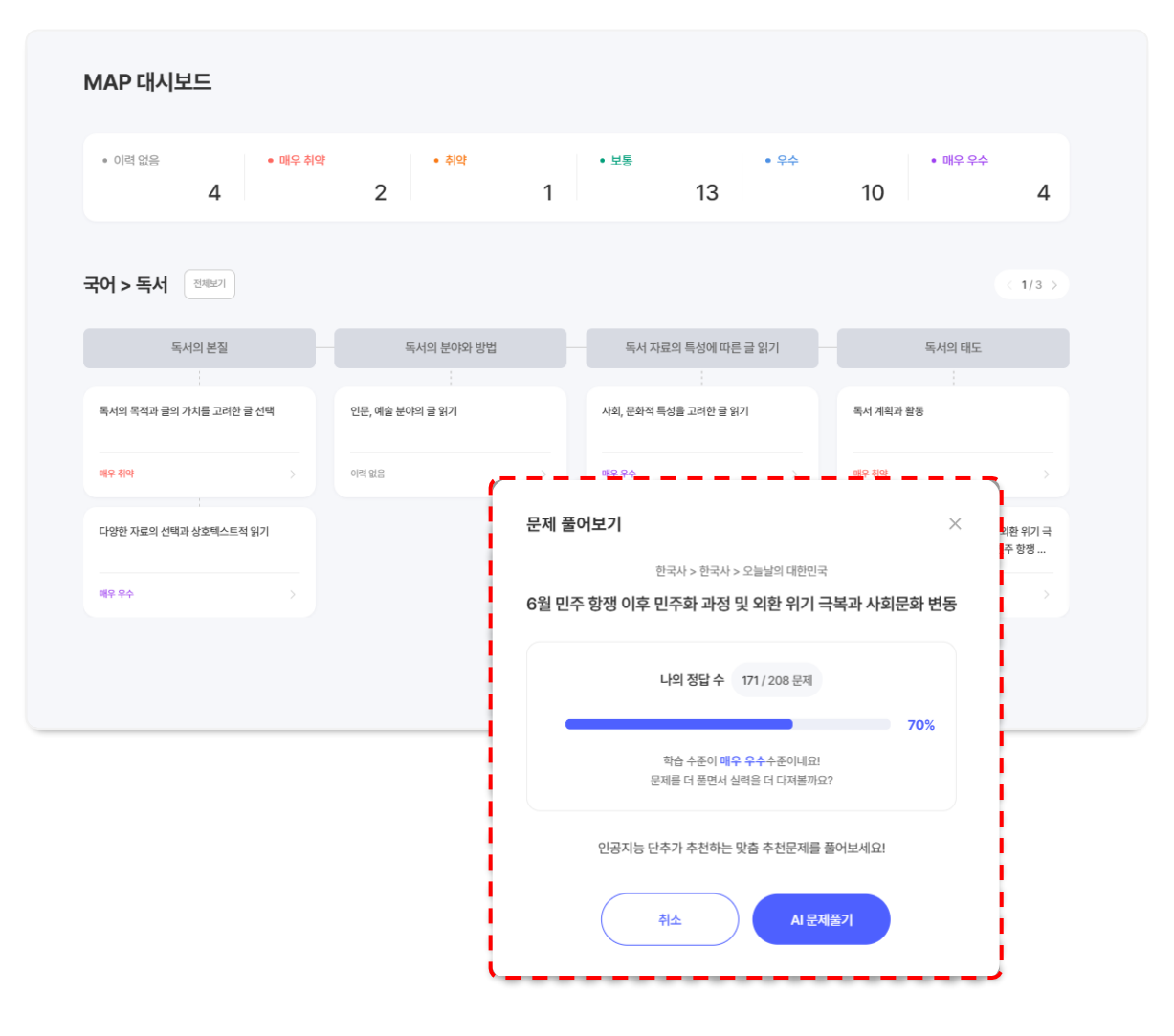

 1) 사용자의 문제풀이 정답률에 따른 학습 수준을 시각화하여 보여줍니다.
 2) 학습 수준 표 영역 구성 : 풀이 이력 없음, 매우 취약, 취약, 보통, 우수, 매우 우수
 3) 선택한 과목의 단원 영역을 클릭하면 [문제 풀어보기] 레이어 팝업이 나옵니다.
 4) [문제 풀어보기] 팝업에서 사용자가 푼 문제에 대해 풀이 결과를 분석하여 수준 향상을 위한 AI 추천문제를 제공합니다.

#### 단추플러스시작하기 / 개인화LNB

# 2) 학습서랍-①나의 문제

# 04 개인화 LNB > 학습 서랍 > 나의 문제 – AI문제추천을 통해 풀어보거나 담은 문제 확인

나의 문제 나의 시험지 내가 풀었던 문제와 담은 문제를 모두 확인하세요. AI 문제추천 및 시험지에서 풀어본 문제와 푸리봇, 문제 화면에서 당은 문제를 모두 확인할 수 있습니다. AI 문제추천 · 영역선택 > 과옥선택 2025-01-15 8 · 최대 3년간의 나의 문제품이 현황을 확인할 수 있으며, 검색은 3개월 내에서 조회 가능합니다 총 999개의 문제가 있습니다. 즐겨찾기 보기 💮 정/오답(전체) 🕓 학년(전체) ✓ 구분1 구분2 ☆ 즐겨찾기 EBS 매쓰 디렉터의 고1 수학 개념 끝장내기 🔵 수학 > 수학 > 집합과 명제 > 집합 > 집합의 표현 방법 미리보기 다시풀기 해설보기 응시입시: 2025-01-15 11:33 품이시간: 5초 · 구분1 구분2 ☆ 즐겨찾기 EBS 매쓰 디렉터의 고1 수학 개념 끝장내기 🗙 수학 > 수학 > 집합과 명제 > 집합 > 집합의 표현 방법 다시물기 해실보기 미리보기 응시일시 : 2025-01-15 11:33 | 풀이시간 : 5초 구분1 구분2 ☆ 즐겨찾기 EBS 매쓰 디렉터의 고1 수학 개념 끝장내기 🔿 수학 > 수학 > 집합과 명제 > 집합 > 집합의 표현 방법 미리보기 다시풀기 해설보기 응시일시: 2025-01-15 11:33 불이시간: 5초 더보기 ~ 선택 문제 삭제 선택 문제 풀기 시험지 만들기

1) '시험지 만들기'를 통해 생성된 시험지 목록을 확인할 수 있습니다.
 2) [시험지리그 레벨 안내]버튼 클릭 시 시험지리그 레벨 안내를 확인

가능합니다.

3) [시험지 이름 변경]버튼 클릭 시 시험지 이름과 설명 수정이 가능합니다.

4) [시험지 공유하기]버튼 클릭 시 시험지 공유가 가능합니다.

5) [채점결과]버튼 클릭 시 채점결과 확인이 가능합니다.

6) [오답노트·해설]클릭시해당시험지의 오답노트 확인이 가능합니다.

7) [다시풀기]버튼 클릭 시 시험지 응시가 가능합니다.

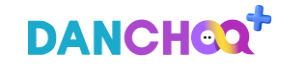

단추플러스시작하기 / 개인화LNB

2) 학습서랍-②나의 시험지

# 04 개인화 LNB > 학습 서랍 > 나의 시험지 – 내가 만든 시험지 응시 및 오답노트 를 통한 학습 가능

나의 문제 나의 시험지 내가 만든 시험지와 시험지리그에서 풀어본 시험지, 기출문제에서 푼 학모평 시험지까지 모두 확인할 수 있습니다. ·\* 레인보우 Lv. 5 10 / 21 공유한 시험지 99건 / 친구들이 풀어본 횟수 99건 시험지리그 레벨 안내 문제 검색 ALEXY PUBL ~ 영영서태 ~ 전체 • 선수학습 단원 선택 시, 해당 분류의 강의를 확인하거나 문제를 풀어볼 수 있습니다. 총 999개의 문제가 있습니다. ○ 구분1 과목 구분2 🖉 시험지 이를 변경 예비 고1들 모여자 - 고1 3모 고난도 문제 모음 (반배치고사 대비) (고1 3모 대비) (다른 중당들 시험대비) 오단노트 해석 다시중기 시험지 공유하기 세작경기 등록일: 2025-01-15 09:08:10 정답/전체 문제 수: 1/10 @ 구분1 과제 구분2 이 시험지 이를 변경 예비 고1들 모여자 - 고1 3모 고난도 문제 모음 (반배치고사 대비) (고1 3모 대비) (다른 중당들 시험대비) 시험지 공유현황 재점결과 오답노트 해설 등록일 : 2025-01-15 09:08:10 | 정답/전체 문제 수 : 1/10 @ ⊘ 시험지 이름 변경 구분1 과적 구분2 예비 고1들 모여자 - 고1 3모 고난도 문제 모음 (반배치고사 대비) (고1 3모 대비) (다른 중딩들 시험대비) 2답노트-해설 다시풍기

더보기 ~

선택 문제 삭제

동록일 : 2025-01-15 09:08:10 | 정답/전체 문제 수 : 1/10 🔘

- 1) '시험지 만들기'를 통해 생성된 시험지 목록을 확인할 수 있습니다.
- 2) [시험지리그 레벨 안내]버튼 클릭 시 시험지리그 레벨 안내를 확인
- 가능합니다.
- 3) [시험지 이름 변경]버튼 클릭 시 시험지 이름과 설명 수정이 가능합니다.
- 4) [시험지 공유하기]버튼 클릭 시 시험지 공유가 가능합니다.
- 5) [채점결과]버튼 클릭 시 채점결과 확인이 가능합니다.
- 6) [오답노트·해설]클릭 시 해당 시험지의 오답노트 확인이 가능합니다.
- 7) [다시풀기]버튼 클릭 시 시험지 응시가 가능합니다.

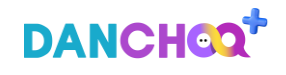

# 3) 단추 후기

# 05 개인화 LNB > 단추 후기 – 단추의 사용 후기 및 공지사항 확인 가능

#### 단추후기

**인공지능 단추를 활용한 나만의 공부방법, 성적항상 등 사용후기를 남겨주세요.** 단추 후기 게시면에 작성한 글은 EBS의 공약적인 홍보 목적으로 사이트 및 SNS에서 사용될 수 있습니다.

| 제목                    | > 권내행 키워드를 많려하세요.                             |     |            | 검색       |
|-----------------------|-----------------------------------------------|-----|------------|----------|
| <del>ğ 999</del> 71 🔿 | খনহরম 🔿 পর্রম্বা                              |     |            | 계시된 미용수칙 |
| 번호                    | 利昂                                            | 작성자 | 등록일        | 조희수      |
| 금지                    | 안공지능 단추 [AI박습지프] 개선 안내                        | 운영자 | 2024-01-15 | 2        |
| ۵                     | 개인적인 생각에 국어는 정말 방인 것 같습니다! (99)               | 이*원 | 2022-07-21 | 999,969  |
| ക                     | 무겁고 많은 문제점?? 더아상 형ੀ에 불고다니지 마세요 단추만 헝가세요! (96) | 신*문 | 2022-05-05 | 999,999  |
| 100                   | 단추 학습 후기 🔘 (99)                               | 김*효 | 2025-01-03 | 13       |
| 99                    | 단추 조금 배보고 나서의 느낀 점과 컨의사항 🔕 (29)               | 정*훈 | 2025-01-03 | 23       |
| 98                    | 나의 학습전함 💿 (1)                                 | 이*윤 | 2025-01-03 | 19       |
| 97                    | 멋져요 (1)                                       | 힌*윤 | 2024-12-23 | 13       |
| 96                    | 8(고아요 (t)                                     | 한*윤 | 2024-12-23 | 13       |
| 95                    | 시합지 만들기 규격 변경 봉가능한가요? (1)                     | 권*연 | 2024-12-19 | 13       |
| 94                    | 시험지 만들기 프린드 오류ㅠㅜ (1)                          | 권*혁 | 2024-12-15 | 35       |
| 93                    | 단추야 사행한다 (1)                                  | 최*진 | 2024-12-10 | 31       |
| 92                    | 단추로 10世용 (1)                                  | 김*윤 | 2024-12-09 | 77       |
| 91                    | 문화코드 84700122 (1)                             | 오*주 | 2024-11-25 | 46       |

1) 단추 학습 후기 및 공지사항을 확인 가능합니다.

2) 제목과 내용 검색을 통해 원하는 후기 및 공지사항을 확인 가능합니다.

3) 베스트 후기와 내 글을 모아서 볼 수 있습니다.

4) [게시판 이용수칙] 버튼 클릭 시 EBS게시판 이용수칙을 확인 가능합니다.

5) [글쓰기]버튼 클릭 시 후기를 작성할 수 있습니다.

< 1 2 3 4 5 6 7 8 9 10 >

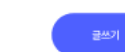

3) 단추 후기

# 05 개인화 LNB > 단추 후기 > 상세

#### 단추후기

#### 인공지능 단추를 활용한 나만의 공부방법, 성적향상 등 사용후기를 남겨주세요.

단추 후기 게시판에 작성한 글은 EBS의 공익적인 홍보 목적으로 사이트 및 SNS에서 사용될 수 있습니다.

| <b>단추 서비스 너무 좋습니다. ◎</b><br>이*원   2022-07-21   조회 6330 | 수평 |
|--------------------------------------------------------|----|
| 안녕하세요.                                                 |    |
| 저는 수학 고정 1등급이 나오는 고3 학생입니다.                            |    |
| 원래 수학은 언제나 3등급이었는데, 단추를 통해 공부한 결과 고정 1등급이 되었습니다.       |    |
| 정말 감사합니다.                                              |    |
|                                                        |    |
|                                                        |    |

#### 충 댓글 <mark>3</mark> 개

댓글을 입력해 주세요.

댓글등록

수정 삭제

#### 운영자

안녕하세요. 단추 운영자입니다. 단추 서비스를 이용해 주시고 의견 남겨 주셔서 감사합니다. 2023.07.22 ㅣ 신고

#### 김\*루

멋져요! 앞으로도 파이팅 2024.01.20

#### 권\*율

ai.ebsi.co.kr

저도 다양한 문제를 풀어볼 수 있어서 좋아요!! 꼭 쾌차하시길 바랍니다..! 2024.02.06 ㅣ 신고 후기 또는 공지사항의 상세 내용 확인이 가능합니다.
 내가 작성한 글의 경우 [수정]버튼 클릭 시 내용 수정이 가능합니다.
 댓글 내용 입력 후 [댓글등록]버튼 클릭 시 댓글등록이 완료됩니다.
 내가 작성한 댓글의 [수정]버튼 클릭 시 댓글 수정이 가능합니다.
 내가 작성한 댓글의 [삭제]버튼 클릭 시 댓글 삭제가 가능합니다.

# DANCHOOT

# 3) 단추 후기

# 05 개인화 LNB > 단추 후기 > 글쓰기 – 단추 후기 작성 및 등록이 가능합니다.

### 단추후기

#### 인공지능 단추를 활용한 나만의 공부방법, 성적향상 등 사용후기를 남겨주세요.

단추 후기 게시판에 작성한 글은 EBS의 공익적인 홍보 목적으로 사이트 및 SNS에서 사용될 수 있습니다.

| 제 | 목 | * |
|---|---|---|
|   | _ |   |

제목을 입력해 주세요.

#### 내용 \*

| 내용을 자세히 써주세요. |        |
|---------------|--------|
|               |        |
|               |        |
|               |        |
|               |        |
|               |        |
|               | 0/2000 |

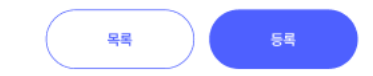

1) 단추후기 작성이 가능합니다.

2) 후기 제목과 내용 입력이 가능합니다

3) [등록]버튼 클릭 시 후기 등록이 완료됩니다.

4) [목록]버튼 클릭 시 단추 후기 목록으로 이동합니다.

ai.ebsi.co.kr

0/40

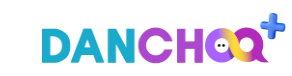

1) 내가 신고한 오류내역의 확인이 가능합니다. 2) 목록에서 특정 오류내역 클릭 시 오류내역 상세 확인이 가능합니다. 3) 내가 작성한 오류내용 및 운영자의 답변 내용을 함께 확인할 수 있습니다. 4) [목록] 버튼 클릭 시 오류신고 목록으로 이동합니다.

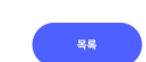

| ŝ | 99971 |          |      |    |      |            | 10개쯱보기 ~ |
|---|-------|----------|------|----|------|------------|----------|
|   | 번호    | 교재영      |      | 제목 | 오류유형 | 등록일        | 답변상태     |
|   | 999   | 단추 목숙 3원 | 1번 😒 |    | 문제내용 | 2025-01-03 | 답변완료     |
|   | 000   | 단추 북북 3권 | 1년   |    | 문제내용 | 2025-01-03 | 답변대기     |
|   | 000   | 단추 북쏚 3권 | 1빈   |    | 문제내용 | 2025-01-03 | 답변대기     |
|   | 000   | 단추 북숙 3권 | 1번   |    | 문제내용 | 2025-01-03 | 물편대기     |
|   | 000   | 단추 북숙 3권 | 1121 |    | 문제내용 | 2025-01-03 | 답변대기     |
|   |       |          |      |    |      |            |          |

< 1 2 3 4 5 6 7 8 9 10 >

나의 오류신고 목록 단추가제공하는 서비스에서 오류가 있으면 오류신고에 자세한 내용을 신고해주세요.

#### 오류신고

06

#### 오류신고

#### 나의 오류신고 목록

단추가제공하는 서비스에서 오류가 있으면 오류신고에 자세한 내용을 신고해주세요.

# 단추 쏙쏙 3권 | 수학 34번 정답이 3번이 맞을까요? 2022-07-21 파일명.jpg 문제를 봤을때는 5번이 정답이 맞는것으로 보입니다. 정확한 오류 신고 내용을 작성해주시면 검토하여 처리하도록 하겠습니다. 기타 이용 문의는 EBS사이트 > 고객센터 > 이용문의(Q&A) 게시판이나 EBS 고객센터 1588-1580으로 문의하시면 성심성의껏 도움을 드리겠습니다.

확인 부탁드립니다.

## 운영자

안녕하세요, EBS 단추서비스 담당자입니다.

단추 서비스를 이용해 주셔서 감사합니다.

감사합니다.

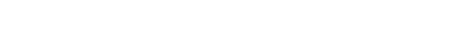

EBS AI 단추 플러스 사용자 매뉴얼[고교]

4) 오류내역

# 단추 플러스 사용하기

- I. AI 코스웨어
- 1) 서브 메인
- 2) 자가진단
- 3) STEP1 진단평가
- 4) STEP2 개념학습
- 5) STEP3 심화학습
- 6) STEP4 최종평가

- II. AI 문제은행
- 1) AI 문제추천
- 2) 단추 시험지
- 3) 단과 학습관
  - ① 단추 고전문학
  - ② 단추 VOCA
  - ③ 수학 MAP

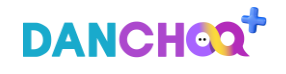

## ai.ebsi.co.kr

I. AI 코스웨어

3) STEP1 진단평가

4) STEP2 개념학습

5) STEP3 심화학습

6) STEP4 최종평가

1) 서브 메인

2) 자가진단

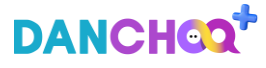

# 1) 서브 메인

# 01 학습 현황 및 커리큘럼(1/2) – 영역별 내역 확인 후, 이어서 학습 가능

| EBS: DANCHCQ <sup>+</sup> AI코스웨어 AI 문제은행 더 이 윤님로그아웃 (응 C                                                                                                    | EBS2 DANCHOO*         AI 코스웨어         AI 문제은행         C 이 윤님 로그아운         ※ C                               |
|----------------------------------------------------------------------------------------------------|----------------------------------------------------------------------------------------------------|
| 단추에서 제공하는 AI 코스웨어를 시작해 보세요.                                                                                                    | 영역별 커리큘럼 학습 현황         전단평가 확인           • 학습장 • 학습만료         진단평가 현황을 확인하거나           16                   |
| 1학년       2학년       3학년         영역       국어       수학       영어       한국사       사회       과학         과목       공통국어1       공통국어2       공봉국어2       공학       1       1 | 10<br>8<br>4<br>2<br>3<br>3<br>3<br>4<br>2<br>3<br>3<br>4<br>3<br>4<br>3<br>4<br>3<br>4<br>3<br>4<br>3<br>4 |
| AI 코스웨어 #1학년 #국어 #공통국어1 시작하기 진단수정                                                                                                    | 학습 중인 커리큘럼 내역 학습장 9 · 학습완료 0                                                                                |
| 스크롤 하여 우측 화면 더보기 가능                                                                                                    | 스크롤 하여 화면 더보기 가능                                                                                            |
| 1) 메인 화면 상단, AI 코스웨어를 클릭하여 해당 메뉴로 진입합니다.                                                                                                    | 1) 영역별로 커리큘럼 진행 상황에 대한 건수 확인이 가능합니다.                                                                        |

1) 메인 와면 상단, AI 코스웨어들 클릭아여 애당 메뉴로 진입합니다. 2) 학년, 영역, 과목을 선택하고 [시작하기] 버튼을 누르면 자가진단 팝업이 노출됩니다.

3) 자가진단 이미 진행한 경우, STEP1 진단평가 화면으로 이동합니다.

2) 진단 평가를 이미 진행한 경우, 진단평가 현황 화면으로 이동하거나 다시 풀기가 가능합니다.

가능합니다.

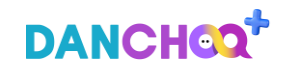

2) [이어서 공부하기] 클릭 시, 해당 STEP으로 이동하여 학습이 가능합니다.

1) 영역/과목에 관계 없이 최근 학습한 커리큘럼 내역 5개에 대해 확인이

| EBSI DANCHOQ*  | AI 코스웨어      | AI 문제은행         | 금종 왕남로그아웃 ● ● ● |
|----------------|--------------|-----------------|-----------------|
| 최근 학습한<br>커리큘럼 | 국어 : 공동국어1   | 국어   공통국어1      | 국어 (공동          |
|                | 매체           | 읽기              | 읽기              |
|                | 매체 자료 분석     | 논증 방법을 사용한 글 읽기 | <b>논증</b> 방법    |
|                | 이어서 공부하기     | 이어서 공부하기        |                 |
| 학습 중인 커리큘럼 내역  | 학습중 2 학습완료 0 |                 |                 |
|                |              |                 |                 |
|                | 스크롤 하여 우족    | 측 화면 더보기 가능     |                 |

2) 각 과목별 마지막으로 학습한 지점에 대해 불러오기가 가능하며, STEP 별로 진입하여 학습을 이어서 진행할 수 있습니다.

1) 학습 중, 학습 완료한 커리큘럼 내역에 대해 확인이 가능합니다.

| EBSĮ DANCHOQ <sup>+</sup>  | AI 코스웨어                          | AI 문제은행    |     | [→ 윤 용님로그아웃  | * |
|----------------------------|----------------------------------|------------|-----|--------------|---|
| 학습 중인 커리큘럼 내역 💿            | 습중 7 학습완료 0                      |            |     |              |   |
| ₹0                         | <b>년</b> 수학 영어 현                 | 한국사 사회 고   | 가학  |              |   |
| 공통국어1 <mark>공통국어2</mark>   |                                  |            |     | 학습 중인 내역만 보기 |   |
| 단원명                        |                                  | 최근 학습일     | 상태  | 학습하기         |   |
| 공동국어2 ><br>매체 소통           | - 매체<br>문화                       | 2025.02.21 | 학습중 | STEP2        |   |
| 공통국어2 :<br>주체적 수용과 문       | - 문학<br><b>학의 생활화</b>            | 2025.02.21 | 학습중 | STEP2        |   |
| 공통국어2 :<br><b>한국 문학사</b> : | 문학<br><b>의호름</b><br>스 크 도 하(거 3) | 2025.02.21 | 학습중 | STEP2        |   |

#### 학습 현황 및 커리큘럼(2/2) - 영역별 내역 확인 후, 이어서 학습 가능 01

1) 서브 메인

# 2) 자가진단

# 02 자가진단 - AI 코스웨어 진입 후, 학습자의 학습 성향 파악을 위한 설문 진행

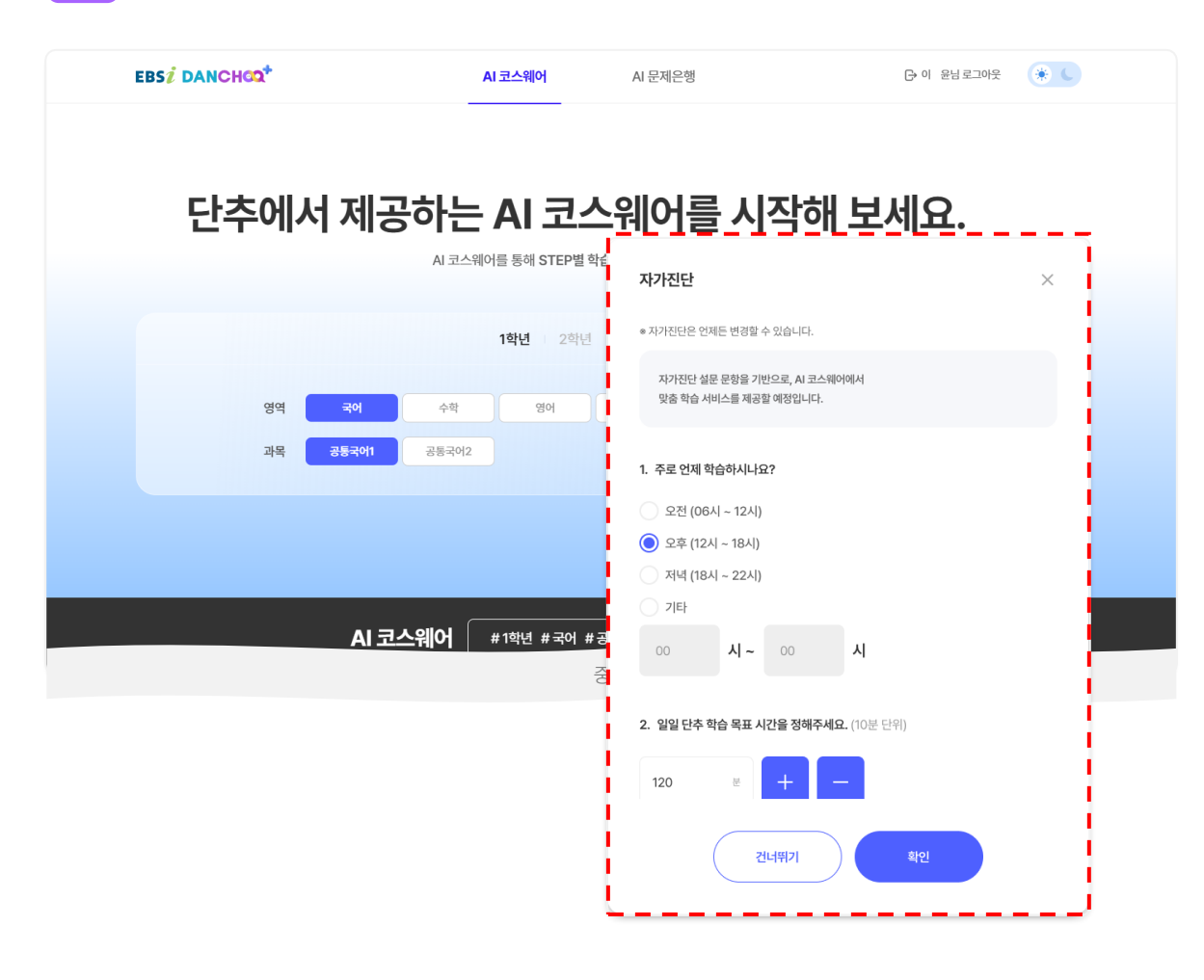

 1) 메인 화면 상단, AI 코스웨어를 클릭하여 해당 메뉴로 진입합니다.
 2) 학년, 영역, 과목을 선택하고 [시작하기] 버튼을 누르면 자가진단 팝업이 노출됩니다.
 3) [자가진단]은 학습자의 학습 성향 파악을 위한 설문 문항을 제공하며, 사용자의 선택에 따라 진행이 가능합니다.
 4) [자가진단]은 최초 1회 진행 이후에는 팝업을 노출하지 않으며, [진단 수정] 버튼을 통해 변경이 가능합니다.

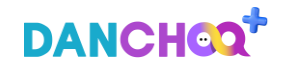

# 3) STEP1 진단평가

# 03 문제풀기 – 학습 이해도 확인을 위한 문제풀기 진행

| EBSį DANCHO        | <b>x</b> *   | AI 코스웨어                                  | AI 문제은행                                            | 이 윤님 로그아웃        | * • |
|--------------------|--------------|------------------------------------------|----------------------------------------------------|------------------|-----|
| ੍ਹ<br>전단평가<br>진단평가 |              | 2<br>개념학습                                | 3<br>삼화학습                                          | <b>소</b><br>최종평가 |     |
| #1학년 #국어           | # 공통국어1 # 전단 | ·평가<br>진단평가를 진행하여<br>진단평가에서 풀어본 문제는 진단평가 | <b>학습 이해도를 확인하세요.</b><br>* > 진단평가 결과보기에서 확인 가능합니다. |                  |     |
|                    | 시험지 이름       | 고교 진단평가 공통국어1 4회                         |                                                    |                  |     |
|                    | 문제 수         | 32문제                                     | 객관식 32문제                                           |                  |     |
|                    | 범위           | 공통국어1                                    | 1학년 공통국어                                           | 1 전 범위           |     |
|                    | 예상 소요 시간     | 60분                                      | 60분 이후 진단                                          | 평가 계속 진행 가능      |     |
|                    | 응시 가능 횟수     | 무제한                                      | 총 4개 유형 시작                                         | 범지 제공            |     |
|                    |              |                                          | <b>군제 풀기</b>                                       |                  |     |

 AI 코스웨어 1단계로 이전 단계에서 선택한 학년, 영역, 과목에 대한 문제풀기가 가능합니다.
 문제 수 및 범위, 예상 소요 시간을 확인하고 [문제풀기] 버튼을 클릭하면

시험지 뷰어 팝업이 노출됩니다.

응시 가능 횟수는 무제한이며 여러 유형의 시험지를 랜덤으로
 제공합니다.

# 3) STEP1 진단평가

# 03 결과보기(1/2) – 시험지 문제풀기 진행 후 결과 확인

|                                      | AI 코스웨어 | AI 문제은행      | 母이 윤님로그야웃  |
|--------------------------------------|---------|--------------|------------|
| 맞춤형 추천 커리큘럼                          |         |              |            |
| 커리큘럼명                                |         | 이해도          | 학습 하기      |
| 공통국어1 > 듣가-말하기<br><b>토론하기</b>        |         | <del>?</del> | STEP3 심화학습 |
| 공통국어1 > 읽기<br>진로나 관심 분야에 대한 주제 통합적   | 덕 읽기    | 취약           | STEP2 개념학습 |
| 공통국어1 > 읽기<br>논증 방법을 사용한 글 읽기        |         | 취약           | STEP2 개념학습 |
| 공통국어1 > 쓰기<br><b>사회적 쟁점에 대한 글 쓰기</b> |         | 취약           | STEP2 개념학습 |
| 공통국어1 > 문법<br>음운 변동                  |         | 취약           | STEP2 개념학습 |
|                                      |         | 1 2 .        |            |
|                                      | 스크롤 ㅎ   | 아여 화면 더보기 가능 |            |

| EBSI DANCH      | <b>∞0</b> +      | AI 코스웨어   | AI 문제은행      | G       | 이 윤님로그아웃   |
|-----------------|------------------|-----------|--------------|---------|------------|
| <b>1</b><br>진단평 | 7                | 2<br>개념학습 | 3<br>심화학습    |         | 4<br>최종평가  |
| LLO             |                  |           | 9799         |         | 1001       |
| 지다펴기 겨          | 17671            |           |              |         |            |
| #1하녀 #공통국이      |                  |           |              |         |            |
|                 |                  |           |              |         |            |
| 📑 문제 이해도        |                  | 🔓 문제 정답률  |              | 문제 풀이시간 |            |
| 나의 점수           | 나의 정답 수          | 나의 정답률    | 학년 평균        | 나의 풀이시간 | 단추 평균 풀이시간 |
| 16점             | 5/32             | 16%       | 24%          | 2분 17초  | 5분 15초     |
|                 |                  |           |              |         |            |
| 티 진단평:          | 가를 다시 진행하시려면 버튼을 | 선택해 주세요.  |              |         | 다시 풀기      |
|                 |                  | 스크롤 하여 9  | 우측 화면 더보기 가능 |         |            |
|                 |                  |           |              |         |            |

1) 진단평가의 문제풀기를 통해 결과 확인이 가능합니다.
 2) 문제 이해도 : 나의 맞은 문제 수 / 총 문제 수 및 나의 점수가 노출됩니다.
 3) 문제 정답률 : 나의 정답률 / 학년 평균 정답률이 노출됩니다.
 4) 문제 풀이 시간 : 나의 풀이시간 / 단추 평균 풀이시간이 노출됩니다.

1) 진단평가 이후 진단평가 결과에 맞춘 추천 커리큘럼을 노출합니다.
 2) 각 커리큘럼의 이해도에 따라 STEP2 개념학습 또는 STEP3 심화학습으로
 이동하여 학습할 수 있습니다. (이해도 취약 = STEP2, 이해도 우수 = STEP3)

# 3) STEP1 진단평가

# 03 결과보기(2/2) – 시험지 문제풀기 진행 후 결과 확인

|                      |                                                | AI 코스웨어 | AI 문제은행 |    | 다이     | 윤님 로그아웃 🛛 🛞 🕻 |  |  |
|----------------------|------------------------------------------------|---------|---------|----|--------|---------------|--|--|
| 문항별 채점 내역 정답수 5 / 32 |                                                |         |         |    |        |               |  |  |
| 오답만 보기               |                                                |         |         |    |        |               |  |  |
| 번호                   | 단원                                             |         |         | 채점 | 해설지    | 해설 영상         |  |  |
| 1                    | <b>대화하기</b><br>대화의 원리를 고려하여 상호 작용하기            |         | 미리보기    | x  | 해설지 보기 | 해설 영상보기       |  |  |
| 2                    | <b>대화하기</b><br>듣기-말하기 과정과 전략에 대해 점검-조정하기       |         | 미리보기    | x  | 해설지 보기 | 해설 영상보기       |  |  |
| 3                    | <b>대화하기</b><br>대화의 원리를 고려하여 상호 작용하기            |         | 미리보기    | x  | 해설지 보기 | 해설 영상보기       |  |  |
| 4                    | <b>대화하기</b><br>대화의 원리를 고려하여 상호 작용하기            |         | 미리보기    | x  | 해설지 보기 | 해설 영상보기       |  |  |
| 5                    | <b>논증 방법을 사용한 글 읽기</b><br>논증 방법 및 논증의 타당성 평가하기 |         | 미리보기    | x  | 해설지 보기 | 해설 영상보기       |  |  |
|                      |                                                |         |         |    |        |               |  |  |

 1) 진단평가 시험지 문제풀기 진행 후, 채점한 내역에 대해 확인이 가능합니다.
 2) 문항별 채점 내역을 확인하고, 해설지 및 해설 영상 보기를 통해 진행한 문제에 대해 점검이 가능합니다.

# 4) STEP2 개념학습

# 04 문제풀기 – 진단평가 진행 후, 결과보기에 따라 개념학습 진행 가능

| EBSI DANCHOO+                                               | AI 코스웨어                                                      | AI 문제은행                                                    | 다 이 윤님로그아웃 |
|-------------------------------------------------------------|--------------------------------------------------------------|------------------------------------------------------------|------------|
| (오)<br>진단평가                                                 | <b>2</b><br>개념학습                                             | <b>3</b><br>심화학습                                           | 최종평가       |
| 개념학습                                                        |                                                              |                                                            |            |
| #1학년 #국어 #공통국어1 #2                                          | 변하습                                                          |                                                            |            |
|                                                             | 개념학습으로 탄탄한 3<br>개념학습에서 높어본 문제는개념학<br>개념학                     | <mark>학습 기반을 완성하세요.</mark><br>습 > 결과보기에서 확인 가능합니다.<br>세 폴기 |            |
| 추천 개념강의                                                     |                                                              |                                                            |            |
| 공동국애 강의요약 🖻<br>진로나 관심 분야에 대한 주제 통합<br>14강 읽기의 본질과 태도<br>(1) | 공통국어1 강의요약 🖻<br>진로나 관심 분야에 대한 주제 통합<br>20강 읽기의 목적과 점검<br>(1) |                                                            |            |
|                                                             |                                                              |                                                            |            |
| 2022개편안   영지의                                               | 2022개핀안   명지희                                                |                                                            |            |

1) 사용자는 STEP1 진단평가를 진행하고 진단평가 결과에 따라
 이해도=취약일 경우, 개념학습부터 진행이 가능합니다.
 2) [개념문제 풀기]를 클릭하여 문제 뷰어 화면으로 이동합니다.
 3) 추천 개념강의의 경우, 사용자 수준에 따른 추천 개념 강의 내역이 최대
 5개까지 노출됩니다. [개념강의 영상보기] 버튼을 클릭하여 영상 보기가
 가능합니다.

# DANCHOOT
## 4) STEP2 개념학습

## 04 결과보기/재학습(1/2) – 개념학습 진행 후, 결과보기에 따라 재학습 진행 가능

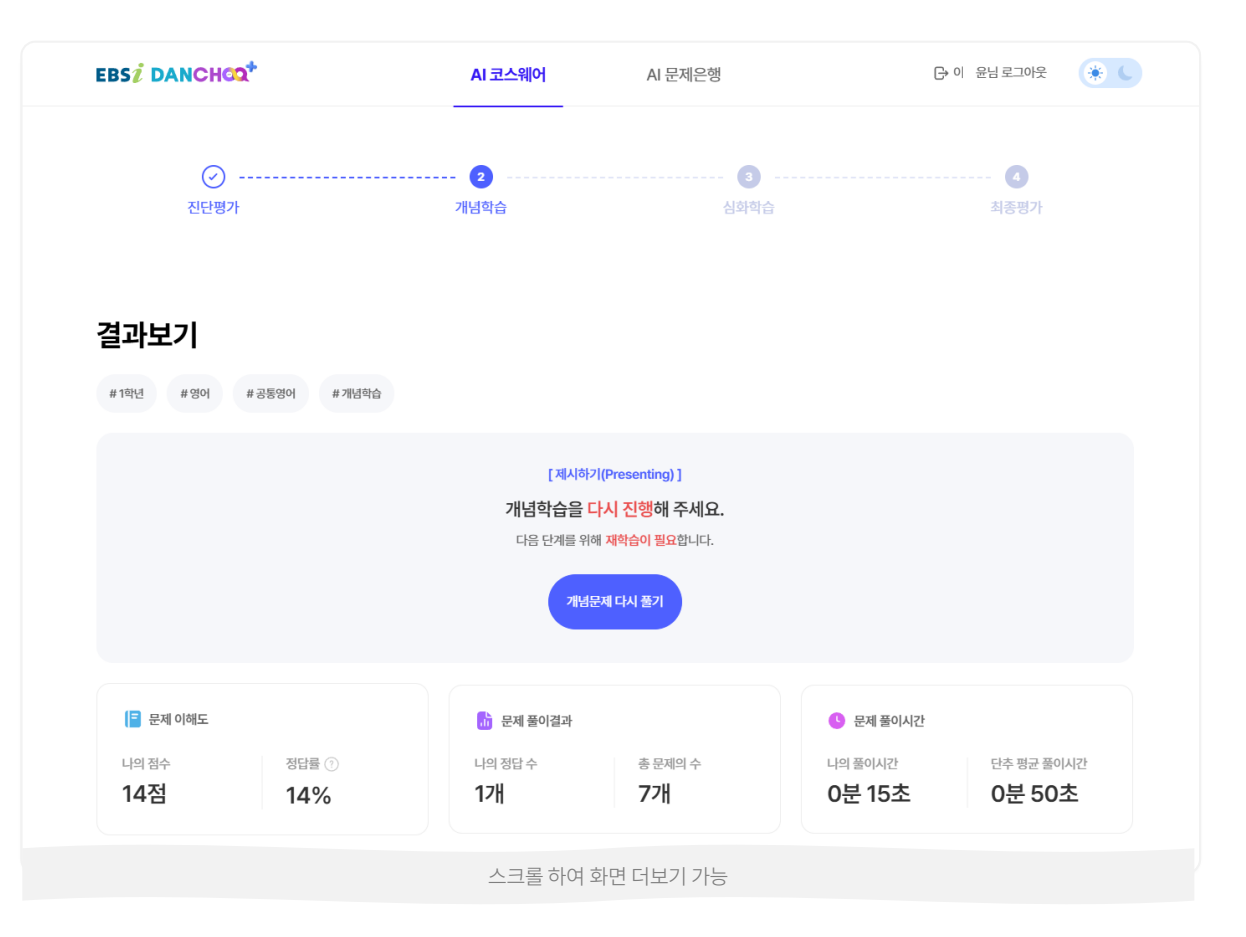

1) 개념학습 진행 후, 정답률이 70% 미만일 경우 재학습이 필요합니다.
 2) [개념문제 다시 풀기]를 통해 개념학습 문제 뷰어 화면으로 이동합니다.

3) 문제 이해도 : 나의 점수 / 정답률이 노출됩니다.

4) 문제 풀이결과 : 나의 정답 수 / 총 문제 수가 노출됩니다.

5) 문제 풀이 시간 : 나의 풀이시간 / 단추 평균 풀이시간이 노출됩니다.

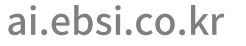

DANCHOO

# 4) STEP2 개념학습

# 04 결과보기/재학습(2/2) – 개념학습 진행 후, 결과보기에 따라 재학습 진행 가능

| EBSI DANCHOO+           | AI 코스웨어                 | AI 문제은행                 | 다 이 윤님로그아웃              | EB | BS <mark>i</mark> DA | NCHOQ+                      | AI 코스웨어 | AI 문제은학 | 벙       | 다이 원                | 방로그아웃 🛞 🤇        |
|-------------------------|-------------------------|-------------------------|-------------------------|----|----------------------|-----------------------------|---------|---------|---------|---------------------|------------------|
| 추천 개념강의 다시보기            |                         |                         |                         | 개  | 년년문가<br>SET만 보기      | 에 채점 내역 <sub>정답수3/7</sub>   |         |         | • 풀이한 개 | 넘 문제 풀이 이력은 학습방 > 호 | 1습서립에서 확인 가능합니다. |
|                         |                         |                         |                         |    | 번호                   | 단원                          |         |         | 채점      | 해설지                 | 해설 영상            |
| 독해 강의요약 🖻               | 독해 강의요약 🖻               | 독해 강의요약 🖻               | 독해 강의요약 🖻<br>주제         |    | 1                    | <sup>주제</sup><br>글의 주제 파악하기 |         | 미리보기    | x       | 해설지 보기              | 해설 영상보기          |
| 01강 UNIT01 주제·제목<br>(1) | 02강 UNIT01 주제·제목<br>(2) | 03강 UNIT01 주제·제목<br>(3) | 01강 UNIT01 주제·제목<br>(1) |    | 2                    | <sup>주제</sup><br>글의 주제 파악하기 |         | 미리보기    | x       | 해설지 보기              | 해설 영상보기          |
| 2015 개정 분류   윤연주        | 2015 개정 분류   윤연주        | 2015 개정 분류   윤연주        | 2015 개정 분류   윤연주        |    | 3                    | <sup>주제</sup><br>글의 주제 파악하기 |         | 미리보기    | 0       | 해설지 보기              | 해설 영상보기          |
| 개념강의 영상보기               | 개념강의 영상보기               | 개념강의 영상보기               | 개념강의 영상보기               |    | 4                    | <sup>주제</sup><br>글의 주제 파악하기 |         | 미리보기    | x       | 해설지 보기              | 해설 영상보기          |
|                         |                         |                         |                         |    | 5                    | <sup>주제</sup><br>글의 주제 파악하기 |         | 미리보기    | o       | 해설지 보기              | 해설 영상보기          |
|                         | 스크롤 하여 우측               | 화면 더보기 가능               |                         |    | 6                    | <sup>주제</sup><br>글의 주제 파악하기 |         | 미리보기    | 0       | 해설지 보기              | 해설 영상보기          |
| 1) 추천 개념강의 다/           | 시보기의 경우, 사              | 용자 수준에 따른 =             | 추천 개념 강의                |    |                      |                             |         |         |         |                     |                  |

 1) 추천 개념강의 다시보기의 경우, 사용자 수준에 따른 추천 개념 강의 내역이 최대 5개까지 노출됩니다. [개념강의 영상보기] 버튼을 클릭하여 영상 보기가 가능합니다.

 1) 개념학습 진행 후, 채점한 내역에 대해 확인이 가능합니다.
 2) 문항별 채점 내역을 확인하고, 해설지 및 해설 영상 보기를 통해 진행한 문제에 대해 점검이 가능합니다.

### 4) STEP2 개념학습

# 04 결과보기/학습완료(1/2) – 개념학습 진행 후, 결과보기에 따라 심화학습 진행 가능

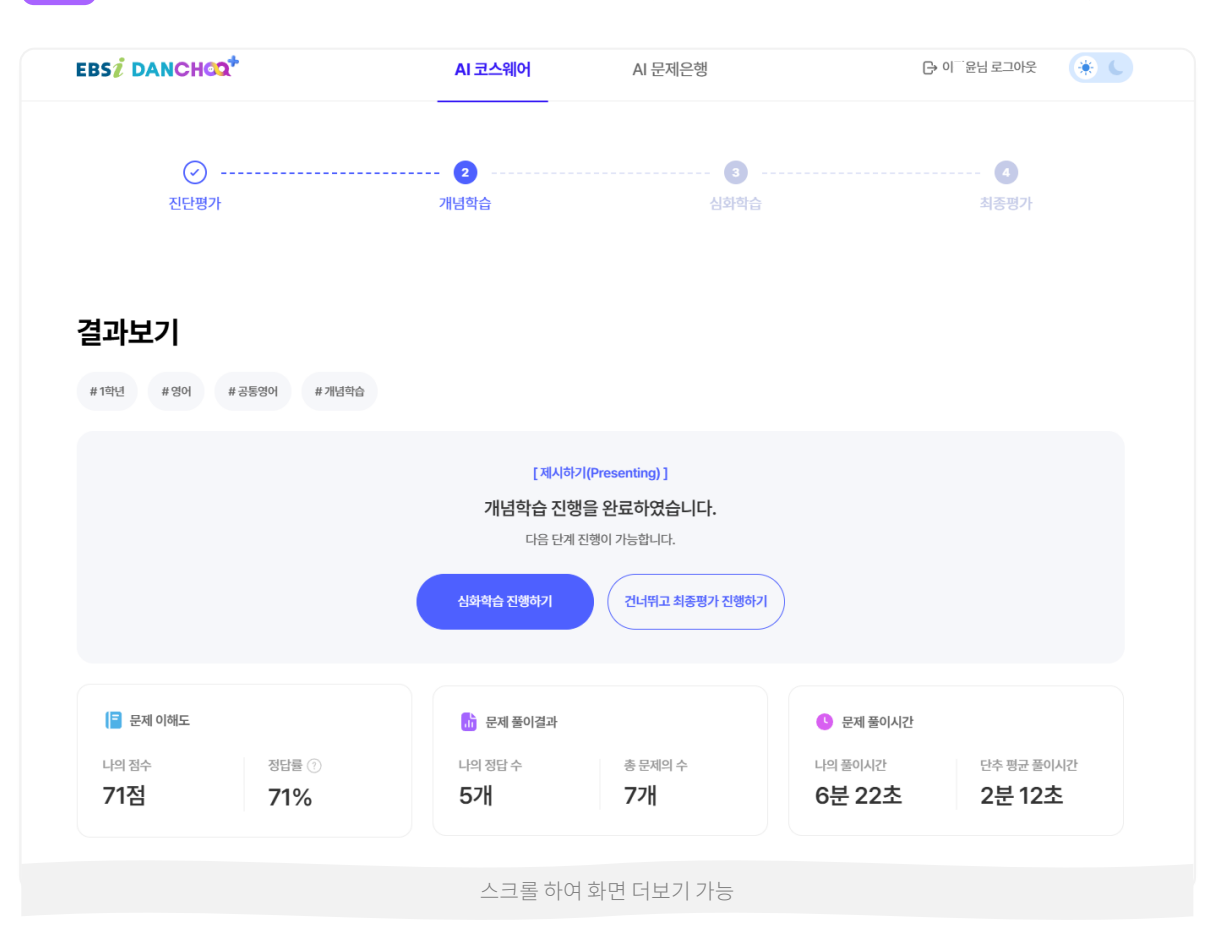

 1) 개념학습 진행 후, 정답률이 70% 이상일 경우 심화학습을 진행하거나 심화학습을 건너뛰고 최종평가를 진행할 수 있습니다.
 2) [심화학습 진행하기] 클릭 시, STEP3 심화학습 화면으로 이동합니다.
 3) [건너뛰고 최종평가 진행하기] 클릭 시, STEP4 최종평가 화면으로 이동합니다.
 4) 문제 이해도 : 나의 점수 / 정답률이 노출됩니다.
 5) 문제 풀이결과 : 나의 정답 수 / 총 문제 수가 노출됩니다.
 6) 문제 풀이 시간 : 나의 풀이시간 / 단추 평균 풀이시간이 노출됩니다.

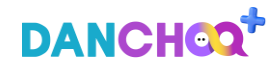

### 4) STEP2 개념학습

# 04 결과보기/학습완료(2/2) – 개념학습 진행 후, 결과보기에 따라 심화학습 진행 가능

| EBSi DANCHOO+                               | AI 코스웨어 | AI 문제 | 은행   | [ 0]                 | 윤님 로그아웃 🏾 🌸 🕻   |
|---------------------------------------------|---------|-------|------|----------------------|-----------------|
|                                             |         |       |      |                      |                 |
| 개념문제 채점 내역 조대수 5/7                          |         |       |      |                      |                 |
| 오답만 보기                                      |         |       | • 풀이 | 한 개념 문제 풀이 이력은 학습방 > | 학습서랍에서 확인 가능합니다 |
| 번호 단원                                       |         |       | 채점   | 해설지                  | 해설 영상           |
| 제시하기(Presenting)<br>1 적절한 말하기 또는 쓰기 전략 적용하기 |         | 미리보기  | ο    | 해설지 보기               | 해설 영상보기         |
| 제시하기(Presenting)<br>2 적절한 말하기 또는 쓰기 전략 적용하기 |         | 미리보기  | ×    | 해설지 보기               | 해설 영상보기         |
| 제시하기(Presenting)<br>3 적절한 말하기 또는 쓰기 전략 적용하기 |         | 미리보기  | ο    | 해설지 보기               | 해설 영상보기         |
| 제시하기(Presenting)<br>4 적절한 말하기 또는 쓰기 전략 적용하기 |         | 미리보기  | ο    | 해설지 보기               | 해설 영상보기         |
| 제시하기(Presenting)<br>5 적절한 말하기 또는 쓰기 전략 적용하기 |         | 미리보기  | x    | 해설지 보기               | 해설 영상보기         |
| 제시하기(Presenting)<br>6 적절한 말하기 또는 쓰기 전략 적용하기 |         | 미리보기  | ο    | 해설지 보기               | 해설 영상보기         |

 1) 개념학습 진행 후, 채점한 내역에 대해 확인이 가능합니다.
 2) 문항별 채점 내역을 확인하고, 해설지 및 해설 영상 보기를 통해 진행한 문제에 대해 점검이 가능합니다. 단추플러스사용하기 / AI 코스웨어

### 5) STEP3 심화학습

# 05 문제풀기 – 개념학습 진행 후, 결과보기에 따라 심화학습 진행 가능

|                                         | AI 코스웨어                                     | AI 문제은행                           | [→ 이 윤님로그야웃 🛛 🌸 📞 |
|-----------------------------------------|---------------------------------------------|-----------------------------------|-------------------|
| <ul><li></li><li>진단평가</li></ul>         | 🕑                                           | 3<br>심화학습                         | ④<br>최종평가         |
| <b>심화학습</b><br># 1혁년 # 영어 # 공동영어 # 심화학습 |                                             |                                   |                   |
| <b>심화 문제 풀이</b> 고난도 심화학습                | [ 湖川前2//内                                   | recention) 1                      |                   |
|                                         | [사용시안가][사<br>심화 문<br>단추에서 추천하는 심화 문제<br>심화문 | 제 풀이<br>  풀이를 진행할 수 있습니다.<br>제 풀기 |                   |
|                                         |                                             |                                   |                   |

 1) 사용자는 STEP2 개념학습을 진행하고 학습 결과에 따라 정답률=70%이상일 경우, 심화학습 진행이 가능합니다.
 2) 심화 문제 풀이 및 고난도 심화학습 풀기를 클릭하여, 문제 뷰어 화면으로 이동합니다.

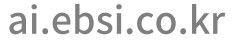

# 05 결과보기/심화문제(1/2) – 심화 문제 풀이 진행 후, 최종평가 진행 가능

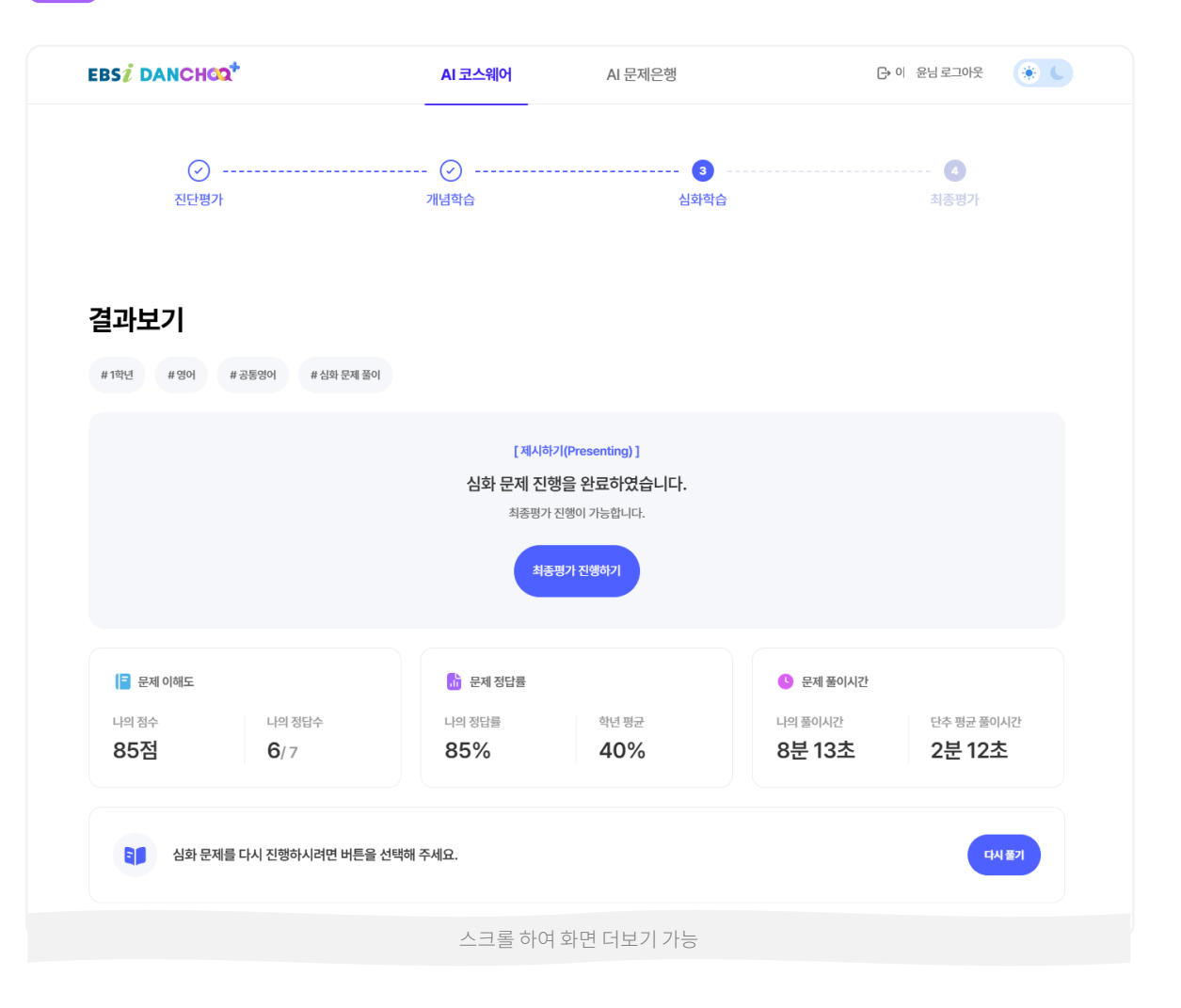

1) 심화학습 진행 후, 심화문제 더 풀기를 진행하거나 최종평가 화면으로
 이동이 가능합니다.
 2) [최종평가 진행하기] 클릭 시, STEP4 최종평가 화면으로 이동합니다.
 3) 문제 이해도 : 나의 맞은 문제 수 / 총 문제 수 및 나의 점수가 노출됩니다.
 4) 문제 정답률 : 나의 정답률 / 학년 평균 정답률이 노출됩니다.
 5) 문제 풀이 시간 : 나의 풀이시간 / 단추 평균 풀이시간이 노출됩니다.
 6) [다시 풀기] 클릭 시, 추천 문제 뷰어 화면으로 이동합니다.

# 05 결과보기/심화문제(2/2) – 심화 문제 풀이 진행 후, 최종평가 진행 가능

| EBS <mark>i</mark> DA | NCHCO+                                    | AI 코스웨어 | AI 문제 | 은행    | G→ o                 | 윤님 로그아웃 🏾 🌸 🕻   |
|-----------------------|-------------------------------------------|---------|-------|-------|----------------------|-----------------|
| 심화 문                  | 제 채점 내역 정당수 6/7                           |         |       |       |                      |                 |
| ○ 오답만 보기              | 7                                         |         |       | • 풀이현 | 한 심화 문제 풀이 이력은 학습방 > | 학습서랍에서 확인 가능합니다 |
| 번호                    | 단원                                        |         |       | 채점    | 해설지                  | 해설 영상           |
| 1                     | 제시하기(Presenting)<br>적절한 말하기 또는 쓰기 전략 적용하기 |         | 미리보기  | x     | 해설지 보기               | 해설 영상보기         |
| 2                     | 제시하기(Presenting)<br>적절한 말하기 또는 쓰기 전략 적용하기 |         | 미리보기  | ο     | 해설지 보기               | 해설 영상보기         |
| 3                     | 제시하기(Presenting)<br>적절한 말하기 또는 쓰기 전략 적용하기 |         | 미리보기  | ο     | 해설지 보기               | 해설 영상보기         |
| 4                     | 제시하기(Presenting)<br>적절한 말하기 또는 쓰기 전략 적용하기 |         | 미리보기  | ο     | 해설지 보기               | 해설 영상보기         |
| 5                     | 제시하기(Presenting)<br>적절한 말하기 또는 쓰기 전략 적용하기 |         | 미리보기  | ο     | 해설지 보기               | 해설 영상보기         |
| 6                     | 제시하기(Presenting)<br>적절한 말하기 또는 쓰기 전략 적용하기 |         | 미리보기  | o     | 해설지 보기               | 해설 영상보기         |

 1) 심화학습 진행 후, 채점한 내역에 대해 확인이 가능합니다.
 2) 문항별 채점 내역을 확인하고, 해설지 및 해설 영상 보기를 통해 진행한 문제에 대해 점검이 가능합니다.

# 05 결과보기/고난도 심화학습(1/2) – 고난도 심화학습 진행 후, 최종평가 진행 가능

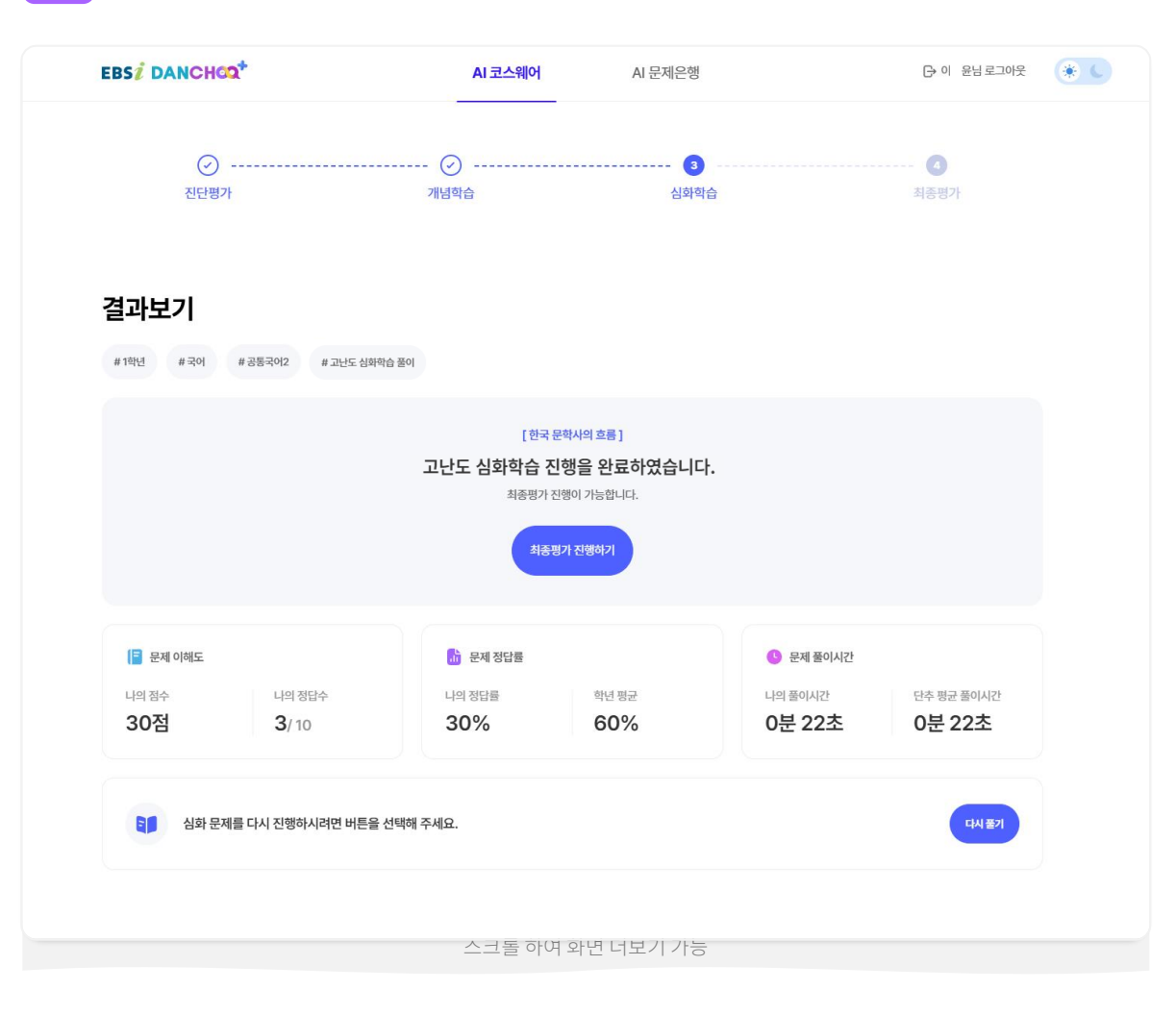

1) 심화학습 진행 후, 고난도 심화학습 더 풀기를 진행하거나 최종평가 화면으로 이동이 가능합니다. 2) [최종평가 진행하기] 클릭 시, STEP4 최종평가 화면으로 이동합니다. 3) 문제 이해도 : 나의 맞은 문제 수 / 총 문제 수 및 나의 점수가 노출됩니다. 4) 문제 정답률 : 나의 정답률 / 학년 평균 정답률이 노출됩니다. 5) 문제 풀이 시간 : 나의 풀이시간 / 단추 평균 풀이시간이 노출됩니다. 6) [다시 풀기] 클릭 시, 추천 문제 뷰어 화면으로 이동합니다.

# 05 결과보기/고난도 심화학습(2/2) – 고난도 심화학습 진행 후, 최종평가 진행 가능

| E | BSI DAN | ICHCO+                               | AI 코스웨어 | AI 문제은행        |                    | 단 이 윤님 로그아웃      | * C |
|---|---------|--------------------------------------|---------|----------------|--------------------|------------------|-----|
| ł | 심화 문지   | 에 채점 내역 정답수 3 / 10                   |         | . <b>#</b> 016 | 시하 모폐 푸이 이려우 하스바 < | 하스시라에서 화이 기느하네 다 |     |
|   | 번호      | 단원                                   |         | 채점             | 해설지                | 해설 영상            |     |
|   | 1       | 한국 문학사의 흐름<br>갈래의 특성과 변화 이해하기        | 미리보기    | x              | 해설지 보기             | 해설 영상보기          |     |
|   | 2       | 한국 문학사의 흐름<br>갈래의 특성과 변화 이해하기        | 미리보기    | ο              | 해설지 보기             | 해설 영상보기          |     |
|   | 3       | 한국 문학사의 흐름<br>갈래의 특성과 변화 이해하기        | 미리보기    | x              | 해설지 보기             | 해설 영상보기          |     |
|   | 4       | 한국 문학사의 흐름<br><b>갈래의 특성과 변화 이해하기</b> | 미리보기    | ο              | 해설지 보기             | 해설 영상보기          |     |
|   | 5       | 한국 문학사의 흐름<br><b>갈래의 특성과 변화 이해하기</b> | 미리보기    | x              | 해설지 보기             | 해설 영상보기          |     |
|   | 6       | 한국 문학사의 흐름<br><b>갈래의 특성과 변화 이해하기</b> | 미리보기    | x              | 해설지 보기             | 해설 영상보기          |     |
|   | 7       | 한국 문학사의 흐름<br><b>갈래의 특성과 변화 이해하기</b> | 미리보기    | x              | 해설지 보기             | 해설 영상보기          |     |
|   | 8       | 한국 문학사의 흐름<br><b>갈래의 특성과 변화 이해하기</b> | 미리보기    | x              | 해설지 보기             | 해설 영상보기          |     |
|   | ~       | 한국 문학사의 흐름                           |         |                |                    |                  |     |

 1) 심화학습 진행 후, 채점한 내역에 대해 확인이 가능합니다.
 2) 문항별 채점 내역을 확인하고, 해설지 및 해설 영상 보기를 통해 진행한 문제에 대해 점검이 가능합니다.

### 6) STEP4 최종평가

# 06 문제풀기 - 심화학습 진행 후, 최종평가 진행 가능

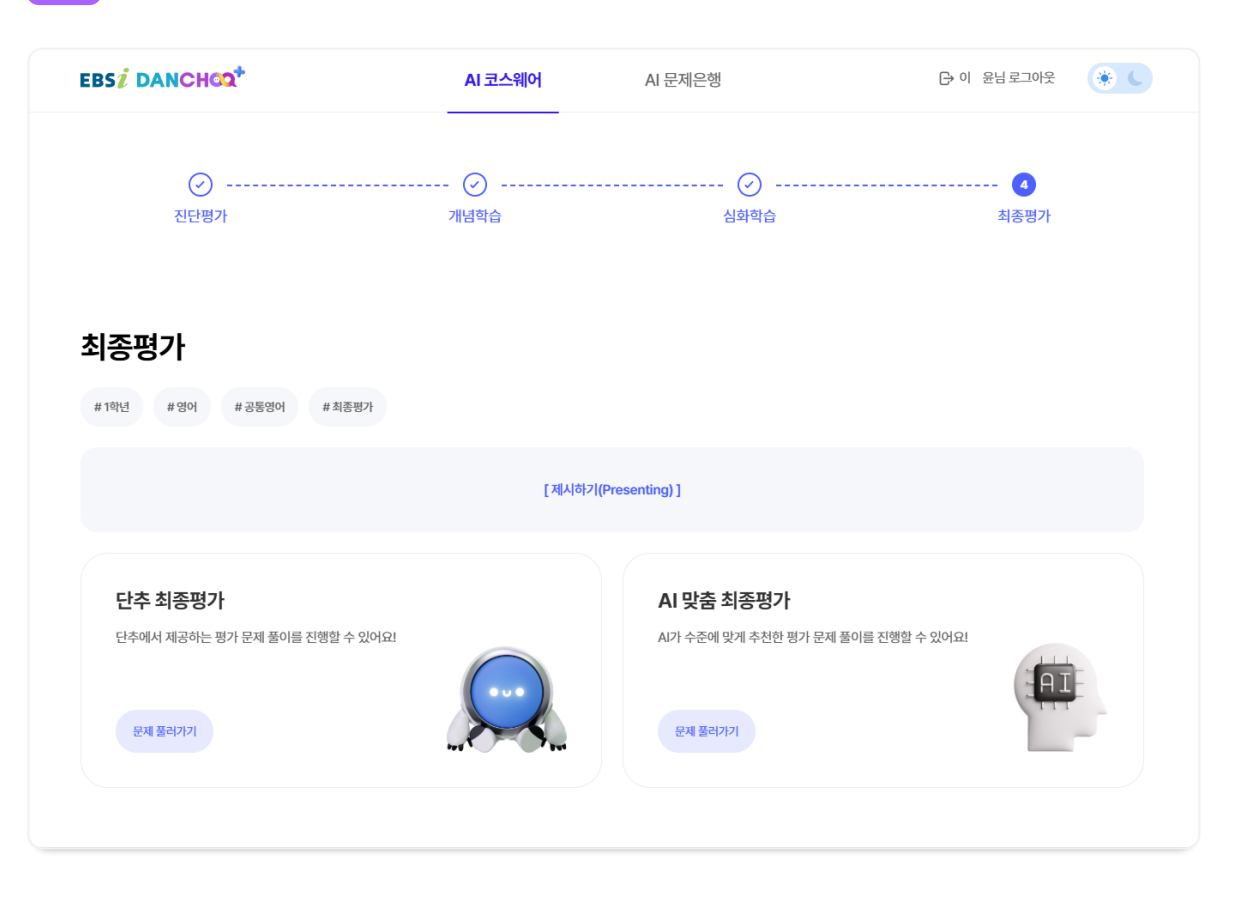

1) 사용자는 STEP2 개념학습을 진행하고 학습 결과에 따라 정답률=70%이상일 경우, 심화학습을 진행하거나 심화학습을 건너뛰고 최종평가로 진행이 가능합니다. 2) 단추 최종평가 및 AI 맞춤 최종평가 영역의 [문제 풀러가기] 버튼을 클릭하여, 문제 뷰어 화면으로 이동합니다.

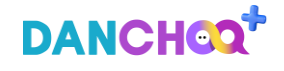

### 단추 플러스 사용하기 / AI 코스웨어

### 6) STEP4 최종평가

# 06 결과보기(1/2) – 최종평가 진행 후, 사용자 학습분석 대시보드 결과 확인 가능

| EB     | Si DANCHOO+                                                       | AI 코스웨어                                        | AI 문제은행                              |                                                             | [→ 이 윤님로그아웃                            | * • |
|--------|-------------------------------------------------------------------|------------------------------------------------|--------------------------------------|-------------------------------------------------------------|----------------------------------------|-----|
| 2<br>* | ····································                              | 🕑<br>সার্দ্রহার                                | (~)<br>신화학습                          |                                                             | <b>(3</b><br>최종평가                      |     |
|        |                                                                   | [중성 내용 파<br>최종평가 진행을 원<br>아래에 평가 홍평을<br>시 코스웨어 | 역하기]<br>난료하였습니다.<br>확인해 주세요.<br>1 이동 |                                                             |                                        |     |
|        | 문제 이해도           니의 정수         니의 정답 수           100점         7/7 | ····································           | 학년 평균<br>50%                         | <ul> <li>문제풀이시간</li> <li>나의 플이시간</li> <li>3분 15초</li> </ul> | <sup>단추 평균</sup> 풀이시간<br><b>0분 27초</b> |     |
| 소      | :분류별 정답률                                                          |                                                |                                      |                                                             |                                        |     |
|        |                                                                   | 스크롤 하여 회                                       | 아면 더보기 가능                            |                                                             |                                        |     |
|        |                                                                   |                                                |                                      |                                                             |                                        |     |

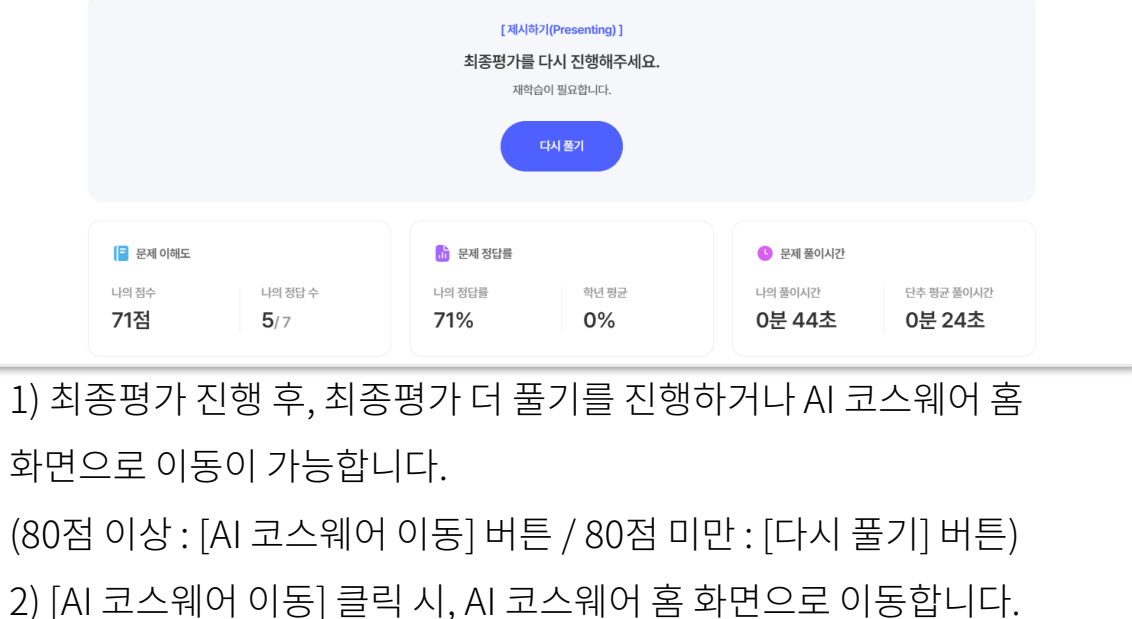

2) [Al 고스웨어 어흥] 골릭 시, Al 고스웨어 몸 외원으로 이용합니다.
3) [다시 풀기] 클릭 시, 추천 문제 뷰어 화면으로 이동합니다.
4) 최종평가까지 학습한 사용자의 학습 분석 결과는 'Al 코스웨어' 홈 화면에서 다시 확인할 수 있습니다.
5) 문제 이해도 : 나의 맞은 문제 수 / 총 문제 수 및 나의 점수가 노출됩니다.
6) 문제 정답률 : 나의 정답률 / 학년 평균 정답률이 노출됩니다.

7) 문제 풀이 시간 : 나의 풀이시간 / 단추 평균 풀이시간이 노출됩니다.

☞ 이 윤님 로그아웃 🛛 🔅 📞

해설 영상

해설 영상보기

해설 영상보기

해설 영상보기

해설 영상보기

해설 영상보기

풀이한 개념 문제 풀이 이력은 학습방 > 학습서랍에서 확인 가능합니다.

해설지

해설지 보기

해설지 보기

해설지 보기

해설지 보기

해설지 보기

### 6) STEP4 최종평가

# 06 결과보기(2/2) – 최종평가 진행 후, 사용자 학습분석 대시보드 결과 확인 가능

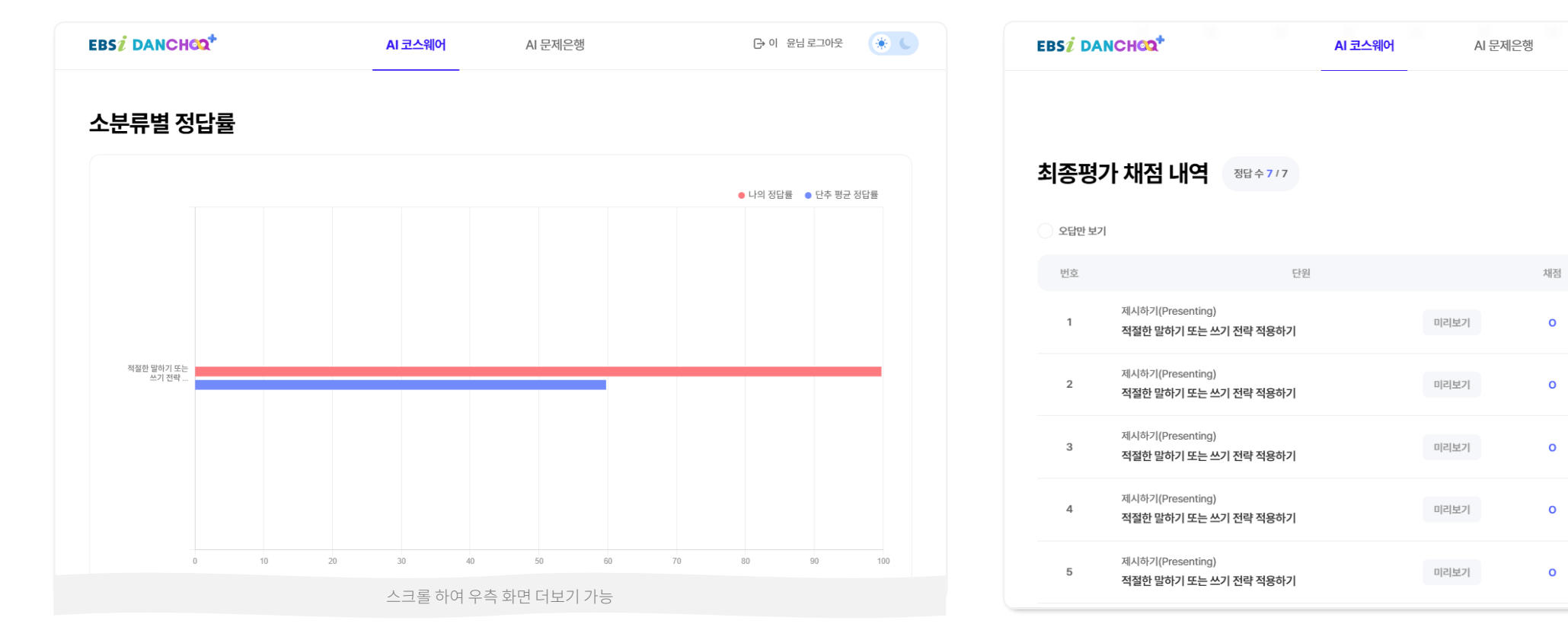

 1) 사용자가 AI 코스웨어 진입 후, 학습한 영역, 과목의(중학의 경우 과목, 학기) 소분류별 정답률에 대해 그래프로 확인이 가능합니다.
 2) 그래프 상세 : 나의 정답률 / 단추 평균 정답률  최종평가 진행 후, 채점한 내역에 대해 확인이 가능합니다.
 문항별 채점 내역을 확인하고, 해설지 및 해설 영상 보기를 통해 진행한 문제에 대해 점검이 가능합니다.

# II. AI 문제은행

- 1) AI 문제추천
- 2) 단추 시험지
- 3) 단과 학습관
  - ① 단추 고전문학
  - ② 단추 VOCA
  - ③ 수학 MAP

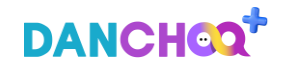

# 1) AI 문제추천

# 01 AI문제추천 – 나의 학습수준을 바탕으로 맞춤형 문제 추천

### AI 문제추천

#### 나에게 맞는 문제를 추천해 드립니다.

EBS 인과지능 단추 연감을 통해 745.442 개 교객 및 기출관력를 분석하여 나의 수준에 맞는 문제를 추천합니다. 인공지능 단추는 문제를 많이 물수록 나의 수준을 정확히 편단하여 추천합니다. 다양한 문제를 많이 들어 학습해보세요. 단방말로 제공되는 정답물은 문제추십 및 시험지 몰아, 통서비스 채점 데이터가 번명된 수치입니다.

| 내가 부족한 단원 TOP5 ②          |     | 최근 학습한 단원 TOP5 💿        |     |
|---------------------------|-----|-------------------------|-----|
| 단원명                       | 정답률 | 단원명                     | 정답률 |
| 1 [독서] 독서의 본질             | 20% | [독서] 독서의 분야와 방법         | 38% |
| 2 [독서] 독서 자료의 특성에 따른 글 읽기 | 24% | 2 [독서] 독서의 본질           | 20% |
| 3 [독서] 독서의 분야와 방법         | 38% | 3 [문학] 문학의 수용과 생산       | 53% |
| 4 [공통국어(고1)] 문학의 갈래와 역사   | 44% | [작문] 작문의 원리와 실제         | 0%  |
| 5 [공통국어(고1)] 문학의 수용과 생산   | 45% | 5 [공통국어(고1)] 문학의 수용과 생산 | 45% |
|                           |     |                         |     |

#### 추천 문제 유형 선택

추천 문제 유형 선택 시, 해당 유형의 문제가 추천됩니다.

| 과목                                                                                                    | 대분류                                                                      | 중분류                    |  |  |  |  |  |
|----------------------------------------------------------------------------------------------------|--------------------------------------------------------------------------|------------------------|--|--|--|--|--|
| 독서                                                                                                    | 한국 문화의 성격과 역사                                                            | 서정 문학의 수용              |  |  |  |  |  |
| 문학                                                                                                    | 문학의 수용과 생산                                                               | 서사 문학의 수용              |  |  |  |  |  |
| 화법                                                                                                    |                                                                          | 극 문학의 수용               |  |  |  |  |  |
| 작문                                                                                                    |                                                                          | 교술 문학의 수용              |  |  |  |  |  |
| 언어와 매체                                                                                                    |                                                                          | 갈래 복합 문학의 수용           |  |  |  |  |  |
| 공통국어(고1)                                                                                                    |                                                                          | 서정 문학의 생산              |  |  |  |  |  |
|                                                                                                    |                                                                          |                        |  |  |  |  |  |
|                                                                                                    | 분류 추가                                                                    |                        |  |  |  |  |  |
| 선택 문항 3/10 (최대 10개 분류까지 전역 가능하여, 대분류                                                                                     | <b>분류 추가</b><br>및 종분류만 다동선배 가능합니다.)                                      |                        |  |  |  |  |  |
| <b>선택 문향 3/10</b> (최대 10개 분류까지 선택 가능하여, 대분류<br>말하기 > 사교활동 > 인사, 소개, 안부, 호칭, 약속 정하기<br>여휘 > 보건 > 삶, 성장, 독음 × 문법 > 동명사 > 동 | 및 종분류만 다음산액 가능합니다.)<br>× 말하기 > 사교활동 > 인사, 소개, 인부, 호칭, 약속 정하기<br>명사의 활용 × | × 문법 > 동영사 > 동영사의 활용 × |  |  |  |  |  |

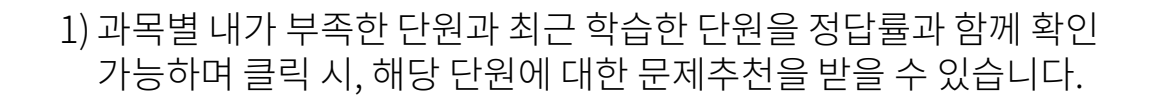

2) 과목과 대분류/중분류를 선택하여 해당 분류에 대한 문제추천을 받을 수 있습니다.

추천문제 풀기

추천문제 연속 풀기

- 추천문제 연속풀기 : 정오답 확인 없이 해당 분류에 대한 문제를 연속으로 풀 수 있습니다.
- 추천문제풀기 : 한 문제씩 정오답을 확인하며 문제풀이가 가능합니다.

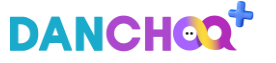

51

있습니다.

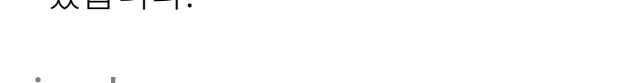

- 2) [담기]버튼 클릭 시 '학습서랍-나의 문제'에서 문제를 확인할 수 있습니다.

- 1) 추천 받은 문제를 풀고 정답 확인 후, 내가 원하는 난이도의 문제를 선택하여 다음 문제를 추천 받을 수 있습니다.

① 6 ۵ ۵ 3 10 ④ 12 3 14 문제 건너뛰기 채점 후 결과 확인 정답 확인하기 💙

| <sup>문항코드</sup><br>발행연도 2010   출처 2010 수능특강 수리영역-수학II                                                                  | 오류신고 <b>당기</b>                   |
|----------------------------------------------------------------------------------------------------|----------------------------------|
|                                                                                                    |                                  |
| 쉬문 문제                                                                                                    | 어려운 문제 전체 풀어본 건수 4건 / 전체 정답률 50% |
|                                                                                                    |                                  |
| 서로 다른 두 실수 a, b에 대한어 a+b=5일 때, $\lim_{x\to\infty} \frac{\sqrt{x+a^2} - \sqrt{x+b^2}}{\sqrt{4x+a} - \sqrt{4x+b}}$ 의 강문? |                                  |

### AI문제추천 > 문제풀이 – 나에게 적합한 문제 풀이 및 정답과 해설 확인 01

현재 1문제 / 오늘 4문제 🕐

분류확인 | 수학>수학||>함수의 극한과 연속 >함수의 극한 >함수의 극한값 계산 (유형 : 객관식)

1) AI 문제추천

문제품기

문제풀기 분류확인 : 수학 > 수학11 > 함수의 극한과 연속 > 함수의 극한 > 함수의 극한값 계산 현재 1문제 / 오늘 4문제 ( 문항코드 발행연도 2010 | 출처 2010 수능특강 수리영역-수학 신문 문제 이러운 문제 전체 뿜어본 건수 4건 / 전체 정답률 50%  $\hat{r}$  s, boil Gibiol s+b-SIIC,  $\lim_{x\to\infty} \frac{\sqrt{x+a^2}-\sqrt{x+b^2}}{\sqrt{4x+a}-\sqrt{4x+b}}$  Sign ( a -i-e +  $\sim$ 해설지 보기 보기 선택비율 문제 학습시간 LF 0平 4本 3 4 4.8% 나와 비슷(평균) 추천문제 만족도를 선택해 주세요. (선덕) \*\*\*\* 꿈포인트 20포인트가 제공되며, 문제추천 정확도 항상에 도움이 됩니다

조금 쉬운 문제

선택하여 다음 문제를 추천 받을 수 있습니다.

다음 문제

3) 추천 받은 문제를 풀고 정답 확인 후, 내가 원하는 난이도의 문제를

4) [담기]버튼 클릭시 '학습서랍-나의 문제'에서 문제를 확인할 수

조금 어려운 문제

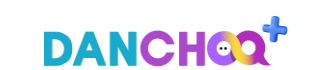

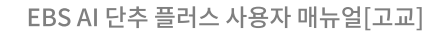

## 2) 단추 시험지-① 시험지 만들기 > 분류별 검색

# 02 단추 시험지 > 시험지 만들기 > 분류별 검색 – 분류별 단원검색으로 나만의 시험지를 만들고, 친구들에게 공유

| 김색 기출 검색                                                                                                    | 단원명/작품명 검색                                                                                                    |                                                                                                    |                                                                                                   |               |  |
|----------------------------------------------------------------------------------------------------|----------------------------------------------------------------------------------------------------|----------------------------------------------------------------------------------------------------|---------------------------------------------------------------------------------------------------|---------------|--|
| 국어 (                                                                                                    | 수학   영어   한국사   사                                                                                                    | 회담구 : 과학담구 : 직업팀                                                                                                    | 구 : 제2외국어/한문                                                                                      |               |  |
| 과목                                                                                                    | 대분류                                                                                                    | <b>8</b> 24                                                                                                    | 소분류                                                                                               |               |  |
| 属从                                                                                                    | 电水间 萨勒                                                                                                    | 독서의 목적과 금의 가치를                                                                                                    | 독서의 목적과 글의 가치                                                                                     |               |  |
| 100                                                                                                    | 동사에 있어야 봐야                                                                                                    | 고려한 글 선택                                                                                                    |                                                                                                   |               |  |
| 12.11                                                                                                    |                                                                                                    | 양한 자료의 선택과<br>사호텍스트적 일기                                                                                                    |                                                                                                   |               |  |
| 20102                                                                                                    | 독서 자료의 특성에 따른 글 읽기                                                                                                    |                                                                                                    |                                                                                                   |               |  |
| 작문                                                                                                    | 육서의 태도                                                                                                    |                                                                                                    |                                                                                                   |               |  |
| 언어와 매체                                                                                                    |                                                                                                    |                                                                                                    |                                                                                                   |               |  |
| 공통국어(고1)                                                                                                    |                                                                                                    |                                                                                                    |                                                                                                   |               |  |
|                                                                                                    |                                                                                                    | ME \$1                                                                                                    |                                                                                                   |               |  |
|                                                                                                    |                                                                                                    | E                                                                                                    |                                                                                                   |               |  |
|                                                                                                    |                                                                                                    |                                                                                                    |                                                                                                   |               |  |
| 국어 > 독서 > 독서의 분질 > 독서의 목<br>국어 > 독서 > 독서의 분질 > 독서의 목<br>국어 > 독서 > 독서의 분질 > 독서의 목                                                                                                    | 적과 금의 가치를 그려한 글 선택 > 특사의 목적과 글<br>적과 금의 가치를 그려한 글 선택 > 득사의 목적과 글<br>적과 금의 가치를 그려한 글 선택 > 특사의 북적과 글                                                                                                    | 의 가치 ×<br>의 가치 ×<br>의 가치 ×                                                                                                    |                                                                                                   |               |  |
| 국어 > 특시 > 특시의 분필 > 특시의 편<br>국어 > 특시 > 특시의 분필 > 특시의 태<br>국어 > 특시 > 특시의 분필 > 특시의 배<br>국어 > 특시 > 특시의 분필 > 특시의 배                                                                                                    | 지자 골의 가지를 그려한 곧 난약 > 특사의 목직과 골<br>지자 골의 기지를 그려한 곧 산약 > 특사의 목직과 글<br>지자 골의 가지를 그려한 글 산약 > 특사의 목직과 글                                                                                                    | 2의가치 ×<br>2의가치 ×<br>2의가치 ×                                                                                                    |                                                                                                   |               |  |
| 국어 > 특서 > 특사의 분필 > 특사의 비<br>국어 > 특서 > 특사의 분필 > 특사의 비<br>국어 > 특시 > 특사의 분필 > 특사의 비<br>권에 조건                                                                                                    | 지지 금의 가치를 그러한 을 산먹 > 독사의 목지금 을<br>지지 금의 가치를 그러한 을 산먹 > 독사의 목지금 을<br>제지 금의 가치를 그러한 을 산먹 > 독사의 목지금 을                                                                                                    | 2월 가지 ×<br>2월 가지 ×<br>2월 가지 ×                                                                                                    | ाव्या: हाथ<br>प                                                                                   | 0.02 <b>•</b> |  |
| 국어 > 특시 > 특시의 분물 > 특시의 때<br>국어 > 특시 > 특시의 분물 > 특시의 때<br>국어 > 특시 > 특시의 분물 > 특시의 때<br>대성 조건<br>1년 2 1 11년 2 11년 - 21년 -                                                                                                    | (지료 율리 가치용 그러한 물 선택 + 목사리 목적과 물<br>(지료 물리 가치용 그러한 물 선택 + 독사리 목적과 물<br>(지료 물리 가치용 그러한 물 선택 + 독사리 목적과 물<br>) 3약6년                                                                                                    | 121 가지 ×<br>121 가지 ×<br>121 가지 ×<br>121 가지 ×                                                                                                    | item ited                                                                                         |               |  |
| 국어 > 특사 > 특사의 분별 > 특사의 때<br>국어 > 특사 > 특사의 분별 > 특사의 때<br>국어 > 특사 > 특사의 분별 > 특사의 때<br>검색 조건<br>1월 2 1 11년 2 21년<br>1월 2 21년 2 11년                                                                                                    | (지료 교의 가치용 그러한 료 선택 + 목사의 목적과 료<br>(지료 교의 가치용 그러한 료 선택 + 독사의 목적과 급<br>(지료 교의 가치용 그러한 료 선택 + 독사의 목적자 급<br>) 3약6년                                                                                                    | 28 가지 ×<br>28 가지 ×<br>28 가지 ×<br>48 ② 지만시 ○ 주관<br>48 ② 지만시 ○ 1                                                                                                    | 8××× २२।<br>४<br>201871 ○ ♦8                                                                      | u 12          |  |
| 역어 > 특석 > 특석의 분절 > 특석의 분절 > 특석의 분절 > 특석의 분절 > 특석의 분절 > 특석의 분절 > 특석의 변절 > 특석의 변<br>역어 > 특석 > 특석의 분절 > 특석의 변<br>명석 조건<br>(네 ② 고제 ③ 기황<br>태월 ② 11 2 21 3                                                                                                    | (지 금 산 가지용 그만 글 산 * 4-44 지 지지 그<br>(지 금 산 가지용 그만 글 산 * 4-44 지 지지 그 가지<br>지지 금 산 가지용 그만 글 산 * 4-44 지 지지 금<br>3 3 전 · 48                                                                                                    | 42 70 4<br>147 70 4<br>147 70 4<br>147 70 4<br>147 7 40 1<br>147 7 40<br>147 7 40<br>147 7 1<br>147 7 1<br>147                                                                                                    | 8705 (24)<br>प्र<br>्रम्भ                                                                         | uter •        |  |
| 전가 : 우나 : 유나가 보고 - 유나가<br>구나 : 유나가 문과 - 유나가 된 : 우나가 된<br>구나가 유나가 문과 - 유나가 된 : 우나가 된<br>구나가 유나가 문과 - 유나가 된<br>구나가 유나가 문과 - 우나가<br>구나가 유나가 문과 - 우나가<br>구나가 유나가 문과 - 우나가 문과 - 우나가<br>전 2023 2                                                                                                    | (14) 일에 가지원 그만에 그 한 나이 의사가 위작과 의사<br>(14) 일에 가지원 그만에 그 한 나이 의사가 위작과 의<br>(13) 일에 가지원 그만에 그 한 나이 위작과 일<br>(13) 일에 가지원 그만에 그 한 나이 위작과 일<br>(13) 일에 가지원 그만에 그 한 바이 위작과 일<br>(13) 일에 가지원 그만에 그 한 바이 위작과 일<br>(13) 일에 가지원 그만에 그 한 바이 위작과 일<br>(13) 일에 가지원 그만에 그 한 바이 위작과 일<br>(13) 일에 가지원 그만에 그 한 바이 위작과 일<br>(13) 일에 가지원 그만에 그 한 바이 위작과 일<br>(13) 일에 가지원 그만에 그 한 바이 위작과 일<br>(13) 일에 가지원 그만에 그 한 바이 위작과 일<br>(13) 일에 가지원 그만에 그 한 바이 위작과 일<br>(13) 일에 가지원 그만에 그 한 바이 위작과 일<br>(13) 일에 가지원 그만에 그 한 바이 위작과 일<br>(13) 일에 가지원 그 한 바이 위작과 일<br>(13) 일에 가지원 그 한 바이 위작과 일<br>(13) 입 (13) 입 ( | 22 70 4<br>24 70 4<br>24 70 4<br>48 2 404 2 404<br>48 2 404 1 1<br>48 2 404 1 1<br>48 2 40 40 1 1<br>48 2 40 1 1<br>48 2 40 1                                                                                                    | 80000000<br>व<br>स्रदेत 10                                                                        | ***           |  |
| 이가 유가 유내가 있고 유내에 있고 유내에 이<br>에가 유내가 유내가 유내에 있고 유내에 이<br>에가 유내가 유내에 있고 유내에 이<br>에너 유내가 유내에 있고 유내에 이<br>에너 유내가 유내에 있고 유내에 이<br>에너 유내가 유내가 유내가 유내가 유내가 유내가 유내가 유내가 유내가 유내가                                                                                                    | (11) 일이 가지는 그에는 그 신부, = 4-44 인지가 의 지지<br>(14) 일이 가지는 그만한 글 선택 = 4-44 인지가 의<br>(13) 일이가<br>그 의미가<br>2010 - 410<br>2015                                                                                                    | 20270 ×<br>19470 ×<br>19470 ×<br>19470 ×<br>400 • 7424 • 444<br>400 • 7424 • 1                                                                                                    | 8000004<br>4<br>800007 • 0-0-                                                                     | •             |  |
| 이가 유가 유내가 있고 유내에 있고 유내에 이 유내가 유내가 유내가 유내가 유내가 유내가 유내가 유내가 유내가 유내가                                                                                                    | (11) 일반 가지원 그만한 글 만박 ~ 4-441 전자의 교<br>(14) 일반 가지원 그만한 글 만박 ~ 4441 적자의 교<br>(13) 일반가<br>3) 일반가<br>202 · · · · · · · · · · · · · · · · · ·                                                                                                    | 2020 × 1<br>2020 × 1<br>2020 × 2<br>2020 × 2<br>2020<br>× 2<br>2000 × 2<br>2000 × 2<br>2000<br>× 2<br>2000 × 2<br>2000<br>× 2<br>2000<br>× 2<br>2000<br>× 2<br>2000<br>× 2<br>200 | 8000004<br>4<br>800007 • 0-0-0                                                                    | •             |  |
| 이가 유가 유니가 있고 유대에 있고 유대에 이 유가 유내가 유내가 유내가 유내에 있고 유대에 이 유대에 있고 유내에 이 유대에 있고 유내에 이 유대에 이 유대에 이 유                                                                                                    | (11) 일이 가지겠 그이는 글 (11) - 4-441 인지구 실<br>(14) 일이 가지겠 그이는 글 (14) - 4441 인지구 실<br>(13) 일이가 가지겠 그이는 글 (14) - 4441 인지구 실<br>(13) 일이가<br>212 (14) - 442<br>(15) (14) - 442<br>(15) (14) - 442<br>(15) (14) - 442<br>(15) (14) (14) (14) (14) (14) (14) (14) (14                                                                                                    | 20170 ×<br>20170 ×<br>20170 ×<br>401 • 2 400 • 400<br>401 • 2 400 • 0<br>2010 • 0<br>2010                                                                                                    | 8000004<br>4<br>800007 • 0-0-0<br>840 • 10                                                        |               |  |
| 유가 유사가 유내가 있는 유내가 적<br>유가 유사가 유내가 문화가 유내가 적<br>유가 유사가 유내가 문화가 유내가 적<br>명생 조건<br>1년 2 가지 2 가지<br>1년 2 가지 2 가지<br>1년 2 가지 2 가지<br>1년 2 가지 2 가지<br>1년 2 가지 2 가지<br>1년 2 가지 2 가지<br>1년 2 가지 2 가지<br>1년 2 가지 2 가지<br>10 1 1 1 1 1 1 1 1 1 1 1 1 1 1 1 1 1 1                                                                                                    | 101 일까 가지원 그만가 그 만나 이 지지 않지 않지 않지 않지 않지 않지 않지 않지 않지 않지 않지 않지                                                                                                    | 2020 ×<br>2020 ×<br>2020 ×<br>2020 ×<br>402 • 2 404 • 404<br>402 • 2 4042 • 1<br>2020 ×<br>2020                                                                                                    | анарала<br>1<br>1<br>1<br>1<br>1<br>1<br>1<br>1<br>1<br>1<br>1<br>1<br>1<br>1<br>1<br>1<br>1<br>1 |               |  |
| 원가 유니 유니 전 오 유대 전<br>위가 유니 유니 전 오 유대 전<br>위가 유니 유니 유내 전 오 유대 전<br>명에 유니 유니 전 오 유대 전<br>명에 유니 유니 전 오 유대 전<br>명에 유니 전<br>명에 유니 전<br>명에 유니 전<br>명에 유니 전<br>명에 유니 전<br>명에 유니 전<br>명에 유니 전<br>명이 문 전<br>명이 문 전 면 전<br>명이 문 전 면 전<br>명이 면 전 면 전 면 전 면 전 면 전 면 전 면 전 면 전 면 전 면 | 101 일까 가지겠 고마는 글 단마 = 4-441 전자의 실<br>세계 관객 가지겠 고마는 글 단마 = 4444 관<br>이 가지겠 고마가 가지겠 고마는 글 단마 = 4444 관<br>이 가지가 그마 가지겠 고마는 글 단마 = 4444<br>지정 4 44<br>1025 · 48 전 4                                                                                                    | 22 20 X<br>24 24 X<br>24 24 X<br>24                                                                                                    | Виероли<br>4<br>же 10<br>Виероли 12<br>Виероли 13                                                 | ×≖ ● ●        |  |
| 역가 유니 유신이 있는 유내에<br>이가 유니 유니 유니 가지 유니 유니 이가 유니<br>역가 유니 유니 유니 가지 유니 유니 이가 유니<br>역가 유니 유니 유니 가지 유니 이가 유니<br>에너 이가 가지 않는다.<br>101 (2013) (2014)<br>102 (2013) (2014)<br>103 (2014) (2014)                                                                                                    | (14 일반 가지원 고인한 글 신부 > 4-44 인지는 인지<br>(14 일반 가지원 고인한 글 신부 > 4-44 인지 원지<br>(14 일반 가지원 고인한 글 신부 > 4-44 인지 원지<br>고<br>고<br>21 (14 일 )<br>(14 일 )<br>(14 일 )<br>(14 일 )<br>(14 일 )<br>(14 일 )<br>(14 일 )<br>(14 일 )<br>(14 일 )<br>(14 일 )<br>(14 일 )                                                                                                    | 22 70 ×<br>10 70 ×<br>10                                                                                                    | 800 00 1<br>4<br>1<br>1<br>1<br>1<br>1<br>1<br>1<br>1<br>1<br>1<br>1<br>1<br>1                    | ×≖ ● ●        |  |
| (국가, 국가, 목사이 원감, 무사이 원감, 무                                                                                                    | (14) 문제 가제3 그에요 관(H + 4-44) 목적과 실<br>(14) 문제 가제3 그에요 관(H + 4-44) 목적과 실<br>(14) 문제 가제3 그에요 관(H + 4-44) 목적과 실<br>(15) · · · · · · · · · · · · · · · · · · ·                                                                                                    | 전자 4 1 1 1 1 1 1 1 1 1 1 1 1 1 1 1 1 1 1                                                                                                    | 8142 814<br>4<br>20187 • 49<br>2016 • 9<br>2017 • 10<br>• 814887001 • 8                           |               |  |
|                                                                                                    | (14) 문제 가재료 그만 금                                                                                                    | 전자제 4<br>[편제] *<br>] 전자 4<br>· · · · · · · · · · · · · · · · · · ·                                                                                                     | 8102 201<br>4<br>80827 • 10<br>9<br>846 10<br>9<br>8082701 8<br>8082701 8<br>80827                |               |  |
| 이가 하나 주시에 있는 수시에 한 수시에 있는 수시에 이 이 수시에 있는 수시에 이 이 수시에 있는 수시에 이 이 가 이 이 이 이 이 이 이 이 이 이 이 이 이 이 이 이                                                                                                    | (14) 관계 가정값 고이는 관 (14) + 4-44 전 역 4 관<br>(14) 관계 가정값 고이는 관 (14) + 444 전 역 4 관<br>(14) 관계 가정값 고이는 관 (14) + 444 전 역 4 관<br>(14) 관계 가정값 고이는 관 (14) + 444 전 역 4 관<br>(14) 전 (14) 관 (14) - 444 전 (14) - 444 전 (14) - 444 T (14) - 444 T (14) - 44 T (14) - 444 T (14) - 44 T (14) - 44 T (14) - 44 T                                                                                                    | 12 지지 ( )<br>13 지지 ( )<br>13 지지 ( )<br>14 ( ) ( ) ( ) ( )<br>14 ( ) ( ) ( ) ( ) ( )<br>14 ( ) ( ) ( ) ( ) ( ) ( ) ( ) ( ) ( ) (                                                                                                    | 8100 DAL<br>10<br>10<br>10<br>10<br>10<br>10<br>10<br>10<br>10<br>10                              |               |  |
| 유가, 유나가 유내지 있을, 유내지<br>유가, 유나가 유내가 있는, 유내지<br>유가, 유나가 유내가 있는, 유내지<br>명석 유가, 무나가 유내지 있을, 유내지<br>명석 유가, 무나가 유내지 있을, 유내지<br>제작<br>10 2023 - 1 2<br>2023 - 2<br>2024 - 2<br>2024 - 2<br>2<br>2<br>2<br>2<br>2<br>2<br>2<br>2<br>2<br>2<br>2<br>2<br>2<br>2<br>2<br>2<br>2<br>2                                                                                                    |                                                                                                    | 20 가지 같<br>(1) 가지 같<br>(1) 가지 (1) 가지 (1) (1) 가지 (1) 가지 (1) (1) 가지 (1) 가지 (1) (1) (1) (1) (1) (1) (1) (1                                                                                                    | 4 4 4 4 4 4 0 0 0 0 0 0 0 0 0 0 0 0 0 0                                                           |               |  |

- 1) 영역, 과목 선택 후 대분류 > 중분류 > 소분류 검색을 통한 세부 단원을 선택합니다.
- 2) 선택한 단원에서 세부 검색조건을 통해 원하는 문제를 선택할 수 있습니다.
- 3) 문제 목록이 출력되면, drag&drop으로 문제 순서를 변경할 수 있습니다.
- 4) '시험지 만들기' 버튼을 클릭하여 팝업에서 이름과 설명을 입력하면 시험지가 생성됩니다.

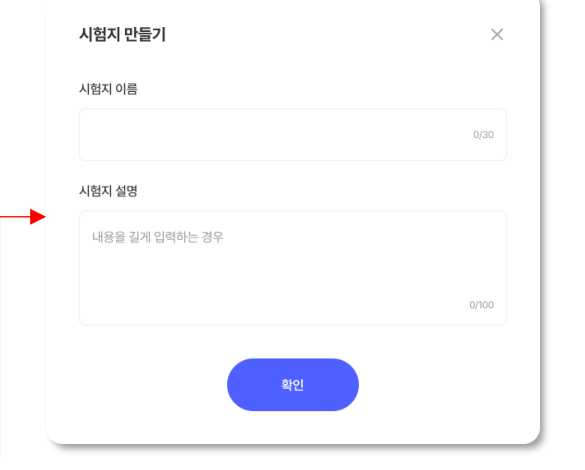

ai.ebsi.co.kr

EBS AI 단추 플러스 사용자 매뉴얼[고교]

# 2) 단추 시험지-① 시험지 만들기 > 기출 검색

단추 플러스 사용하기 / AI 문제은행

# 02 단추 시험지 > 시험지 만들기 > 기출 검색 – 시행연도/시행월 검색으로 나만의 시험지 만들기 가능

| <b>국어</b> 수학                                                                                                    | 영어 : 한국사 : 사회탐구 :                                                                                                    | 과학탐구 직업탐구                                                                                                    | 제2외국어/한문                                                                                                    |                                        |  |
|----------------------------------------------------------------------------------------------------|----------------------------------------------------------------------------------------------------|----------------------------------------------------------------------------------------------------|----------------------------------------------------------------------------------------------------|----------------------------------------|--|
|                                                                                                    |                                                                                                    |                                                                                                    |                                                                                                    |                                        |  |
| 과목                                                                                                    | 시행월                                                                                                    | 시행년도                                                                                                    |                                                                                                    |                                        |  |
| <b>5</b> 4                                                                                                    | 03                                                                                                    | 2024                                                                                                    |                                                                                                    |                                        |  |
| 문학                                                                                                    | 04                                                                                                    | 2023                                                                                                    |                                                                                                    |                                        |  |
| 하법                                                                                                    | 05                                                                                                    | 2022                                                                                                    |                                                                                                    |                                        |  |
| 작문                                                                                                    | 06                                                                                                    | 2021                                                                                                    |                                                                                                    |                                        |  |
| 언어와 배체                                                                                                    | 07                                                                                                    | 2020                                                                                                    |                                                                                                    |                                        |  |
| 공통국어(고1)                                                                                                    | 08                                                                                                    | 2019                                                                                                    |                                                                                                    |                                        |  |
|                                                                                                    |                                                                                                    |                                                                                                    |                                                                                                    |                                        |  |
|                                                                                                    | 분류 추가                                                                                                    |                                                                                                    |                                                                                                    |                                        |  |
|                                                                                                    |                                                                                                    |                                                                                                    |                                                                                                    |                                        |  |
| 국어 > 화법 > 04 > 2021 × 국어<br>국어 > 화법 > 04 > 2021 ×                                                                                                    | > 회원 > 04 > 2021 × 국어 > 회원 > 04 > 2021                                                                                                    | × 국어 > 화법 > 04 > 2021 ×                                                                                                    | 국어 > 화법 > 04 > 2021 ×                                                                                                    |                                        |  |
| 국어 > 파업 > 04 > 2027 × 국어<br>국어 > 파업 > 04 > 2027 ×<br>검색 조건<br>태성 ② 1박성 2 2박성 · · · ·                                                                                                    | > 위험 > 04 > 2021 ×) 국어 > 위험 > 04 > 2021<br>2010 #1                                                                                                    | <ul> <li>২০৭&gt; হার &gt;০৭&gt; 2021 ×</li> <li>২০৭&gt; 2021 ×</li> <li>২০০</li> <li>২০০</li> <li></li></ul> | 국어 > 화법 > 04 > 2021 ×<br>표이는 문제                                                                                                    | ×12 •                                  |  |
| 유지 : 원당 : 04 : 2021 · 이<br>제거 : 원명 : 04 : 2021 · 이<br>제거 : 원명 : 04 : 2021 · 이<br>건석 조건<br>택정 ② 1월 2 2월 3월<br>5월 전체                                                                                                    | > HE > C4 > 2021 ×<br>→ HE > C4 > 2021 ×<br>→ HE → C4 > 2021 ×<br>→ HE → C4 > 2021 →<br>→ HE → C4 > 2021 →<br>→ HE → C4 →<br>→ HE → C4 → C4 →<br>→ HE → C4 → C4 → C4 →<br>→ HE → C4 → C4 → C4 → C4 → C4 → C4 → C4 → C | <ul> <li>국어·파프·64·2021 ※</li> <li>국어·파프·64·2021 ※</li> <li>제임사 · 여명사</li> <li>4 여명사 · 여명사</li> <li>4 여명사 · 여명사</li> </ul>                                                                                                    | 국어 > 최업 > 04 > 2021 ×<br>용어방 문제                                                                                                    | XE •                                   |  |
| 국어 - 파망 - 04 - 2021 ·<br>역어 - 파망 - 04 - 2021 ·<br>역어 - 파망 - 04 - 2021 ·<br>역생 조건<br>전생 조건<br>- 111 · 211 · 318<br>- 318<br>- 318 · 218 · 318<br>- 318<br>- 318 | * 파망 > 64 > 2021 × 국어 > 파망 > 64 > 2021<br>기학년<br>- 4월<br>                                                                                                    | <ul> <li>국어 - 파란 - 64 - 2001 ×)</li> <li>국어 - 파란 - 64 - 2001 ×)</li> <li>지원 · 주관식</li> <li>지원 · 주관식</li> </ul>                                                                                                    | 국어 > \$92 > 04 > 2021 >><br>800 EM                                                                                                    | 45 •                                   |  |
| 국어 : 원당 : 04 : 2021 : 이 위<br>국어 : 원당 : 04 : 2021 : 이 위<br>국어 : 원당 : 04 : 2021 : 이 위<br>국어 : 원당 : 인 위 : 인 위 : 이 위<br>국어 : 인 위 : 인 위 : 이 위 : 이 위<br>전체 : 인 위 : 인 위 : 인 위 : 이 위 : 이 의 : 이 위 : 이 위 : 이 위 : 이 의 : 이 의 :                                                                                                    | > अग्न > Cd > 2027 ×                                                                                                    | <ul> <li>국어·파코·64·2021 ×</li> <li>국어·파코·64·2021 ×</li> <li>학원에 한 주관시</li> <li>학원에 한 주관시</li> </ul>                                                                                                    | () शलाः धाव २०२२ २०२२ २<br>॥२०१२ २२४<br>॥२०१२ २२४                                                                                                    | 42 •                                   |  |
| 국어 : 원당 : 04 : 2021 · 이<br>위역 : 원당 : 04 : 2021 · 이<br>위역 : 원당 : 04 : 2021 · 이<br>위역 : 원당 : 04 : 2021 · 이<br>위역 : 원당 : 211 · 212 · 213 · 213 ·<br>위원 : 212 · 213 · 213 · 2                                                                                                    | 410<br>411<br>411<br>411<br>411<br>411<br>411<br>411                                                                                                    | <ul> <li>국어ト 파란 &gt; 64 &gt; 2021 ※</li> <li>학 학원 · 주 관리</li> <li>학 학원 · 주 관리</li> </ul>                                                                                                    | २०) - ११४ - २०२१ - २<br>८०२ २५<br>३०१२ २५                                                                                                    | 48 •                                   |  |
| 역() 파망 > G4 > 2021 · · · · · · · · · · · · · · · · · · ·                                                                                                    | * 패함 > 04 > 2021 × · 국가 > 위험 > 04 > 2021<br>311/1 유럽<br>· 유명<br>· · · · · · · · · · · · · · · · · · ·                                                                                                     | <ul> <li>3     <li>3     <li>3</li> <li>4</li> <li>4</li> <li>4</li> <li>5</li> <li>4</li> <li>5</li> <li>4</li> <li>5</li> <li>4</li> <li>5</li> <li>4</li> <li>5</li> <li>6</li> <li>4</li> <li>5</li> <li>6</li> <li>4</li> <li>5</li> <li>6</li> <li>4</li> <li>5</li> <li>6</li> <li>4</li> <li>5</li> <li>6</li> <li>4</li> <li>5</li> <li>6</li> <li>6</li> <li>6</li> <li>6</li> <li>6</li> <li>6</li> <li>6</li> <li>6</li> <li>6</li> <li>7</li> <li>7</li> <li>8</li> <li>7</li> <li>7</li> <li>8</li> <li>7</li> <li>8</li> <li>7</li> <li>8</li> <li>7</li> <li>8</li> <li>8</li> <li>7</li> <li>8</li> <li>8</li> <li>7</li> <li>8</li> <li>8</li> <li>9</li> <li>8</li> <li>9</li> <li>9</li></li></li></ul>                                                                              | 201 - 202 - 202 - | 22 • • • • • • • • • • • • • • • • • • |  |
| RM     RM     RM     RM       RM     RM     RM     RM       RM     RM     RM     RM       RM     RM     RM     RM       RM     RM     RM     RM       RM     RM     RM     RM       RM     RM     RM     RM       RM     RM     RM     RM       RM     RM     RM       RM     RM     RM       RM     RM     RM       RM     RM     SUBM       RM     RM                                                                                                    |                                                                                                    | <ul> <li>국어····································</li></ul>                                                                                                    | 201 - 1923 - 2023 - 2<br>8001 204<br>8001 204<br>8001 204<br>8001 204                                                                                                    |                                        |  |
| 역시 : 원당 : 24 : 2011 ·<br>위석 : 원당 : 24 : 2011 ·<br>위석 : 원당 : 24 : 2011 ·<br>위석 : 원석 : 21 ·<br>위석 : 21 ·<br>위석 : 21 ·<br>위석 : 21 ·<br>위석 : 21 ·<br>위석 : 21 ·<br>위석 : 21 ·<br>위석 : 21 ·<br>위석 : 21 ·<br>위석 : 21 ·<br>위석 : 21 ·<br>위석 : 21 ·<br>위석 : 21 ·<br>위석 :<br>위석 : 21 ·<br>위석 :<br>위석 :                                                                                                    | · 비원 > 04 > 2021 X                                                                                                    | R     R     R <td>२०१&gt; १९४३ २०४&gt; २०२२ &gt;&gt;<br/>॥०११ २२४<br/>॥१९४२ २२४<br/>॥१९४२ २२४<br/>॥१९४२ २४४<br/>॥१९४२</td> <td></td> <td></td>                                                                                                    | २०१> १९४३ २०४> २०२२ >><br>॥०११ २२४<br>॥१९४२ २२४<br>॥१९४२ २२४<br>॥१९४२ २४४<br>॥१९४२                                                                                                    |                                        |  |

- 1) 영역, 과목 선택 후 시행월, 시행연도를 선택하여 기출 문제지를 선택합니다.
- 2) 선택한 단원에서 세부 검색조건을 통해 원하는 문제를 선택할 수 있습니다.
- 3) 문제 목록이 출력되면, drag&drop으로 문제 순서를 변경할 수 있습니다.
- 4) '시험지 만들기' 버튼을 클릭하여 팝업에서 이름과 설명을 입력하면 시험지가 생성됩니다.

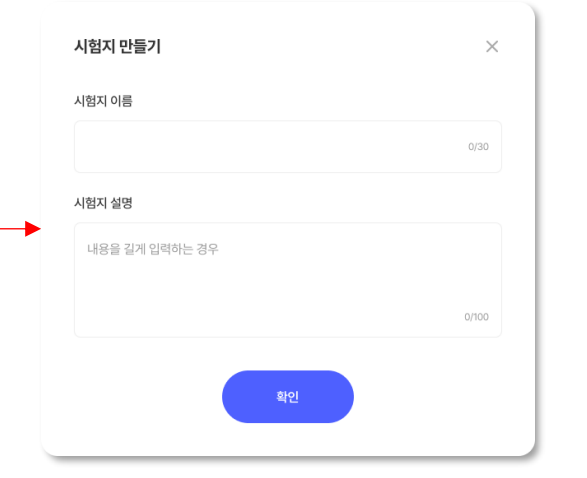

# 2) 단추 시험지-① 시험지 만들기 > 단원명/작품명 검색

# 단추 시험지 > 시험지 만들기 > 단원명/작품명 검색 – 키워드 검색으로 나만의 시험지 만들기 가능

### 시험지 만들기

단추플러스사용하기 / AI문제은행

| 내가 원하는 문제로 시험지를 만들고 🕯     | 풀어보세요.                            |
|---------------------------|-----------------------------------|
| 분류별 검색, 기출 검색, 단원명/작품명 검색 | 레중 하나를 선택하고 문제를 검색해 시험지로 만들어 보세요. |
| 내가 만든 시험지는 학습서랍 > 나의 시험?  | I 메뉴에서 확인 가능합니다.                  |

| 군규걸 검색 | 기울 입의 | ~ 인권 | 영/억품영 검색 |  |
|--------|-------|------|----------|--|
|        |       |      |          |  |
|        |       |      |          |  |

| 국어 > 독서 > 독서의 본질 > 독서의 목적과                                                                                           | 글의 가치를 고려한 글 선택 × 국                                                           | 어 > 독서 > 독서의 본질 > 독서의 목적과 글의 가치를 고   | 려한 글 선택 🛛 🕹                       |            |
|----------------------------------------------------------------------------------------------------|-------------------------------------------------------------------------------|--------------------------------------|-----------------------------------|------------|
| 국어 > 독서 > 독서의 본질 > 독서의 목적과                                                                                           | 글의 가치를 고려한 글 선택 × 국                                                           | :어 > 독서 > 독서의 본질 > 독서의 목적과 글의 가치를 고  | 려한 글 선택 ×                         |            |
|                                                                                                    |                                                                               |                                      |                                   |            |
| 검색 조건                                                                                                    |                                                                               |                                      | 풀어본 문제 3                          | <u>۲</u>   |
| <b>학년 🕑</b> 1학년 📄 2학년 💮 3                                                                                            | 하년                                                                            | 출처 🕑 교재 📄 기출                         |                                   |            |
| 2000                                                                                                    | 0005                                                                          | BYIA 10                              |                                   |            |
| 2023                                                                                                    | ~ 2025                                                                        | · 문세수 10                             |                                   |            |
|                                                                                                    | •                                                                             | 문제장석                                 |                                   |            |
| 999개의 문제가 있습니다.                                                                                                    | (                                                                             | 문제감석                                 | () নগ্ৰহুপ্লণ্ডা জি               | 표선택 ~      |
| 999개의 문제가 있습니다.<br>·                                                                                                 | 48                                                                            | 2482M                                | া রগ্রহাগের জা                    | 표선택 ~      |
| 999개의 문제가 있습니다.<br>기적 조금서용 21급 40%<br>매체의 유형과 특                                                                      | <sup>411</sup><br>성을 고려한 글 읽기 > 매체의 4                                         | 문제감석<br>특성을 고려한 글 읽기                 | () নগ্ৰহুপ্ৰথান জি                | संसम्ब 🗸   |
| : 999개의 문제가 있습니다.<br>전 7월 조리생 오업볼 40%<br>전 2024년<br>ESS 2025박년도 만정                                                   | 패럽<br>성을 고려한 글 읽기 > 매체의 :<br>가무리 봉투도의고서 시즌2 국어양역                              | 문제감석<br>특성을 고려한 글 읽기                 | (ট) রধ্রজ্রজ্ঞান জ্ব              | 표선택 ~<br>- |
| 999개의 문제가 있습니다.<br>7월 조금위용 오감물 40%<br>개체의 유형과 특<br>2024년<br>EB5 2025학년도 만령                                           | 백정<br>성을 고려한 글 읽기 > 매체의 1<br>가무리 봉투모의고사 시즌2 국어영역                              | 문제감석<br>특성을 고려한 글 읽기                 | ি শ্রধ্রচ্প্রপ্রথা জি<br>লগমে     | Metran     |
| 999개의 문제가 있습니다.<br>7적 조금위원 오업볼 40%<br>10225학년도 만정<br>7적 조금위원 오업볼 40%                                                 | 백입<br>상을 고려한 글 읽기 > 매체의<br>과무리 봉투도의고사 시즌2 국어양역                                | 문제집석<br>특성을 고려한 글 읽기                 | (ট) রপ্রজ্ঞেগ্রন্থ জ<br>নির্মান্য | 실선택 · ·    |
| 8 999개의 문제가 있습니다.<br>2 개월 조금위용 오답플 40%<br>기비 조금위용 오답플 40%<br>기비 조금위용 오답플 40%<br>2 개월 조금위용 오답플 40%<br>기비 조금위용 오답플 40% | 배전<br>성을 고려한 글 읽기 > 매체의 :<br>바우리 봉투모의고사 시즌2 국어양에<br>배전<br>성을 고려한 글 읽기 > 매체의 : | 문제감색<br>특성을 고려한 글 읽기<br>특성을 고려한 글 읽기 | () রখছগ্রহণ জ্র<br>লগমে           |            |

- 1) 키워드 검색으로 원하는 단원을 선택합니다.
- 2) 선택한 단원에서 세부 검색조건을 통해 원하는 문제를 선택할 수 있습니다.
- 3) 문제 목록이 출력되면, drag&drop으로 문제 순서를 변경할 수 있습니다. 4) '시험지 만들기' 버튼을 클릭하여 팝업에서 이름과 설명을 입력하면 시험지가 생성됩니다.

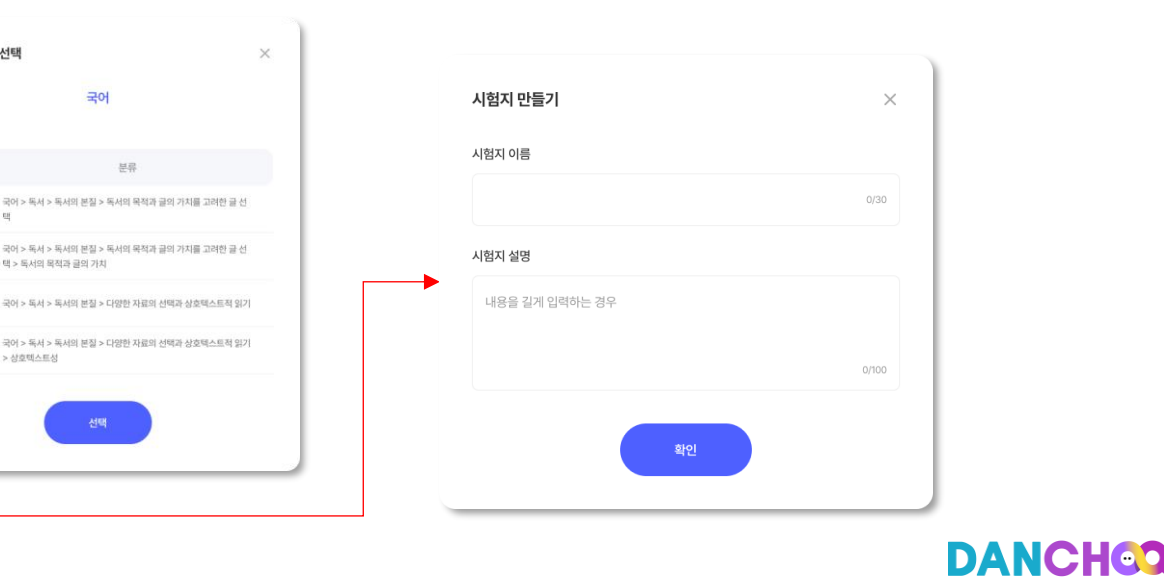

### ai.ebsi.co.kr

단원명/작품명 선택

전체선택

국어

탠 > 동서의 목적과 글의 가치

> 상호텍스트성

분류

시험지리그에서 담은 시험지는 학습서랍 > 나의 시험지에서 확인 가능합니다.

시험지 리그

**친구들이 만든 시험지를 함께 풀어보세요.** 친구들이 만든 시험지를 풀어보고 내 실력도 점검해 보세요.

# 2) 단추 시험지-② 시험지 리그 > 인기 시험지 TOP5 03 단추 시험지 > 시험지 리그 – 친구들이 만든 시험지를 풀어보고 나의 실력 점검 가능

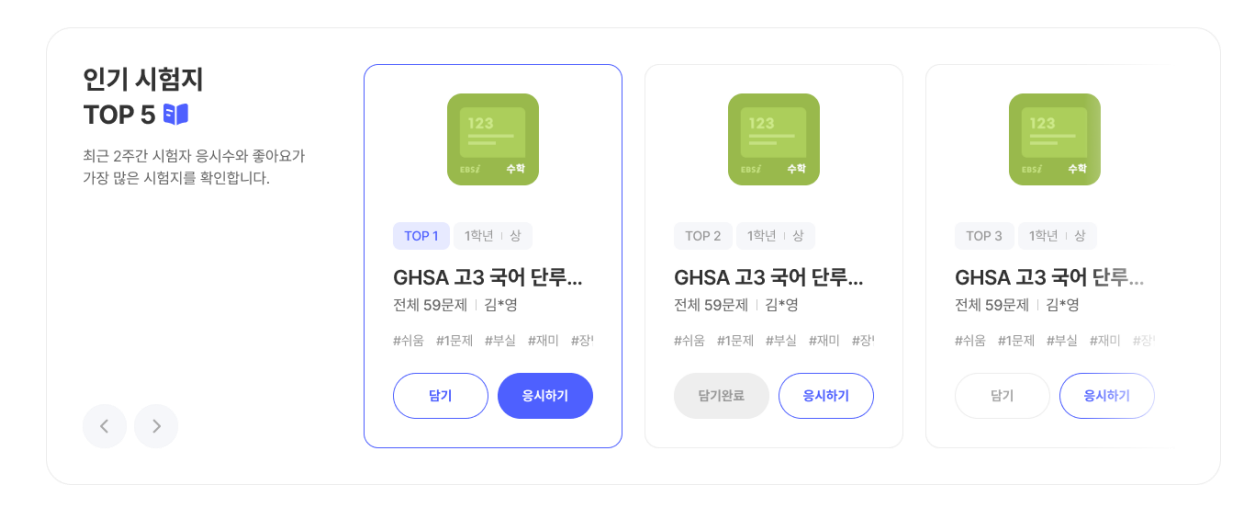

1) 상단 영역에서 인기시험지 TOP5를 확인할 수 있습니다.

2) 담기 버튼을 클릭하면 나의 시험지에서 확인할 수 있습니다. (한번 담은

시험지는 '담기완료' 버튼으로 변경됩니다.)

3) 응시하기 버튼을 클릭하면 문제풀이를 할 수 있습니다.

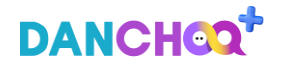

03

2) 단추 시험지-② 시험지 리그 > 시험지 검색

| 단추 시험지 > 시험지 리그 – 친구들이 만든 시험지를 풀어보고 나의 실력 점검 가 |
|------------------------------------------------|
|                                                |

# 능

| 종합                      | 국어 수학 영어                                                                                         | 한국사  | 사회탐구 | 과학탐구     | 직업탐구       | 제2외국어/한문   |                      |
|-------------------------|--------------------------------------------------------------------------------------------------|------|------|----------|------------|------------|----------------------|
| 학년 ~                    | 과옥 ~ 난이도 ~                                                                                       | 지역 ~ | 학교 🗸 | 검색할 키워드를 | 입력하세요      | A          | 험지 검색                |
| <b>999</b> 개의 문제가 있습니   | IC}.                                                                                             |      |      |          | 좋아요 시험지 보기 | 최신         | <u>+</u> ~           |
| 학년 난이도                  |                                                                                                  |      |      |          | ♡ 20       | 🕞 17       | ∝ 공유                 |
| 123<br>tesi/ 44         | 다항식의 연산 기초 때려잡기<br>다항식의 연산 11문제 연속풀기 수포자 모여라<br>전체 10문제   全 강수   2025-01-15<br>#고등 #수학 #다랑식 #연산  |      |      |          |            | <b>9</b> 7 | 용시하기                 |
| 학년 난이도                  |                                                                                                  |      |      |          | ♡ 20       | 長 17 道 신고  | ∝ <mark>0</mark> 공유  |
| 123<br>(ss/ <b>†</b> ¶  | 다항식의 연산 기초 때려잡기<br>다항식의 연산 11문제 연속품기 수포자 모여려<br>전체 10문제   全 김*수   2025-01-15<br>#고등 #수학 #대형식 #연산 |      |      |          |            | <b>27</b>  | 용시하기                 |
| 학년 난이도                  |                                                                                                  |      |      |          | ♡ 20       | 長 17 道 신고  | cc <mark>0</mark> 공유 |
| 123<br>css/ 49          | 다항식의 연산 기초 때려잡기<br>다항식의 연산 11문제 연속품기 수포자 모여라<br>전체 10문제   安 감*수   2025-01-15<br>#고등 #수학 #다형식 #연산 |      |      |          |            | 달기<br>[]   | 용시하기                 |
| 학년 난이도                  |                                                                                                  |      |      |          | ♡ 20       | 長 17 道 신고  | < 공유                 |
| 123<br>tes:/ <b>4</b> % | 다항식의 연산 기초 때려잡기<br>다항식의 연산 11문제 연속품기 수포자 모여래<br>전체 10문제   全 김*수   2025-01-15<br>#고등 #수학 #다항식 #연산 |      |      |          |            | 담기완료       | 응시하기                 |
|                         |                                                                                                  |      |      |          |            |            |                      |

더보기 🗸

1) 과목을 선택하면 해당 과목의 시험지를 검색할 수 있습니다. 2) 목록의 시험지에서 담기 버튼을 클릭하면 나의 시험지에서 확인할 수 있습니다. (한번 담은 시험지는 '담기완료' 버튼으로 변경됩니다.) 3) 응시하기 버튼을 클릭하면 문제풀이를 할 수 있습니다. 4) '공유' 버튼을 클릭하면 SNS로 시험지를 공유할 수 있습니다.

### 3) 단과 학습관 - ① 단추 고전문학

## 04 단추 고전문학 서브 메인(1/2) – 기간별 학습 현황 및 작품별 학습 현황 확인

| 1       1       1       1       1       1       1       1       1       1       1       1       1       1       1       1       1       1       1       1       1       1       1       1       1       1       1       1       1       1       1       1       1       1       1       1       1       1       1       1       1       1       1       1       1       1       1       1       1       1       1       1       1       1       1       1       1       1       1       1       1       1       1       1       1       1       1       1       1       1       1       1       1       1       1       1       1       1       1       1       1       1       1       1       1       1       1       1       1       1       1       1       1       1       1       1       1       1       1       1       1       1       1       1       1       1       1       1       1       1       1       1       1       1       1       1       1       1       1 | EBSĮ DANCHOQ*                                          | AI 코스웨어 AI 문제은                               | 행 ( ) 이 운님 로그아웃 ( ) 해변 ~ | * • |
|----------------------------------------------------------------------------------------------------|--------------------------------------------------------|----------------------------------------------|--------------------------|-----|
| 양일     주간     월간     2025년 2월 27일 (역)       대     고전문학 학습현량 <ul> <li>내의 학습한 수</li> <li>3건</li> <li>15개</li> <li>인 의 신간</li> <li>00분 53초</li> <li>신 이 %</li> </ul> <ul> <li>값 정답률</li> <li>나의 정답률</li> <li>식0.0%</li> </ul>                                                                                                    | 단추 고전문학                                                |                                              |                          |     |
| 학교 전문학 학습현황         한 전대 전         한 정답 표           나의 학습한 수         문제품이 수         나의 품이시간         나의 정답 표           3건         15개         00시간 00분 53초         40.0%                                                                                                    | 영명 주간 월간                                               | 2025년 2월 27일 (목)                             |                          |     |
| 3건 15개 00시간 00분 53초 40.0%                                                                                                    | <ul> <li>고전문학 학습현황</li> <li>나의 학습한 수 문제품이 수</li> </ul> | <ul> <li>문제품이 시간</li> <li>나의 품이시간</li> </ul> | 장답물<br>나의 정답률            |     |
|                                                                                                    | 3건 15개                                                 | 00시간 00분 53초                                 | 40.0%                    |     |

### 키워드 검색

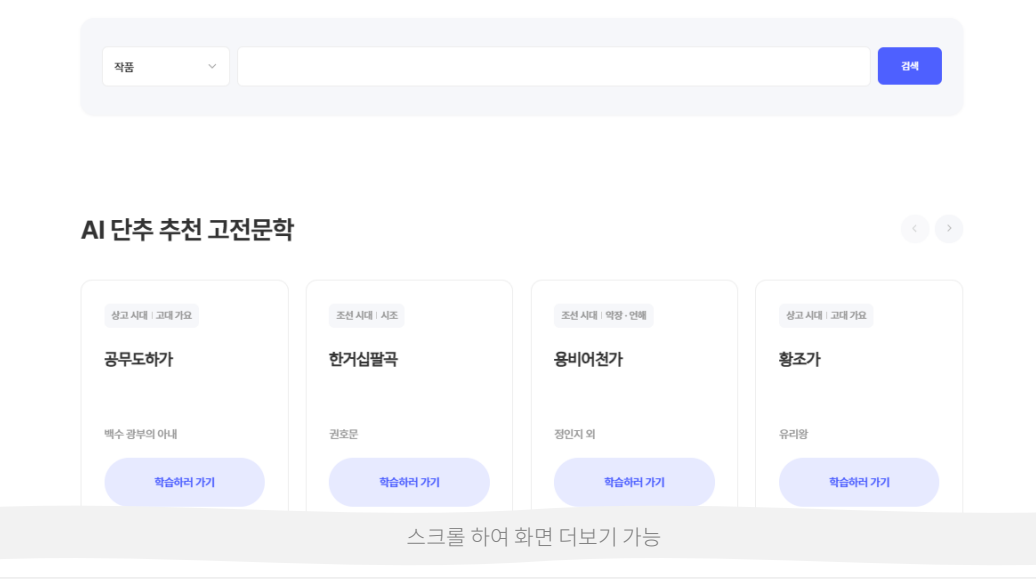

 1) 일일/주간/월간으로 최근 학습 현황 정보 확인이 가능합니다.
 2) 작품명 또는 작가명으로 고전문학 작품 검색이 가능하며, [검색] 버튼 클릭 시 키워드 검색 결과 화면으로 이동합니다.
 3) AI 기반으로 5개의 고전문학이 추천됩니다.
 4) [학습하러 가기] 버튼 클릭 시 해당 고전문학 작품의 학습 페이지로 이동합니다.

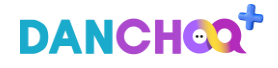

### 3) 단과 학습관 - ① 단추 고전문학

## 04 단추 고전문학 서브 메인(2/2) – 기간별 학습 현황 및 작품별 학습 현황 확인

| EBSI DANCHOQ* |           | AI 코스 | 웨어      | Al 문제은행 |     |        | [→ 이 윤님로그0 | 년 1학년 <b>~</b> |
|---------------|-----------|-------|---------|---------|-----|--------|------------|----------------|
| 작품별 혁         | 학습현황      |       |         |         |     |        |            |                |
| 조선시대          | 고려시대 상고시대 |       |         |         |     |        | 최          | - 출제일 🔷 🗸      |
| 번호            | 작품명       | 학습 현황 | 진도율     |         | 정답률 | 최근 학습일 | 최근 출제일     | 학습하기           |
| 1 상           | 춘곡        | 0/93  |         | 0%      | 0%  | -      | 2024.09.12 | 학습하기           |
| 2 <b>2</b>    | 호사시가      | 0/49  |         | 0%      | 0%  | -      | 2024.06.04 | 학습하기           |
| 3 일           | 동장유가      | 0/39  |         | 0%      | 0%  | -      | 2023.11.16 | 학습하기           |
| 4 한           | 거십팔곡      | 0/46  |         | 0%      | 0%  | -      | 2023.06.01 | 학습하기           |
| 5 도           | 산십이곡      | 0/67  |         | 0%      | 0%  | ÷      | 2022.11.17 | 학습하기           |
| 6 어           | 부단가       | 0/65  |         | 0%      | 0%  | -      | 2022.08.31 | 학습하기           |
| 7 훈           | 민가        | 0/29  |         | 0%      | 0%  | 121    | 2022.08.31 | 학습하기           |
| 8 속           | 미인곡       | 0/89  |         | 0%      | 0%  | 121    | 2022.06.09 | 학습하기           |
| 9 H           | 이오마 후거놀 ~ | 0/56  |         | 0%      | 0%  | -      | 2022.03.24 | 학습하기           |
| 10 규          | 원가        | 0/84  |         | 0%      | 0%  | -      | 2021.09.01 | 학습하기           |
|               |           |       | < 1 2 3 | 4 5     |     |        |            |                |

1) 고전문학 작품을 시대별(상고시대,고려시대,조선시대)로 확인이 가능합니다. 2) 학습 이력이 있는 고전문학 작품은 작품별로 진도율, 정답률 등 나의 학습 현황 정보가 노출됩니다. 3) 학습하기 버튼은 작품별로 진도율에 따른 버튼명이 노출됩니다. - 진도율이 100%인 경우 버튼명: 복습하기 - 진도율이 100% 미만인 경우 버튼명: 학습하기 4) [학습하기],[복습하기] 버튼 클릭 시 해당 고전문학 작품의 학습

### 3) 단과 학습관 - ① 단추 고전문학

## 04 키워드 검색 – 작품명 및 작가명으로 작품 검색

| EBSI DANCHOO+ | AI 코스 | 웨어  | AI 문제은행    |       | [→ 이 윤님 로그아? | 은 1학년 ~ 🛞 |
|---------------|-------|-----|------------|-------|--------------|-----------|
| < 키워드 검색      |       |     |            |       |              | 작품 전체보기   |
| 작품 ~ 정읍/      | ł     |     |            |       |              | 검색        |
| 번호            | 작품명   |     | 작기명        | 시대    | 최근 학습일       | 학습하기      |
| 1 정읍사         |       |     | 어느 행상인의 아내 | 상고 시대 | 2025.02.27   | 학습하기      |
|               |       | < 1 | >          |       |              |           |
|               |       |     |            |       |              |           |
|               |       |     |            |       |              |           |

1) 단추 고전문학 메인 화면에서 키워드 검색 시 해당 메뉴로 진입합니다.
 2) 작품명, 작가명으로 고전문학 작품 검색이 가능합니다.
 3) [작품 전체보기] 버튼 클릭 시 고전문학 작품이 전체 노출됩니다.
 4) 학습한 이력이 있는 고전문학 작품은 최근 학습일 정보가 노출됩니다.
 5) [학습하기] 버튼 클릭 시 해당 고전문학 작품의 학습 페이지로
 이동합니다.

### 3) 단과 학습관 - ① 단추 고전문학

# 04 학습 페이지(1/2) – 고전문학 작품 학습 및 문제풀기 진행

| A REAM A RAME OF A REAM OF A REAM |                                                                                                    |          |           |                  |     |
|----------------------------------------------------------------------------------------------------|----------------------------------------------------------------------------------------------------|----------|-----------|------------------|-----|
| <section-header><section-header><section-header><section-header><section-header><section-header><section-header></section-header></section-header></section-header></section-header></section-header></section-header></section-header>                                                                                                    |                                                                                                    | AI 코스웨어  | AI 문제은행   | ▷ 이 윤님로그아웃 1학년 ∨ | * • |
| <text><text><text><text><text><text></text></text></text></text></text></text>                                                                                                    | 학습 페이지                                                                                                    |          |           |                  |     |
| <section-header></section-header>                                                                                                    | 작품명 정읍사<br>작가명 어느 행상인의 아내<br>시대 상고 시대<br>갈래 고대가요<br>주제 입(남편)의 안전을 바라는 마음                                                                                                    |          |           |                  |     |
| 2. 작품의 현대어 풀이         달남이시여 높이높이 돋으시어<br>말리말리 비취 추십시오.         (20) 시장에 가제납니까?         (임이) 위험한 곳을 디달까 두렵습니다.         어느 곳에나 (겸을) 놓으십시오.         내가 가는 곳이 겨울까 두렵습니다.         의····································                                                                                                    | 1. 작품의 원문<br>정읍사_이느 행상인의 아내<br>도하 노파곰 도드샤<br>이그야 머리곰 비취오시라<br>어그야 어경도리<br>아프 다름지리<br>제제 내러신고요<br>어그야 든 디를 드다볼세라<br>어그야 더 것도리<br>어느 아다 노코시라<br>어그야 내 가논 다 점그물세라<br>어그야 어것도리<br>아프 다롱디리 |          |           |                  |     |
| 3. 작품의 시어 및 시구<br>스크롤 하여 화면 더보기 가능                                                                                                    | 2. 작품의 현대어 풀이<br>달남이시여 높이높이 돋으시어<br>멀리멀리 비춰 주십시오.<br>(임이) 시장에 가 계십니까?<br>(임이) 위험한 곳을 디딜까 두렵습니다.<br>어느 곳에나 (짐을) 놓으십시오.<br>내가 가는 곳이 겨를까 두렵습니다.                                          |          |           |                  |     |
| 스크롤 하여 화면 더보기 가능                                                                                                    | 3. 작품의 시어 및 시구                                                                                                    |          |           |                  |     |
|                                                                                                    |                                                                                                    | 스크롤 하여 회 | ·면 더보기 가능 |                  |     |

| 1) 고전문학 작품의 간략 정보(작품명, 작가명, 시대, 갈래, 주제)가 |
|------------------------------------------|
| 노출됩니다.                                   |
| 2) 해당 고전문학 작품의 원문 정보가 노출됩니다.             |
|                                          |

3) 해당 고전문학 작품의 현대어 풀이 정보가 노출됩니다.

DANCHO

### 3) 단과 학습관 - ① 단추 고전문학

## 04 학습 페이지(2/2) – 고전문학 작품 학습 및 문제풀기 진행

|                                                                                                    |                                                                                                    | AI 문제는영                          |           | [ 아이 윤님       | 로그아웃 1학년 V    |
|----------------------------------------------------------------------------------------------------|----------------------------------------------------------------------------------------------------|----------------------------------|-----------|---------------|---------------|
| 3. 작품의 시어 및 시구                                                                                                    |                                                                                                    |                                  |           |               |               |
| 중 시어&시구 풀이                                                                                                    |                                                                                                    |                                  |           |               |               |
| "노퍼골 도도사 높이는데 도도사는 달에게 비는 앞<br>*이과이 어렵(조종구)<br>*이과이 어렵(조종구)<br>*이과이 어렵(도리) 아들 다동리고 아름(조종구)<br>*체지 대하신고도 사장이 가 지하니까? 이동 등에 최저의 입<br>*흔 다를 도덕돌세우 '위한 것간 대응 디들까 두행습니다.<br>*한니다다 노코지와 이무 국제(사이는 국제) 동양소시는 것<br>*이는다다 노코지와 이무 국제(사이는 국제) 동양소시는 것<br>*이는다다 노코지와 이무 국제(사이는 파지 또는 간태,<br>회지로 보다면 자리이 방어 인주 것체(사이는 화지로 보는 간태,<br>회지로 보다면 자리이 방어 인주 것체(사이는 화지로 보는 간태,<br>회지로 보다면 자리이 방어 인주 것체(사이는 화지로 보는 간태, | -<br>은 상인행상인권을 알 수 있음.<br>입을 각정하는 미음.<br>이 무사은 집을 벗어 놓고 빨리 오기를<br>인으로 보는 견해 등 다고 보는 컨해 등<br>가 자신과 입을 통입시하고 있다고 볼 수<br>각정하는 마음. | 비원.<br>해석이 다양한 만약 내를<br>수 있음.    |           |               |               |
| 4. 작품의 해제<br>'정읍사,의 가사는 '악학개법,에 전해지고 '고러사,에는<br>정읍은 전주의 속현(區動)이다. 이 고울 사람이 행상을 따<br>하여 진흙의 디러움에 의탁하여 이 노래를 불렀다. 세상에                                                                                                    | 다음과 같은 내용이 전한다.<br>나 오페도록 돌아오지 않으므로, 그<br>진하기를, 며인이 오른 고계에 망부 <sup>7</sup>                                                     | 아내가 산 위의 바위에 올라 남편이<br>되어 있다 한다. | 간 곳을 바라보며 | 남편이 밤길을 오다가 히 | 해를 입지나 않을까 염려 |
| 5. 작품 관련강의                                                                                                    |                                                                                                    |                                  |           |               |               |
|                                                                                                    | 강의명                                                                                                    |                                  | 선생님       | 강의 듣기         | 강의 보기         |
| 02강 고대 가요와 향가(2)                                                                                                    |                                                                                                    | 강의요약 🗎                           | 정소영       | 강의 듣기         | 강의 보기         |
| 41강 l. 상고 시대 - 고대가요와 형가 (1)                                                                                                    |                                                                                                    | 강의요약 🗟                           | 윤선영       | 강의 듣기         | 강의 보기         |
| 01강 고대 가요, 향가                                                                                                    |                                                                                                    | 강의요약 🖻                           | 김주혁       | 강의 듣기         | 강의 보기         |
|                                                                                                    |                                                                                                    | 강의요약 🗎                           | 한병훈       | 강의 듣기         | 강의 보기         |
| 02강 '고대 가요 & 향가' 한 손에 퐉~!                                                                                                    |                                                                                                    |                                  |           |               |               |

학습한 고전문학 작품의 문제 풀기를 진행하시려면 문제 풀기 버튼을 선택해 주세요.

- 1) 해당 고전문학 작품의 시어 및 시구 정보가 이미지로 노출되며, 클릭 시 이미지 확대 팝업이 노출됩니다.
- 2) 해당 고전문학 작품의 해제 정보가 노출됩니다.
- 3) 해당 고전문학 작품과 관련된 추천 강의가 목록으로 노출됩니다.
- 4) 추천된 강의의 강의 요약, 강의 영상, 강의 듣기, 문제 풀기 서비스가 제공됩니다.
- [강의 요약] 버튼 클릭 시 강의 요약 보기 팝업이 노출되며, 강의 요약
   정보를 확인이 가능합니다.
- [강의 듣기] 버튼 클릭 시 강의 스트리밍 팝업이 노출되며, 강의 청취가 가능합니다.
- [강의 보기] 버튼 클릭 시 강의 영상 플레이어 팝업이 노출되며, 강의 시청이 가능합니다.
- [문제 풀기] 버튼 클릭 시 문제 뷰어 화면으로 이동합니다.

문제품기

# 3) 단과 학습관 - ① 단추 고전문학

# 04 채점 결과(1/2) – 문제풀기 진행 후 결과 확인

|                                    | AI 코스웨어                               | AI 문제은행                           | 다 이                                                           | 윤님 로그아웃 1학년 ~         |
|------------------------------------|---------------------------------------|-----------------------------------|---------------------------------------------------------------|-----------------------|
| 추 고전문학                             |                                       |                                   |                                                               |                       |
|                                    | 채점을 왼<br>작동                           | <mark>난료하였습니다.</mark><br>동명 : 정읍사 |                                                               |                       |
| 대의 정답 수 나의 점수<br>2 / 5 40점         | · · · · · · · · · · · · · · · · · · · | 전체 평균 정답률<br>26.1%                | <ul> <li>퀴즈풀이 시간</li> <li>니의 풀이시간</li> <li>00분 09초</li> </ul> | 전체 평균 풀이시간<br>00분 12초 |
|                                    |                                       |                                   |                                                               |                       |
| 단추 추천 고전문학                         |                                       |                                   |                                                               |                       |
| · 단추 추천 고전문학<br>생고시대 고대기요<br>공무도하가 | 상고 시대 : 고대 가요<br>황조가                  |                                   |                                                               |                       |

| 1) 문제풀이 채점 결과가 노출됩니다.                      |
|--------------------------------------------|
| 2) 문제 이해도 정보가 노출됩니다.                       |
| - 내가 맞힌 정답 수/전체 문항 수 정보가 노출됩니다.            |
| - 내가 맞힌 정답 수가 점수로 환산되어 노출됩니다.              |
| 3) 나의 정답률과 전체 평균 정답률 정보가 노출되어, 전체 수강생 대비   |
| 나의 점수 비교가 가능합니다.                           |
| 4) 내가 푼 문제 풀이 시간과 전체 평균 문제 풀이 시간이 노출되어, 전체 |
| 수강생 대비 나의 문제 풀이 시간 비교가 가능합니다.              |
| 5) 고전문학 추천 작품이 노출되며, [학습하러 가기] 버튼 클릭 시 해당  |
| 고전문학 작품의 학습 페이지로 이동합니다.                    |

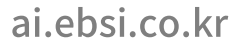

### 3) 단과 학습관 - ① 단추 고전문학

# 04 채점 결과(2/2) - 문제풀기 진행 후 결과 확인

| I | EBSį́ DAN | ICHOQ+              | AI 코스웨어           | AI 문제 | l은행   | 다 이 윤                 | 님 로그아웃 (1학년 ~    | * |
|---|-----------|---------------------|-------------------|-------|-------|-----------------------|------------------|---|
| : | 채점 내역     | <b>역</b> 정답수 2 / 5  |                   |       |       |                       |                  |   |
|   | 오답만 보기    |                     |                   |       | * 풀이한 | 한 심화문제 풀이 이력은 학습방 > 1 | 학습서랍에서 확인 가능합니다. |   |
|   | 번호        |                     | 단원                |       | 채점    | 해설지                   | 해설 영상            |   |
|   | 1         | 작자 미상<br><b>정읍사</b> |                   | 미리보기  | ο     | 해설지 보기                | 해설 영상보기          |   |
|   | 2         | 작자 미상<br><b>정읍사</b> |                   | 미리보기  | ο     | 해설지 보기                | 해설 영상보기          |   |
|   | 3         | 작자 미상<br><b>정읍사</b> |                   | 미리보기  | x     | 해설지 보기                | 해설 영상보기          |   |
|   | 4         | 작자 미상<br><b>정읍사</b> |                   | 미리보기  | x     | 해설지 보기                | 해설 영상보기          |   |
|   | 5         | 작자 미상<br><b>정읍사</b> |                   | 미리보기  | x     | 해설지 보기                | 해설 영상보기          |   |
|   | 더 다양한 고   | 전문학을 공부하시려면 다른 작품 학 | 남습하기 버튼을 선택해 주세요. |       |       |                       | 다른 작품 학습하기       |   |

| 1) 내가 맞힌 정답 수/전체 문항 수 정보가 노출됩니다.       |
|----------------------------------------|
| 2) [오답만 보기] 선택 시 틀린 문항만 노출됩니다.         |
| 3) 풀었던 전체 문항이 채점되어 목록으로 노출됩니다.         |
| 4) 풀었던 전체 문항의 문제 미리보기, 해설지, 해설 영상 서비스가 |
| 제공됩니다.                                 |
| - [미리보기] 버튼 클릭 시 문제 미리보기 팝업이 노출됩니다.    |
| - [해설지 보기] 버튼 클릭 시 해설지 보기 팝업이 노출됩니다.   |
|                                        |

- [해설 영상보기] 버튼 클릭 시 해설 영상보기 팝업이 노출됩니다.
5) [다른 작품 학습하기] 버튼 클릭 시 고전문학 메인 화면으로 이동합니다.

# 3) 단과 학습관 - ② 단추 VOCA

단추플러스사용하기 / AI문제은행

# 05 서브 메인 > VOCA 학습장(1/2) – VOCA 학습 현황을 확인하고 영단어 학습 가능

| EBSI DANCHOO                                   | AI 코스웨어                                       | AI 문제은행                                                                | ▶ 윤 용님로그아웃 (111년~) (종)(                                      |
|------------------------------------------------|-----------------------------------------------|------------------------------------------------------------------------|--------------------------------------------------------------|
| 단추 VOCA                                        |                                               |                                                                        |                                                              |
| 열열 주간 월간                                       | 2025년                                         | 02월 27일 (목)                                                            | 취즈 정당용은 최근 취즈포이의 정당 수용 × · · · · · · · · · · · · · · · · · · |
| 문제품이 수         정답 수           07개         07개  | 문제품이 수         정답 수           07개         07개 | <ul> <li>취즈플이시간</li> <li>나의 플이시간</li> <li>이시간 이분 0초</li> </ul>         | <ul> <li>▶ 취조정답률 ○</li> <li>나의 정답률</li> <li>0.00%</li> </ul> |
| VOCA 학습장 VOCA 퀴즈                               |                                               |                                                                        |                                                              |
| 비교                                             |                                               | · 설                                                                    | <b></b>                                                      |
| <b>단어장 선택</b> 단어장수 6개 / 전체 단어<br>나만의 단어장<br>1개 | 수 29개<br>오답 단어장<br>28개                        | 단어장 관리<br>단어당 이용을 변경하고, 추가 또는 삭제를 할 수 있습니<br>나만의 단어장 55개<br>오랍 단어장 55개 | () 단어장 관리<br>×<br>P.                                         |
|                                                | 문법 단어장                                        |                                                                        |                                                              |
| 옥어난어상<br>0개                                    | 078                                           | = 원이용01<br>= 원이용02<br>원이왕 이름을 알려해보오                                    | 474<br>474<br>474                                            |

| 1) 메인 화면 상단, AI 문제은행 > 단과 학습관을 클릭하여 해당 메뉴로    |
|-----------------------------------------------|
| 진입합니다.                                        |
| 2) 사용자의 학습 진행 상태를 일일/주간/월간으로 조회할 수 있으며,       |
| 추천문제 또는 퀴즈풀이에 대한 문제 풀이 수나 시간에 대해 현황을          |
| 보여줍니다.                                        |
| 3) VOCA 학습장(탭) : 입문/기본/실력으로 구성되어 있으며, 사용자의 수준 |
| 선택에 따라 학습 진행이 가능합니다.                          |
| 4) 단어장 선택 : 나만의 단어장과 오답 단어장 외에 사용자가 직접 만들고    |
| 관리할 수 있으며, 클릭 시 해당 단어장 페이지로 이동합니다.            |
| 5) [단어장 관리] 버튼을 클릭하면 레이어 팝업이 나오며 사용자가 직접      |
| 영어 단어장을 추가 또는 변경 설정할 수 있습니다.                  |

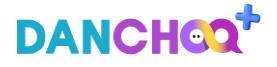

### 3) 단과 학습관 - ② 단추 VOCA

# 05 서브 메인 > VOCA 퀴즈(2/2) –학습현황 확인 및 VOCA 퀴즈를 통한 효율적인 영단어 암기 학습

|                                      | AI 코스웨어                                                                                               | AI 문제은행                     | 금 용님로그아웃 18년 ▾                                                       |
|--------------------------------------|----------------------------------------------------------------------------------------------------|-----------------------------|----------------------------------------------------------------------|
| 단추 VOCA                              |                                                                                                    |                             |                                                                      |
| 일일 주간 월간                             | 2025년 02월 2                                                                                           | 3일 ~ 2025년 03월 01일          |                                                                      |
| 대 추천문제 학습현황<br>문제플이 수 정답 수<br>20개 8개 | <ul> <li>         · 귀즈풀이 현황     </li> <li>         문제풀이 수     </li> <li>         407배     </li> </ul> | <sup>정답 수</sup><br>147법     | <ul> <li>• 퀴즈풀이 시간</li> <li>나의 풀이시간</li> <li>• 여시간 2분 45초</li> </ul> |
| VOCA 학습장 VOCA 퀴즈                     |                                                                                                    |                             |                                                                      |
| 퀴즈 범위 선택<br>입문                       | ~                                                                                                    | 문제 수 선택 (5문제 단위, 초<br>35 문제 | 4年 50度期)<br>+ -                                                      |
| <b>퀴즈 유형 선택</b><br>객관식+주관식 객관식       | 주관식                                                                                                   | <b>퀴즈 풀기 방식</b><br>한문제씩 플   | 기 연속풀기                                                               |
| # 입문 # 35개 # 제판식 # 연속품기              |                                                                                                    |                             | VOCA 来云 香7                                                           |

| 1) 사용자의 학습 진행 상태를 일일/주간/월간으로 조회할 수 있으며,         |
|-------------------------------------------------|
| 추천문제 또는 퀴즈풀이에 대한 문제 풀이 수나 시간에 대해 현황을            |
| 보여줍니다.                                          |
| 2) VOCA 퀴즈(탭) : 아래 4개 항목을 선택한 후 VOCA 퀴즈를 진행할 수  |
| 있습니다.                                           |
| 3) 퀴즈 범위 선택 : 기본으로 제공하는 VOCA 퀴즈 항목 외에 사용자가      |
| 생성한 단어장 리스트가 노출되며, 그 중 한 가지를 선택합니다.             |
| 4) 문제 수 선택 : 사용자가 풀 문제 수를 최소 5개 ~ 최대 50개 내에서 직접 |
| 설정합니다.                                          |
| 5) 퀴즈 유형 선택 : 3개의 유형 중 한 가지를 선택합니다.             |
| - 객관식+주관식/객관식(영어 ➔ 뜻 맞추기, 한글 ➔ 영어 단어 맞추기)       |
| - 주관식(한글 → 스펠링 입력하기)                            |
| 6) 퀴즈 풀기 방식 : 한 문제씩 풀기/연속풀기 2개의 유형 중 한 가지를      |
| 선택합니다.                                          |
| 7) 사용자가 선택한 위의 4가지 항목이 태그형태로 노출되며, [VOCA 퀴즈     |
| 풀기] 버튼을 클릭하면 퀴즈 풀기 페이지로 이동합니다. DANCHOO          |
|                                                 |

ai.ebsi.co.kr

2) 날짜별로 학습 진행상태(학습/미학습)를 파악할 수 있습니다. 3) DAY 영역을 클릭하면 오른쪽에 있는 VOCA 학습장 화면으로 이동됩니다.

1) 서브메인 페이지에서 수준 선택 후 진입한 화면입니다.

 1) VOCA 학습장 : DAY 01에 해당하는 VOCA 학습장 상세 화면입니다.
 2) 단어 학습을 한 후, 해당 화면에 있는 단어 내에서 단어테스트를 진행할 수 있습니다.
 3) [담기] 버튼을 클릭하여 단어장에 저장, [추천문제 풀기] 버튼을 클릭하여 관련 어휘가 포함되어 있는 추천 문제를 풀 수 있습니다.

| Si DANCHOO                                  | AI 코스웨어    | AI 문제은행             | 문 윤 용님로그아웃 1학년 ✔ 🔅 🤇 | EBS: DANCHOO <sup>+</sup> AI 코스웨어                | Al 문제은행    |
|---------------------------------------------|------------|---------------------|----------------------|--------------------------------------------------|------------|
| 문                                           |            |                     |                      | VOCA 학습장                                         | ⓒ 딘어장 관리   |
| 별로 VOCA 학습을 진행할 수 있습니다.                     |            |                     |                      | # 고교 # 입문 # DAY 02                               |            |
| 습 진행일 <b>30 / 4</b> 0                       |            |                     | 🕤 초기화하고 복습하기         |                                                  | clocal as  |
| DAY 01 DAY 02                               |            | DAY 03              | DAY 04               | 역답만 난어를 네 스트 별 수 있답니다. 암기에 노동이 되노독 난어 테스트를 해외세요. | HOHVE      |
| 상태   학습 · · · · · · · · · · · · · · · · · · |            | ›<br>상태   <b>학습</b> | ›<br>상태   <b>학습</b>  |                                                  |            |
| DAY 05 DAY 06                               | >          | DAY 07              | DAY 08               | <b>전체보기</b> 영단어만 보기 단어 뜻만 보기                     |            |
| 상태   미학습 상태   미                             | 학습         | 상태 미학습              | 상태   미학습             | 전체 단어 수 53개   전체 담기 🗆                            | 에문 전체보기    |
| DAY 09                                      | >          | DAY 11              | DAY 12               | wonderful 🗇                                      | 당기 추천문제 풀기 |
| 상태   미학습 상태   미                             | 학습<br>     | 상태   미학습            | 상태   미학습             | 형   아주 멋진, 경이로운<br>예문보기 ~                        |            |
|                                             | 시 그 로 치어 : |                     |                      | 기 며仿 바냥 모든 스                                     |            |

# 05 VOCA 학습장 > 리스트(1/2) – 날짜별로 VOCA 학습을 진행할 수 있으며, 학습 진행상태 확인 가능

3) 단과 학습관 - ② 단추 VOCA

### ai

| VOCA 학습장                                                      |                   | ③ 단어장 관리                             | 1)                                          |
|---------------------------------------------------------------|-------------------|--------------------------------------|---------------------------------------------|
| #고교 #입문 #DAY 02                                               |                   |                                      | 설                                           |
| 학습하 단어를 테 스트 학 수 있습니다. 읽기에 도움이 되도로 단어 티                       | 스트를 해보세요.         |                                      | 2)                                          |
|                                                               |                   |                                      | 37                                          |
|                                                               |                   |                                      | - 7                                         |
| 전체보기 영단어만 보기 <b>단어 뜻만 보기</b>                                  |                   |                                      |                                             |
| 체 단어 수 53개 🗏 전체 담기 🛛                                          |                   | 에문 전체보기                              |                                             |
| wonderful 🗇                                                   |                   |                                      | - C                                         |
| 형   아주 멋진, 경이로운                                               |                   | 당기 추천문제 풀기                           | 돋                                           |
| You`ve all been absolutely wonderful! <↓)<br>여러분 모두 더없이 훌륭했어요 |                   |                                      | 2)                                          |
| Ben's a wonderful father. 〈››<br>벤은 정말 좋은 아버지예요.              |                   |                                      | 3)                                          |
|                                                               | 접기 ^              | 단어 테스트 설정                            | × 단                                         |
|                                                               |                   | 테스트 유형 선택                            | 4)                                          |
| Q. (1)<br>동·명   재검토하다, 복습하다/복습                                |                   | 객관식 + 주관식                            |                                             |
|                                                               |                   | 객관식                                  |                                             |
| Q (II)                                                        |                   | 주관식                                  | 단어장 담기                                      |
| 동 · 형 · 명   A뿐만 아니라 B도                                        |                   | <b>테스트 문제 수 선택</b> (5문제 단위, 최대 50문제) | ✓ 나만의 단어장 (56<br>단어장 01 (562 <sup>™</sup> ) |
|                                                               | 버튼을 눌러 내용을 확인하세요. | <del>е</del> м <b>+</b>              | - 단어장 02 (6개)                               |
|                                                               | 접기 ㅅ              | 취소 시작하기                              | 有全                                          |
| •                                                             | 스크롤 하여 화면 더보기 가용  |                                      |                                             |
| JSI.CO.Kr                                                     |                   |                                      | 67                                          |

# 3) 단과 학습관 - ② 단추 VOCA

VOCA 학습장 > 상세화면(2/2) – 날짜별로 VOCA 학습을 진행할 수 있으며, 학습 진행상태 확인 가능 1) [단어테스트] 버튼 클릭 시 단어 테스트 설정 레이어 팝업이 노출되며. 설정 완료 후 시작하기 버튼 클릭하면 단어 테스트를 바로 진행합니다. 2) VOCA 학습장의 단어리스트는 전체보기/영단어만 보기/단어 뜻만 보기 3가지로 구분하여 학습을 진행할 수 있습니다. - 전체보기 : 영단어의 뜻과 예문이 모두 보기 상태이며, 듣기 아이콘 선택 시 단어의 발음을 음성으로 들을 수 있습니다.

- 영단어만 보기/단어 뜻만 보기 : 영단어 또는 뜻이 숨김 처리된 상태이며, 돋보기 영역 클릭 시 노출됩니다.

3) [담기] 버튼 클릭 시 단어장 담기 레이어 팝업이 노출되며, 원하는

단어장에 해당 단어를 저장할 수 있습니다.

4) [추천문제 풀기] 버튼 클릭 시 해당 단어가 포함된 AI 추천문제 뷰어 페이지로 이동합니다.

DANCHO

단추플러스사용하기 / AI문제은행

### 3) 단과 학습관 - ② 단추 VOCA

### 단어테스트 > 테스트 뷰어(1/2) – 사용자가 선택한 유형에 따라 단어테스트를 진행 05

|       | EBS: DANCHOQ <sup>+</sup> AI 코스웨어 | AI 문제은행             | * C |         | 단어테스트             |                 | 그만둘기     |
|-------|-----------------------------------|---------------------|-----|---------|-------------------|-----------------|----------|
|       | # 고교 # 영어 # 2학년 1학기               |                     |     |         | ඊ 풀이시간 37.21 1번   | 충 10분세          |          |
|       | 단어테스트                             | 二世第7                |     |         | 1번                |                 |          |
|       | (한 높이시간 37.21 1번                  | 총 10만제              |     |         |                   |                 |          |
|       | 1번                                |                     |     |         | 활동적역              | 인, 적극적인         |          |
|       |                                   |                     |     |         |                   |                 |          |
|       | thou                              | isand               |     |         | ch                | cheerful        |          |
|       |                                   |                     |     |         |                   |                 |          |
|       |                                   |                     |     |         |                   | <u>정답 확인</u>    |          |
|       | 백, 100/백의, 100의                   | 천, 1,000/천의, 1,000의 |     |         |                   |                 |          |
|       | 백만, 100만/백만의, 100만의 백만, 100만/백만의  | 10억/10억의            |     | 1) 왼쪽은  | 객관식 테스트 화면이며,     | 위는 주관식 테스트 화면   | 입니다.     |
|       |                                   |                     |     | 2) 단어 테 | 스트를 진행하는 동안 시     | 간과 문제 수가 노출됩니   | 다.       |
|       | 80                                | :: 최인               |     | 3) 문제를  | 풀지 않고 [그만풀기] 버튼   | 튼 클릭 시 VOCA 학습장 | 상세 화면으로  |
|       |                                   |                     |     | 이동하며,   | , 문제를 풀고 [그만풀기] ! | 버튼 클릭 시 결과화면으.  | 로 이동합니다. |
| .ebsi | .co.kr                            |                     |     |         |                   |                 | DANCHOO  |

ai.ebsi.co.kr

1) 단어테스트 진행 완료 후, 채점한 내역에 대해 확인이 가능합니다. 2) [오답 문항 다시 풀기] 버튼은 오답이 있을 경우 나오며, 클릭 시 단어 테스트를 다시 시작할 수 있습니다.

| 결과보기                                                                                  |                                                                                 |                                   |                                      |
|---------------------------------------------------------------------------------------|---------------------------------------------------------------------------------|-----------------------------------|--------------------------------------|
|                                                                                       | 새로운 단어를 공부했어요<br>이어서 공부해볼까요?<br>오담 문왕 다시 볼기 VOCA 학습장으로 이동                       | )                                 |                                      |
|                                                                                       |                                                                                 |                                   |                                      |
| 단어 테스트 채점 내역                                                                          | 정답 수 0 / 35   품이시간 06:35                                                        |                                   |                                      |
| 단어 테스트 채점 내역<br>♂ Ջ탑만 보기                                                              | 정답 수 0 / 35 물이시간 06:35                                                          | • 담기를 선택한 단어는 VOCA 학습장            | > 단어장에서 확인 가능합니다.                    |
| <b>단어 테스트 채점 내역</b><br>오답만 보기<br>번호 단어                                                | 정답수 0 / 35   풀이시간 06:35<br>뜻                                                    | • 담기를 선택한 단어는 VOCA 학습장<br>채점      | > 단어장에서 확인 가능합니다.<br>단어장             |
| 단어 테스트 채점 내역         오답만 보기         번호       단여         1       not only A but also B | 정답수 0 / 35   풀이시간 06:35<br>뜻<br>A뿐만 아니라 B도                                      | • 담기를 선택한 단어는 VOCA 학습장<br>재정<br>X | > 단어장에서 확인 가능합니다.<br>단어장<br>담기       |
| 단어 테스트 채점 내역         오급만 보기         번호       단어         1       not only A but also B | 정답 수 0 / 35   풀이시간 06:35<br>뜻<br>A뿐만 아니라 B도<br>~에 기입하다, (서류 등의) 빈 곳을 채우디 ~에 기입하 | • 담기를 선택한 단어는 VOCA 학습장<br>채점<br>X | > 단어장에서 확인 가능합니다.<br>단어장<br>달기<br>다기 |

AI 코스웨어

### 단어테스트 > 결과 보기(2/2) - 단어테스트 진행 후 결과 확인 05

AI 문제은행

문→ 윤 용님 로그아웃 (1학년 ∨) (※

1) 단어테스트 진행 중 [그만풀기] 버튼 클릭 시 해당 결과보기 화면이며, 진행한 문제까지의 채점 내역이 노출됩니다. 2) [VOCA 학습장으로 이동] 버튼 클릭 시 단어테스트 직전에 학습한 VOCA 학습장 상세 화면(단어 리스트)으로 이동합니다. DANCHOO

| 결과보기                                                                                                    |                                                                                                    |                                 |                                                                               |
|----------------------------------------------------------------------------------------------------|----------------------------------------------------------------------------------------------------|---------------------------------|-------------------------------------------------------------------------------|
|                                                                                                    | 단어 테스트 채점 결과를 확인해 주세요.<br>VOCA 학습장으로 이동                                                                                                    |                                 |                                                                               |
|                                                                                                    |                                                                                                    |                                 |                                                                               |
| 단어 테스트 채점 내역 🛛 🗤 🖓                                                                                                    | 20/35   풀이시간 06:35                                                                                                    |                                 |                                                                               |
| <b>단어 테스트 채점 내역</b> 정답수                                                                                                    | • 0 / 35   풀이시간 06:35<br>• 日기를 선                                                                                                    | 특한 단어는 VOCA 학습장                 | t > 단어짐에서 확인 가능합니다.                                                           |
| 단어 테스트 채점 내역 정답수<br>② 오답만 보기<br>번호 단어                                                                                              | • 0 / 35   풀이시간 06:35<br>• 당기를 산<br>뜻                                                                                                    | i택한 단어는 VOCA 학습질<br>채점          | ? > 던어장에서 확인 가능합니다.<br>단어장                                                    |
| 단어 테스트 채점 내역       정당수         오당만 보기       번호       단어         번호       단어       단어         1       not only A but also B       1 | • 0 / 35 볼 플이시간 06:35<br>• 당기를 산<br>도<br>A뿐만 아니라 B도                                                                                                    | (백한 단어는 VOCA 학습장<br>채점<br>X     | t > 단어장에서 확인 가능합니다.<br>단어장<br>답기                                              |
| 단어 테스트 채점 내역       정답수         오답만 보기       변호         변호       단어         1       not only A but also B         2       fill out  | * 0 / 35 홈 플이시간 06:35<br>* 당기를 산<br>* 당기를 산<br>5<br>. · 당기을 산<br>5<br>. · 당기 일사<br>. · 아기 입하다, (서류 등의) 번 곳을 채우다 ~ 에기 입하다, (서<br>류 등의) 번 곳을 채우다 ~ 에기입하다, (서 | 특한 단어는 VOCA 학습장<br>채점<br>X<br>X | <ul> <li>&gt; 던어장에서 확인 가능합니다.</li> <li>단어장</li> <li>답기</li> <li>답기</li> </ul> |

AI 문제은행

AI 코스웨어

문 윤 용님 로그아웃 (1학년 ✔ ) (\* )

3) 단과 학습관 - ② 단추 VOCA

EBSi DANCHOO

69

EBSi DANCHOO

### ai.ebsi.co.kr

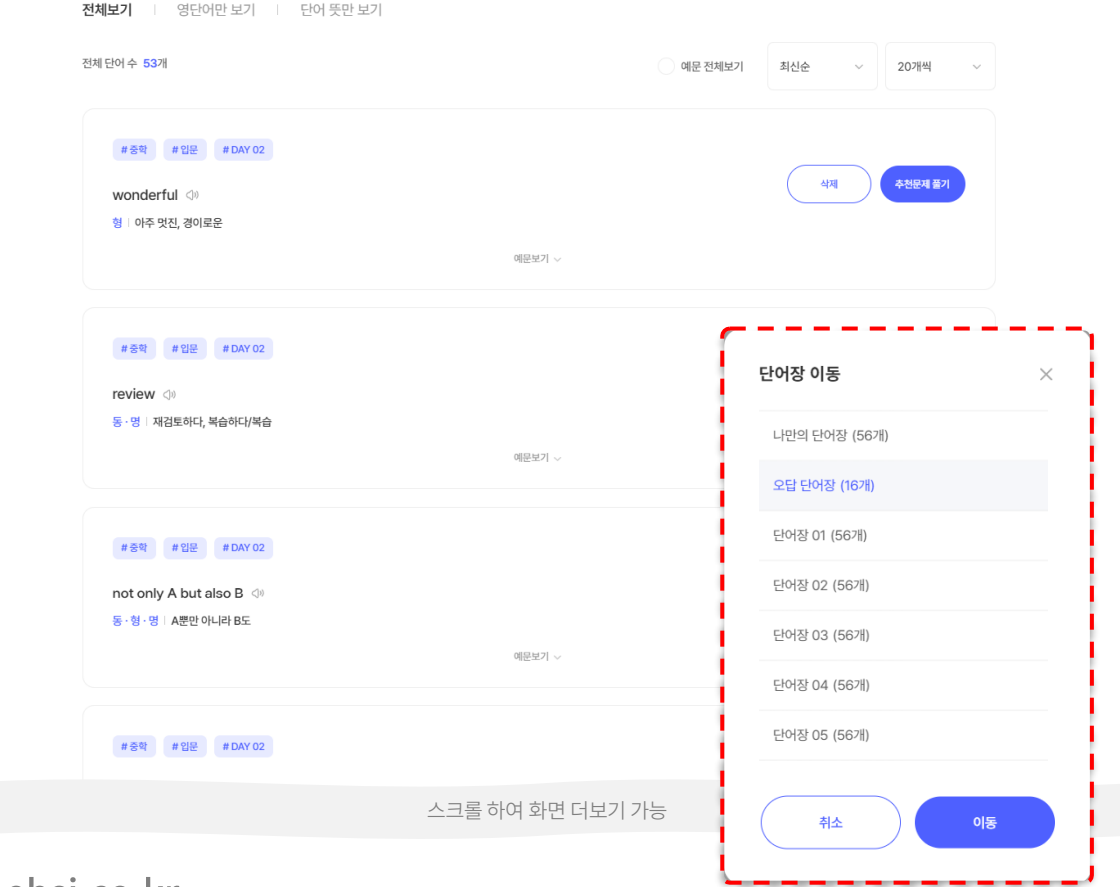

AI 코스웨어

AI 문제은행

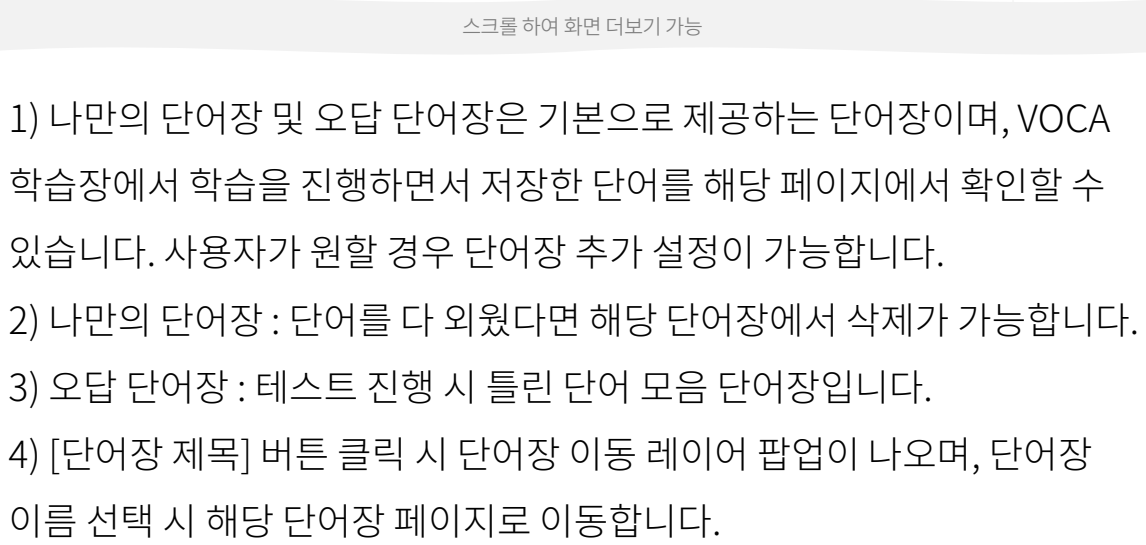

| EBS i DANCHOO                                         | AI 코스웨어     | AI 문제은행 | ☐ 윤 용님로그아웃 1학년 ▼            |
|-------------------------------------------------------|-------------|---------|-----------------------------|
| 오답 단어장 🗸                                              |             |         | ③ 단어장 관리                    |
| 전체보기 영단어만 보기 단어 뜻만 보기                                 |             |         |                             |
| 전체단어수 53개                                             |             | 예문 전체보기 | 최근 일 순 🗸 20개씩 🗸             |
| 2024년 12월 17일                                         |             |         |                             |
| # 중팎 # 인본 # DAY 02<br>wonderful <><br>행   아주 멋진, 경이로운 | 예문보기 ~      |         | এস্বা <del>কর্মদের</del> রগ |
|                                                       | 시ㅋ록 하여 화면 D | 번기 가능   |                             |

# 05 나만의 단어장/오답 단어장 > 단어장 상세 – 단어장을 통해 체계적으로 단어를 정리하고 효율적으로 암기

[→ 윤 용님 로그아웃 (1학년 ✔ ) (\* )

③ 단어장 관리

EBSi DANCHOO

나만의 단어장 ~

3) 단과 학습관 - ② 단추 VOCA

DANCHOO

단추플러스사용하기 / AI문제은행

### 3) 단과 학습관 - ② 단추 VOCA

# 05 VOCA 학습장/단어장 > 추천문제 풀기 뷰어/결과 보기 – 추천문제 풀기를 진행 후 결과 확인

| to부정사<br>Enough to부정사, too~to부정사 |                                                                                                    | ास <b>छ</b> त्र)              |  | <b>추천문제 풀기를 완료했어요.</b><br>다른 단어를 학습 해볼까요? |                         |                  |               |      |                    |               |
|----------------------------------|----------------------------------------------------------------------------------------------------|-------------------------------|--|-------------------------------------------|-------------------------|------------------|---------------|------|--------------------|---------------|
|                                  | 1번 · 전체 품이는                                                                                                    | 건수 2,865건 / 전체 정답률 <b>49%</b> |  |                                           |                         |                  | VOCA 학습장으로 이동 |      |                    |               |
| 1번                               |                                                                                                    |                               |  |                                           |                         |                  |               |      |                    |               |
|                                  | 다음 글의 밑줄 친 부분 중, 어법상 틀린 것을 고르시오.<br>Sir Edward C. Burne-Jones was a prominent nineteenth-century English<br>artist. One day he $0$ was invited to dinner at the home of his daughter. As<br>a special treat, his young granddaughter was allowed $2$ to <u>come</u> to the<br>table; she misbehaved, and her mother made her $3$ stand in the corner<br>with her face to the wall. The next morning. Sir Edward arrived at his<br>daughter's home with paints and palette. He went to the wall where the<br>little qind $0$ had forced to stand, and there he painted poiztres — a kitten |                               |  | 추천문자<br>✔ 오답만 보기                          | 헤 채점 내역 🛛 🕬             | 당수 <b>10</b> /10 |               | • 품c | 1한 추천문제 풀이 이력은 학습병 | - > 학습시합에서 확? |
|                                  | ③ <u>chasing</u> its tail, lambs in a field, and goldfish swimming.                                                                                                    |                               |  | 번호                                        |                         | 단원               |               | 채점   | 해설지                | 해설명           |
|                                  | <ul> <li>③ ③任</li> </ul>                                                                                                    |                               |  | 1                                         | (대분류) 문법<br>(중분류) to부정사 |                  | 미리보기          | ×    | 해설지 보기             | 해설 영상 !       |
|                                  | <ol> <li>③ (3) 번</li> </ol>                                                                                                    |                               |  | 2                                         | 문법<br>관계사               |                  | 미리보기          | o    | 해설지 보기             | 해설 영상 !       |
|                                  | 이 이번<br>이 이번<br>이 이번                                                                                                    |                               |  |                                           |                         |                  |               |      |                    |               |

1) VOCA 학습장 또는 단어장의 단어리스트에서 [추천문제 풀기] 버튼을 클릭하면 현재 화면인 테스트 뷰어 페이지로 이동하여 문제를 풀 수 있습니다. 2) 문항별 채점 내역을 확인하고, 해설지 및 해설 영상 보기를 통해 진행한 문제에 대해 점검이 가능합니다.

DANCHOO

## 3) 단과 학습관 - ② 단추 VOCA

# 05 VOCA 퀴즈 > 한 문제씩 풀기/연속 풀기 – 사용자가 선택한 유형에 따라 VOCA 퀴즈 진행

| EBS: DANCHOO <sup>+</sup> AI 코스웨                                       | 어 AI 문제은행 | ☐ 윤 용님 로그아웃 1학년 ♥ | 25번                                       |  |  |  |  |
|------------------------------------------------------------------------|-----------|-------------------|-------------------------------------------|--|--|--|--|
| #고고 #영어 #2학년1학기                                                        |           |                   |                                           |  |  |  |  |
| 단어테스트                                                                  |           | 그만둘기              | 화도저이 저그저이                                 |  |  |  |  |
| (ඊ 품이시간 37:21 1번<br>1번<br>1번<br>1번<br>1번<br>1번<br>1번<br>1번<br>1번<br>1번 |           | 春 10足利            |                                           |  |  |  |  |
| 1번                                                                     | 1         |                   |                                           |  |  |  |  |
|                                                                        |           |                   | active                                    |  |  |  |  |
| tho                                                                    | usand     |                   | < 애전 다음 >                                 |  |  |  |  |
| 백, 100/백의, 100의                                                        | 천, 1,000  | /천의, 1,000의       |                                           |  |  |  |  |
| 백만, 100만/백만의, 100만의 백만, 100만/백만의                                       | 105       | 법/10억의            | 1) 한 문제씩 풀기 : 문제를 풀 때마다 즉시 정답을 확인하는 방식으로  |  |  |  |  |
|                                                                        |           |                   | 신행됩니다. (상난의 연속 풀기 화면과는 버튼 구성이 다릅니다.)      |  |  |  |  |
| 정답 확인                                                                  |           |                   | 2) 연속 풀기 : 스피드 퀴즈와 같이 한번에 끝까지 문제 풀기를 한 후, |  |  |  |  |
|                                                                        |           |                   | 이지마에 저다운 하이하는 바시으로 지해되니다.                 |  |  |  |  |
|                                                                        |           |                   |                                           |  |  |  |  |
이동합니다. ai.ebsi.co.kr

1) VOCA 퀴즈 진행 완료 후, 채점한 내역에 대해 확인이 가능합니다. 2) [VOCA 퀴즈 더 풀기] 버튼 클릭 시 VOCA 퀴즈를 다시 시작할 수 있습니다. 3) [단추 VOCA로 이동] 버튼 클릭 시 단추 VOCA 서브 메인 페이지로

| 결과보기                                                                                          |                                                                                                    |                                 |                                        |  |
|-----------------------------------------------------------------------------------------------|----------------------------------------------------------------------------------------------------|---------------------------------|----------------------------------------|--|
| 새로운 단어를 공부했어요<br>이어서 공부해볼까요?<br>VOCA 퀴즈 더불기<br>단추 VOCA로 이동                                    |                                                                                                    |                                 |                                        |  |
| VOCA 퀴즈 채점 내역 정당수 0 / 35 표이시간 06:35                                                           |                                                                                                    |                                 |                                        |  |
| VOCA 퀴즈 채점 내역 🛛 🕬                                                                             | 남수 0 / 35 ( 晉이시간 06:35                                                                                        |                                 |                                        |  |
| VOCA 퀴즈 채점 내역 전<br>오답만 보기                                                                     | 국수 0 / 35 · 플이시간 06:35<br>• 당기를 선택                                                                            | 백한 단어는 VOCA 학습?                 | 3 > 단어짐에서 확인 가능합니다.                    |  |
| VOCA 퀴즈 채점 내역       행         오답만 보기       번호       단어                                        | <b>☆ 수 0 / 35   풀이시간 06:35</b><br>• 담기를 선 <sup>4</sup><br>뜻                                                   | 백한 단어는 VOCA 학습?<br>채점           | 상 > 단어장에서 확인 가능합니다.<br>단어장             |  |
| VOCA 퀴즈 채점 내역       정도         오답만 보기       변호       단어         1       not only A but also B | · 당기를 선<br>- 당기를 선<br>문란 아니라 B도                                                                               | 백한 단어는 VOCA 학습장<br>채점<br>X      | 8 > 던어짐에서 확인 가능합니다.<br>단어짐<br>답기       |  |
| VOCA 키즈 채점 내역 전<br>오답만 보기<br>변호 단어<br>1 not only A but also B<br>2 fill out                   | · 단기를 선<br>· 단기를 선<br>· 단기를 선<br>· 단기를 선<br>· 단기를 선<br>· 단기를 선<br>· 단기를 선 · · · · · · · · · · · · · · · · · · | 백한 단어는 VOCA 학습감<br>채점<br>X<br>X | 3 > 단어장에서 확인 가능합니다.<br>단어장<br>답기<br>답기 |  |

AI 코스웨어

AI 문제은행

2) [담기] 버튼 클릭 시 단어장 담기 레이어 팝업이 노출되며, 원하는 단어장에 해당 단어를 저장할 수 있습니다.

진행한 문제까지의 채점 내역이 노출됩니다.

EBSI DANCHOO

1) VOCA 퀴즈 진행 중 [그만풀기] 버튼 클릭 시 해당 결과보기 화면이며,

| 결과보기                                   | 기                     |                                                                 |                  |                   |
|----------------------------------------|-----------------------|-----------------------------------------------------------------|------------------|-------------------|
| VOCA 퀴즈 채점 결과를 확인해 주세요.<br>단추 vocA로 이동 |                       |                                                                 |                  |                   |
| VOCA                                   | <b>. 퀴즈 채점 내역</b> 전문식 | 는 0 / 35 H 풀이시간 06:35                                           |                  |                   |
| ✔ 오답만 보기                               | 1                     | • 담기를                                                           | 선택한 단어는 VOCA 학습장 | > 단어장에서 확인 가능합니다. |
| 번호                                     | 단어                    | 뜻                                                               | 채점               | 단어장               |
| 1                                      | not only A but also B | A뿐만 아니라 B도                                                      | x                | 담기                |
| 2                                      | fill out              | ~에 기입하다, (서류 등의) 빈 곳을 채우다 ~에 기입하다, (서<br>류 등의) 빈 곳을 채우다~에 기입하다, | x                | 담기                |
| 3                                      | single                | 혼자인; 단 하나의; 1인용의                                                | x                | 담기                |
|                                        |                       |                                                                 |                  |                   |

AI 코스웨어

AI 문제은행

#### VOCA 퀴즈 > 한 문제씩 풀기/연속 풀기 결과 보기 – VOCA 퀴즈 진행 후 결과 확인 05

윤 용님 로그아웃 (1학년 ✔ ) (※ 🤇

EBS i DANCHOO

3) 단과 학습관 - ② 단추 VOCA

[→ 윤 용님 로그아웃 1학년 ✔ (\*) (\*)

DANCHOO

# 3) 단과 학습관 - ③ 수학MAP

단추플러스사용하기 / AI문제은행

## 06 수학MAP 서브 메인 > 수학MAP - 단원별 학습 이력 및 취약도 확인 가능

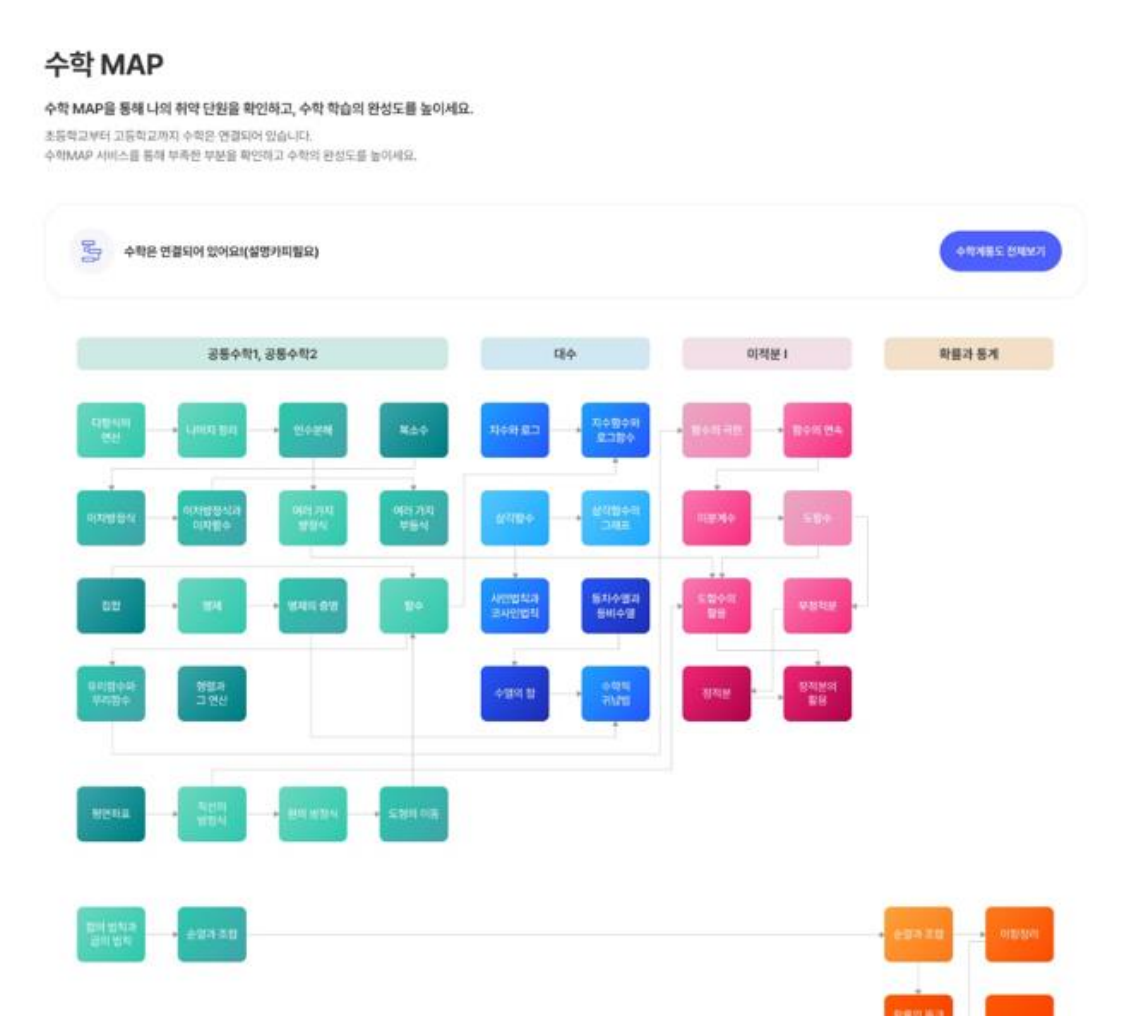

- 1) 수학MAP을 통해 수학 개념을 빠짐없이 학습 가능합니다.
- 2) 풀이 이력이 많은 단원은 색이 진해집니다.
- 3) 취약한 단원은 회색으로 노출됩니다.
- 4) [수학계통도 전체보기] 버튼 클릭 시 수학계통도 전체를 확인 가능합니다.

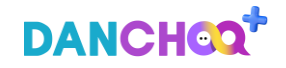

## 3) 단과 학습관 - ③ 수학MAP

## 06

## 수학MAP 서브 메인 > 나의 취약 단원 확인하기 - 취약단원 정보 및 추천강의 확인가능

스크롤 하여 화면 더보기 가능

#### 나의 취약 단원 확인하기

#### 취약 단원 TOP5

나의 취약단원을 확인할 수 있습니다. 단원명 선택 시, 바로 해당 단원 문제를 풀 수 있습니다.

| TOP 1                    | TOP 2         | TOP 3         | TOP 4         | TOP 5         |
|--------------------------|---------------|---------------|---------------|---------------|
| 유리함수와 무리함수<br>유리함수와 무리함수 | 유리합수와 무리함수    | 유리함수와 무리함수    | 유리합수와 무리합수    | 유리합수와 무리함수    |
| 예상 정답뿐<br><b>21%</b>     | 예상 정답물<br>21% | 해상 정답물<br>21% | 예상 정답물<br>21% | 예상 정답물<br>21% |

#### 취약단원 강의추천

나의 취약단원들 위한 개념 강의를 추천합니다. 강의를 선택하면 바로 강의 영상을 확인할 수 있습니다.

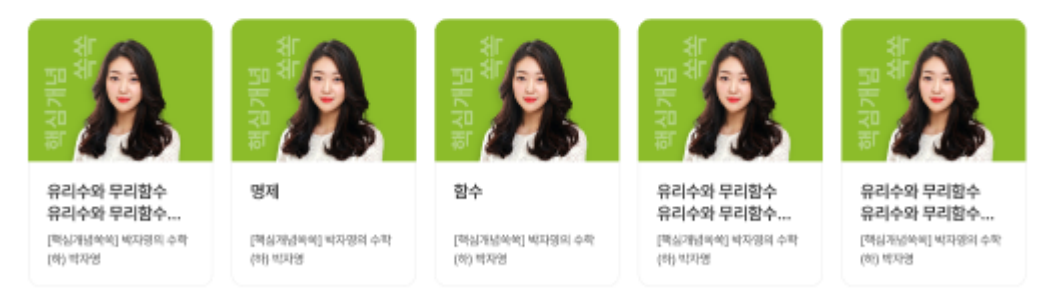

1) 취약한 단원 정보를 확인 가능합니다.

2) 취약단원의 추천강의 정보를 확인 가능합니다.

3) 취약 단원 클릭 시 해당 단원의 문제풀이가 가능합니다.

4) 취약단원 강의추천 클릭 시 추천강의 수강이 가능합니다.

### ai.ebsi.co.kr

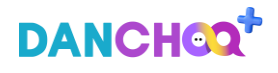

단추 플러스 사용하기 / AI 문제은행

3) 단과 학습관 - ③ 수학MAP

# 06 수학MAP 상세 분석 – 단원의 풀이결과와 상세분석 확인가능

 수학 MAP

 수학 MAP을 통해 나의 취약 단원을 확인하고, 수학 학습의 완성도를 높이세요.

 초등학교부터 고등학교까지 수학은 연결되어 있습니다.

 수학 MAP 서비스를 통해 부록할 부분을 확인하고 수학의 완성도를 높이세요.

 해석 1 심각할수 전체 물어질과

 에석 1 심각할수 전체 물어질과

 정답수/전체수

 이이/00

 환의 감아 대해 분석중입니다.

 사실적(예상 정답물)은 1시간 단위로 풀이 이력이 반영되어 값이드 됩니다.

 전용으로
 문제 더 불어보기

• 전체 풀이결과와 상세분석은 퇴근 1년간의 풀이이력을 기준으로 합니다.

## 1) 수학MAP 서브메인에서 풀이이력이 있는 단원 클릭 시 상세분석

화면으로 이동합니다.

2) 풀이 이력이 있는 단원의 학습 현황 상세 분석이 가능합니다.

3) [처음으로] 클릭 시 수학MAP서브 메인으로 이동합니다.

4) [문제 더 풀어보기] 클릭 시 해당 단원의 문제풀이가 가능합니다.

5) 상세 분석 표에서 분류명 클릭 시 해당 분류의 문제풀이가 가능합니다.

#### 삼각함수 학습 현황 상세 분석

| 중분류                          | 소분류       | AI분석            | 정답률                              | 선수학습 🕐      |  |
|------------------------------|-----------|-----------------|----------------------------------|-------------|--|
| 삼각함수의 뜻과 그래프                 | 일반각, 호도법  | 분석중             | 0%(0/1)                          | 중확:평면도행의 성질 |  |
| 삼각함수의 뜻과 그래프<br>삼각함수의 뜻과 그래프 | 일반각, 호도법  | 분석완료            | 0%(0/1)                          | 중학:평면도행의 성질 |  |
| 삼각함수의 뜻과 그래프                 | 삼각함수와 그래프 | 최근 1년 이내에 단추 서비 | 최근 1년 이내에 단추 서비스에서 풀이한 이력이 없습니다. |             |  |

• 선수학습 단원 선택 시, 해당 분류의 강의를 확인하거나 문제를 풀어볼 수 있습니다.

ai.ebsi.co.kr

# 감사합니다.